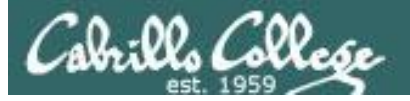

## Lesson Module Status

- Slides
- Whiteboard with 1st minute quiz
- Flashcards
- Web Calendar summary
- Web book pages
- Commands
- Howtos
- Test T3 uploaded
- Lab 10 uploaded
- Hershey configured as NIS server for test
- Backup slides, Confer links, handouts on flash drive
- 9V backup battery for microphone

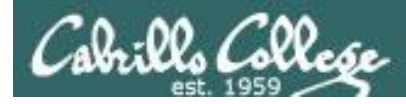

## Course history and credits

#### Jim Griffin

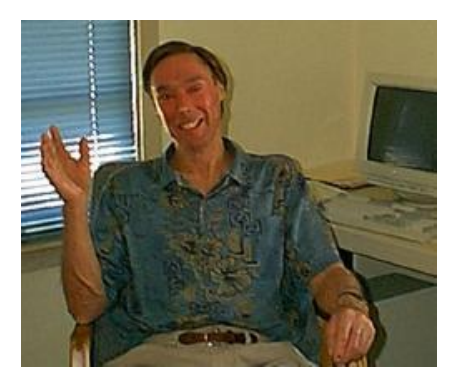

- Jim created the original version of this course
- Jim's site: http://cabrillo.edu/~jgriffin/

#### Rick Graziani

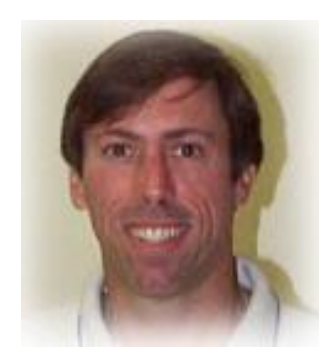

- Thanks to Rick Graziani for the use of some of his great network slides
- Rick's site: http://cabrillo.edu/~rgraziani/

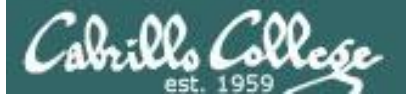

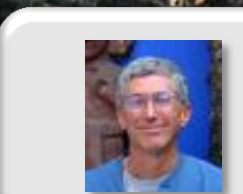

Instructor: **Rich Simms** Dial-in: **888-450-4821** Passcode: **761867** 

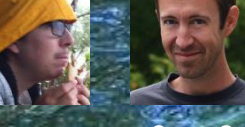

Solomon Sean C.

- Chris

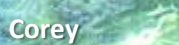

Bryan

Tony

Sean F.

David

Donna

Dave

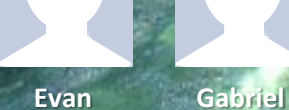

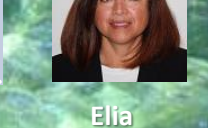

Tajvia

ia Carlos

Adam

Ben

Laura

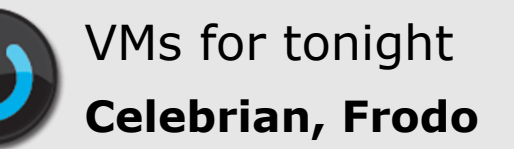

Email me (risimms@cabrillo.edu) a relatively current photo of your face for 3 points extra credit

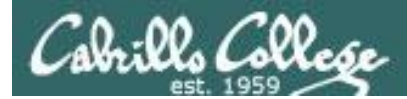

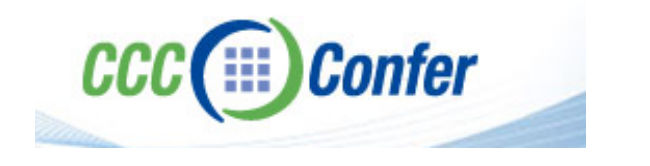

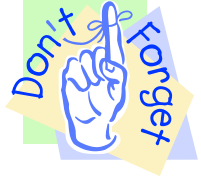

## [] Preload White Board with cis\*lesson??\*-WB

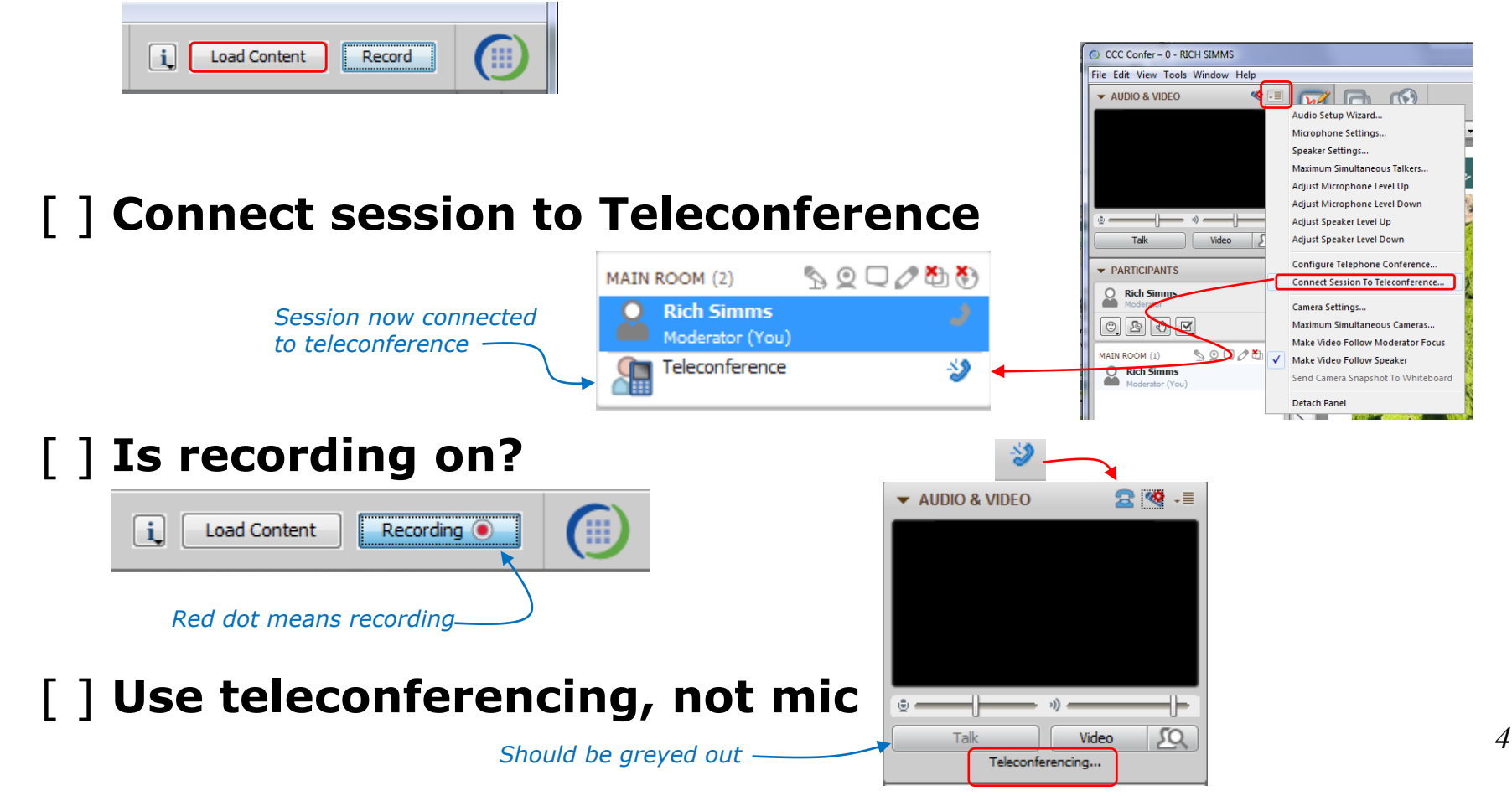

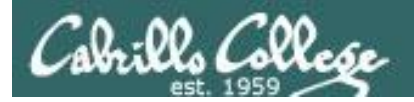

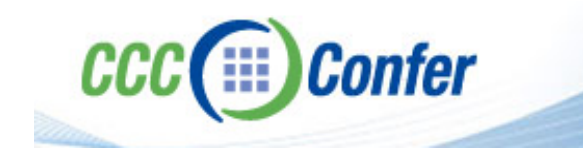

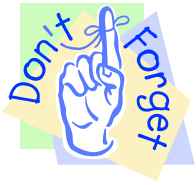

## [ ] Video (webcam) optional[ ] layout and share apps

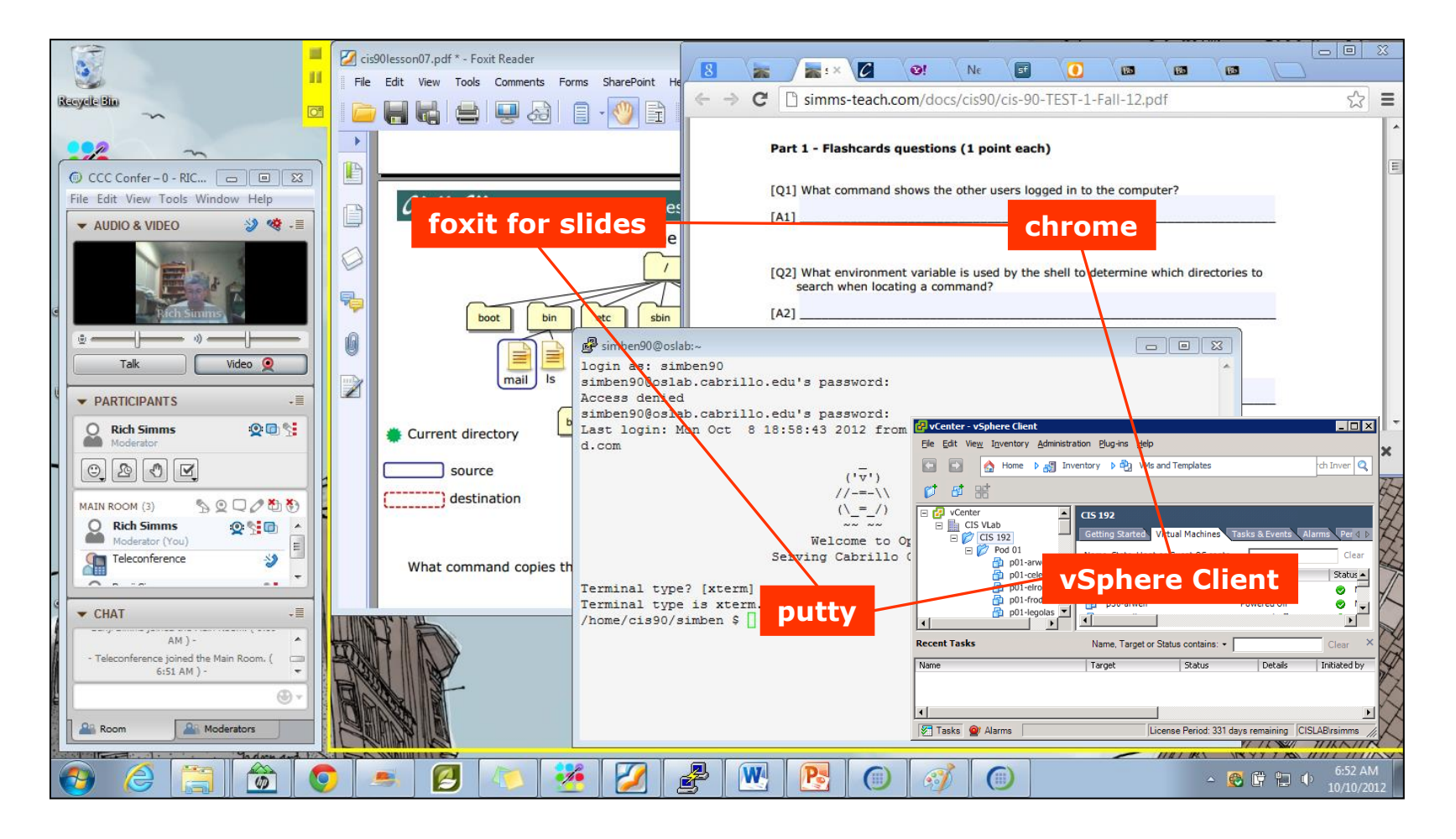

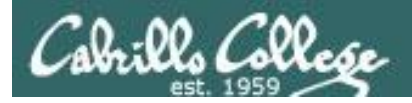

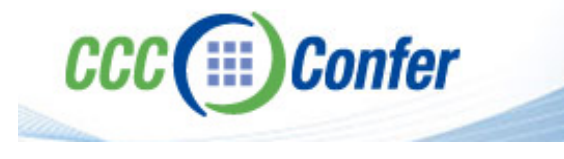

- [] Video (webcam) optional
- [] Follow moderator
- [] Double-click on postages stamps

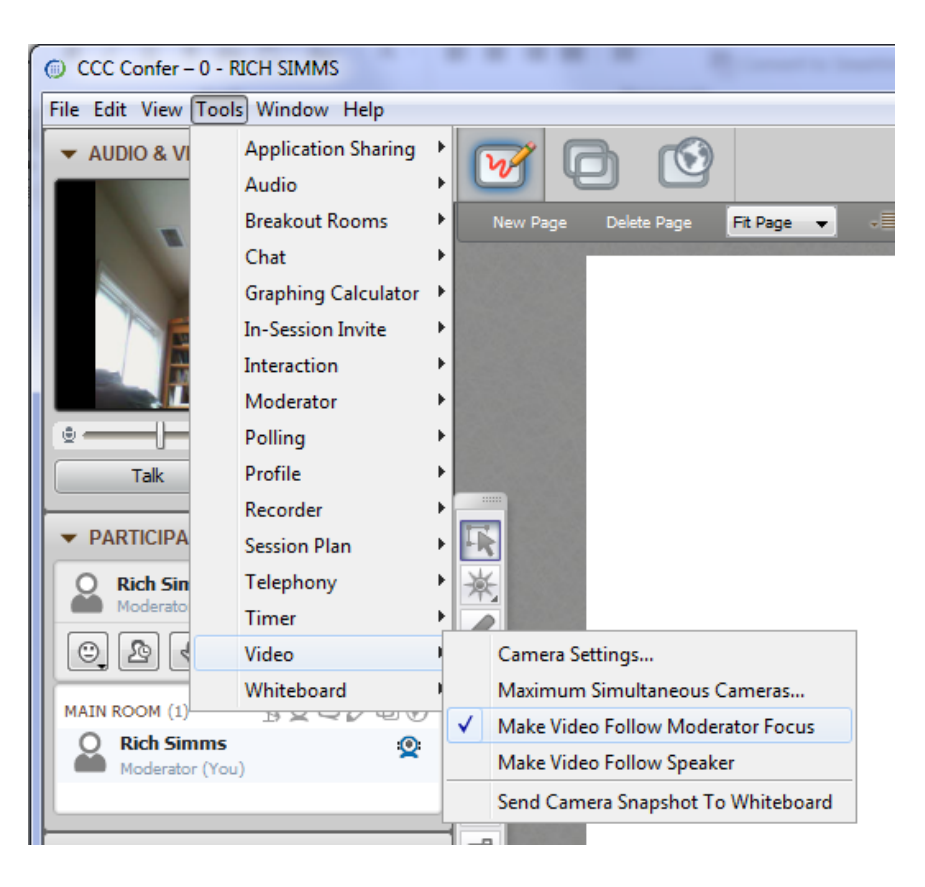

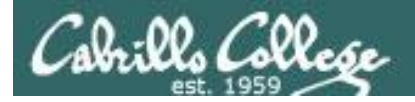

#### **Universal Fix for CCC Confer:**

- 1) Shrink (500 MB) and delete Java cache
- 2) Uninstall and reinstall latest Java runtime

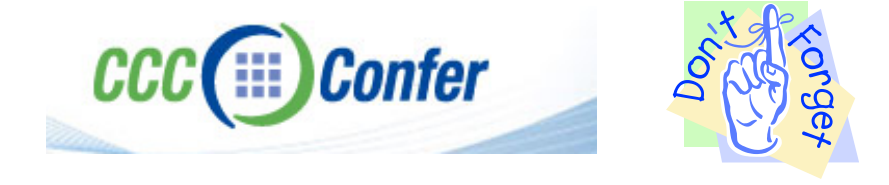

#### Control Panel (small icons)

| Adjust your computer's settir | ngs                       |                                 | View by: Small icons *         |   |
|-------------------------------|---------------------------|---------------------------------|--------------------------------|---|
| Action Center                 | administrative Tools      | To AutoPizy                     | Backup and Restore             |   |
| Bamboo Preferences            | Beats Audio Control Panel | Biometric Devices               | Color Management               |   |
| Credential Manager            | 🗇 Date and Time           | Contrast Programs               | Desktop Gadgets                |   |
| Device Manager                | B Devices and Printers    | Market Display                  | S Ease of Access Center        |   |
| Flash Player (32-bit)         | Folder Options            | K Fonts                         | Getting Started                |   |
| HomeGroup                     | III want to an an         | HP CosiSense                    | D HP Power Manager             |   |
| HP Security Assistant         |                           | 🔒 Indexing Options              | Pantel(R) Graphics and Media   |   |
| Internet Options              | Lava                      | E Keyboard                      | 101 Location and Other Sensors | _ |
| 9 Mouse                       |                           | Retification Area Icons         | 🚯 Parental Controls            |   |
| Pen and Touch                 | Tea                       | is Personalization              | Phone and Modern               |   |
| Power Options                 | Programs and Features     | C Recovery                      | Argion and Language            |   |
| RemoteApp and Desktop Connect | ions 🛋 Sound              | Speech Recognition              | Synaptics TouchPad VE.0        |   |
| Sync Center                   | 1 System                  | Tablet PC Settings              | Taskbar and Start Menu         |   |
| Troubleshooting               | St User Accounts          | 💐 Windows Anytime Upgrade       | Windows CardSpace              |   |
| ill Windows Defender          | P Windows Firewall        | G Windows Live Language Setting | Windows Mability Center        |   |
| Windows Update                |                           |                                 |                                |   |

#### General Tab > Settings...

| General Java                                       | Security Adva                                                                   | anced                                      |                                  |                                               |                              |
|----------------------------------------------------|---------------------------------------------------------------------------------|--------------------------------------------|----------------------------------|-----------------------------------------------|------------------------------|
|                                                    |                                                                                 |                                            |                                  |                                               |                              |
| About                                              |                                                                                 |                                            |                                  |                                               |                              |
| View version in                                    | formation about                                                                 | t Java Cont                                | rol Panel.                       |                                               |                              |
|                                                    |                                                                                 |                                            |                                  |                                               | About                        |
| Network Settin                                     | ngs                                                                             |                                            |                                  |                                               |                              |
| Natwork cattin                                     | one are used whe                                                                | en making Tr                               | sternet conn                     | ections, By                                   | default Java w               |
| use the netwo<br>these settings                    | rk settings in you                                                              | ur web brow                                | wser. Only a                     | dvanced us                                    | ers should modif             |
| use the network settings                           | rk settings in you                                                              | ur web brou                                | wser. Only a                     | dvanced us                                    | ork Settings                 |
| use the netwo<br>these settings<br>Temporary Int   | rk settings in you<br>ernet Files                                               | ur web brou                                | wser. Only a                     | dvanced us                                    | ork Settings                 |
| Temporary Int<br>Files you use i<br>later. Only ad | rk settings in you<br>,<br>ernet Files<br>n Java applicatio<br>/anced users sho | ur web brow<br>ons are stor                | ed in a speci-                   | lvanced us<br>Netwo<br>al folder fo           | r quick execution<br>ttings. |
| Temporary Int<br>Files you use i<br>later. Only ad | rk settings in you<br>ternet Files<br>n Java applicatio<br>vanced users sho     | ur web brow<br>ins are stor<br>ould delete | ed in a specia<br>files or modif | Netwo<br>Netwo<br>al folder for<br>y these se | r quick execution<br>ttings. |

#### 500MB cache size

# Temporary Files Settings Image: Setting setting setti

#### Delete these

| Delete Files and Applications      |
|------------------------------------|
| Delete the following files?        |
| Trace and Log Files                |
| Cached Applications and Applets    |
| Installed Applications and Applets |
|                                    |
| OK Cancel                          |
|                                    |

#### Google Java download

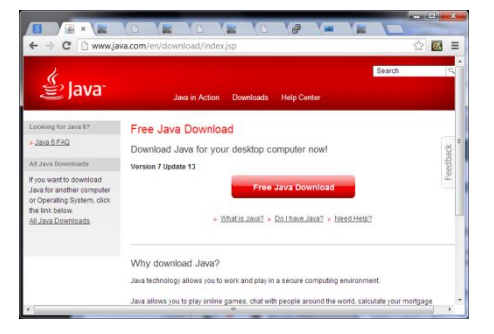

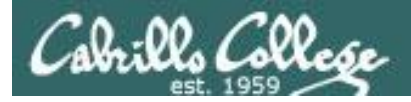

## **Internet Services**

| Objectives                                           | Agenda                                             |
|------------------------------------------------------|----------------------------------------------------|
| • Setup and configure a FTP service                  | • Quiz                                             |
| <ul> <li>Setup and configure a web server</li> </ul> | <ul> <li>Questions on previous material</li> </ul> |
|                                                      | Housekeeping                                       |
|                                                      | • NIS recap                                        |
|                                                      | • FTP review                                       |
|                                                      | Apache web server                                  |
|                                                      | • Test 3                                           |
|                                                      | • Wrap                                             |

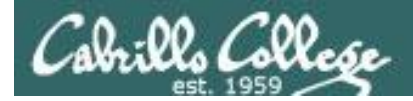

## First Minute Quiz

Please answer these questions **in the order** shown:

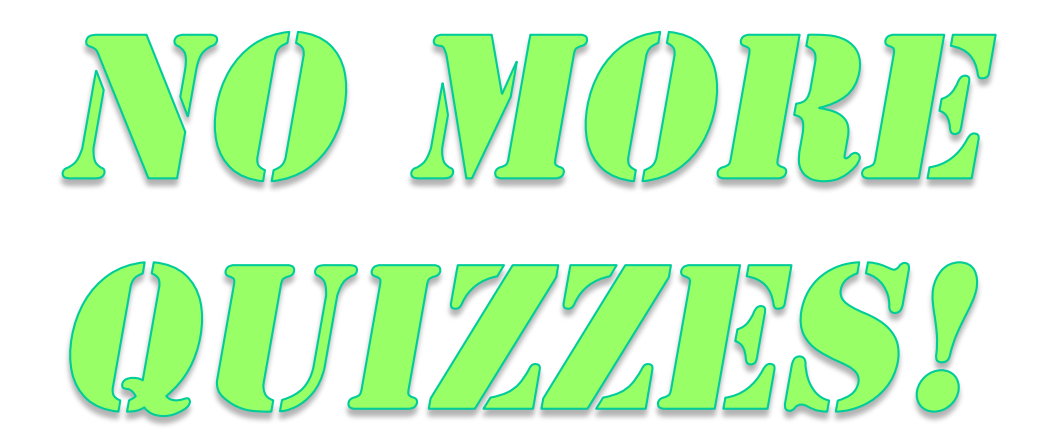

For credit email answers to: risimms@cabrillo.edu within the first few minutes of class

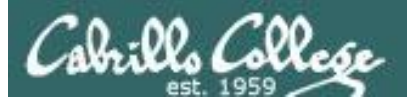

## Questions on previous material

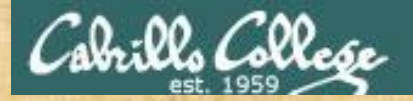

## . Graded work in home directories Questions?

## Lesson material?

Labs? Tests?

How this course works?

Who questions much, shall learn much, and retain much. - Francis Bacon

· Answers in cis192 answers

If you don't ask, you don't get. - Mahatma Gandhi

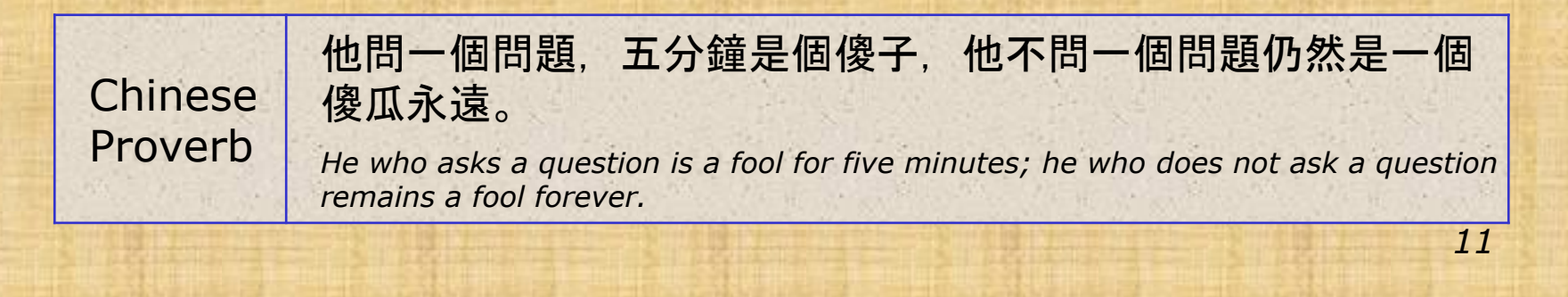

## Housekeeping

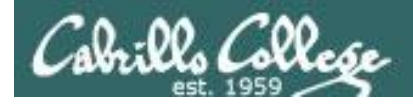

- Test 3 tonight
- Lab 10 due next week
- Final in two weeks

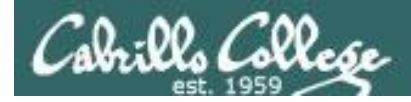

## Grades Check

| beu              |
|------------------|
| earn             |
| a ling 2         |
| Grade            |
|                  |
| xcel<br>se<br>92 |
|                  |

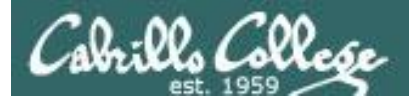

Remaining point earning opportunities

| Work         | Points   |
|--------------|----------|
| Test T3      | 30       |
| Forum F4     | 20       |
| Lab L10      | 30       |
| Final        | 60       |
| Extra Credit | up to 90 |

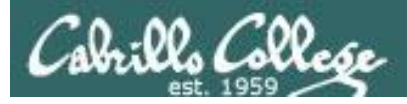

## Extra Credit

- Note you can earn up to 90 points of extra credit (labs, typos, HowTos, etc.)
- 3 extra credit labs
- HowTos
  - Up to 20 points extra credit for a publishable HowTo document (will be published on the class website)
  - 10 points additional if you do a class presentation
  - Topics must be pre-approved with instructor

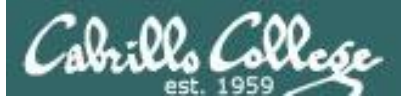

## Final Exam

- Timed test
- Open book, notes and computer
- You will be provided with a pristine exam pod
- There will be a number of tasks to implement
  - Some mandatory
  - Some optional
  - Some extra credit
  - Task specifications available one week in advance
- 60 points the more tasks completed, the more points earned

|  | 6/4 | Final Exam for CIS 192<br>Time<br>• 5:30PM - 8:20PM in Room 2501<br>Materials<br>• Presentation slides ( <u>download</u> )<br>• Test ( <u>download</u> ) |  | <u>5 posts</u><br>Extra<br>Credit<br>Labs |
|--|-----|----------------------------------------------------------------------------------------------------|--|-------------------------------------------|
|--|-----|----------------------------------------------------------------------------------------------------|--|-------------------------------------------|

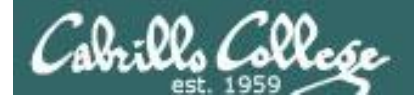

## Preparing for the final exam

- Know where to locate information quickly
- Make a network map & crib sheet
- "Muscle memory" for basic commands
- Practice makes perfect

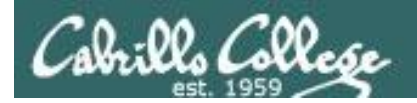

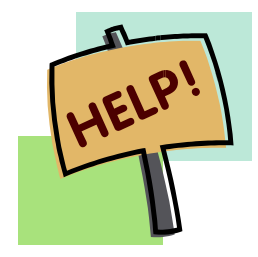

Help with labs

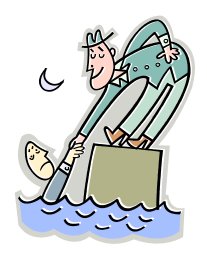

## Like some help with labs?

I'm in the CIS Lab Monday afternoons

See schedule at http://webhawks.org/~cislab/

or see me during office hours

or contact me to arrange another time online

## vsftpd review & troubleshooting

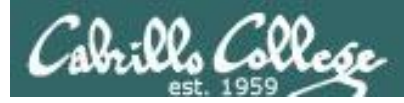

## Installing and Configuring Telnet (Red Hat Family)

#### FTP

- File transfer protocol
- Client-server model
- Uses port 20 (for data) and 21 (for commands)
- Not secure, uses clear text over the network that can be sniffed

#### FTP uses ports 20 and 21

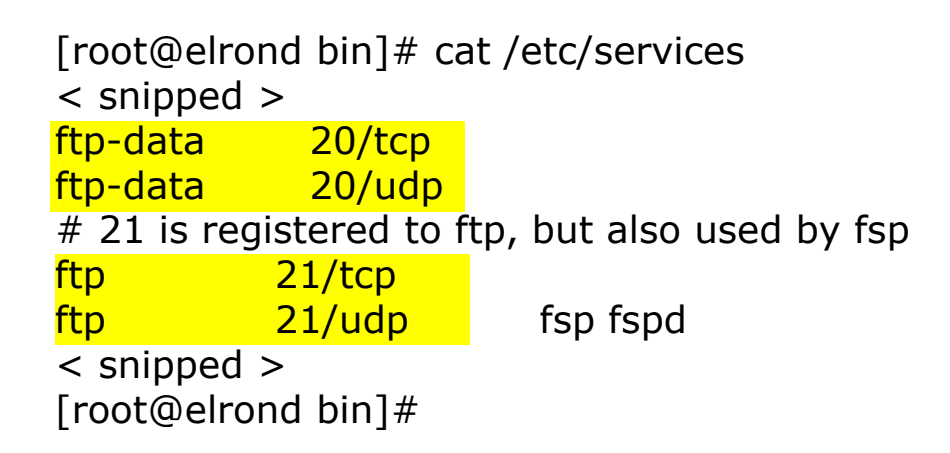

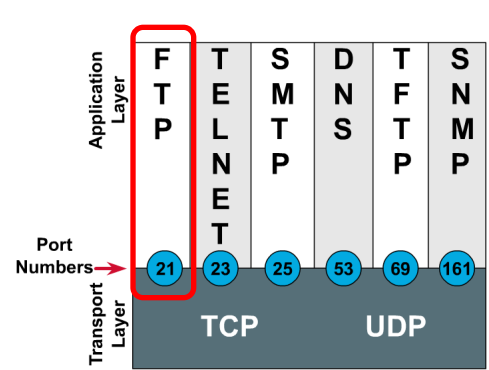

**Port Numbers** 

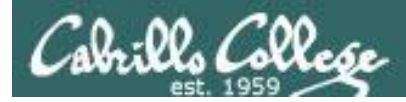

## FTP

Two sockets are used

- One for commands (requests and responses)
- One for data transfer

Active mode

- Server initiates new connection for data transfer
- Client firewall must allow incoming connection

Passive mode

- Client initiates new connection for data transfer
- Server firewall must allow incoming connections
- Load nf\_conntrack\_ftp module (ip\_conntrack\_ftp for kernel version 2.6.19 or earlier) for the firewall to recognize the "related" connection

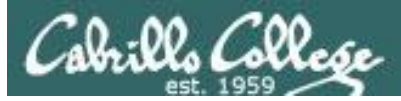

## vsftpd

- vsftpd = Very Secure FTP Daemon
- Licensed under the GNU General Public License
- http://vsftpd.beasts.org/

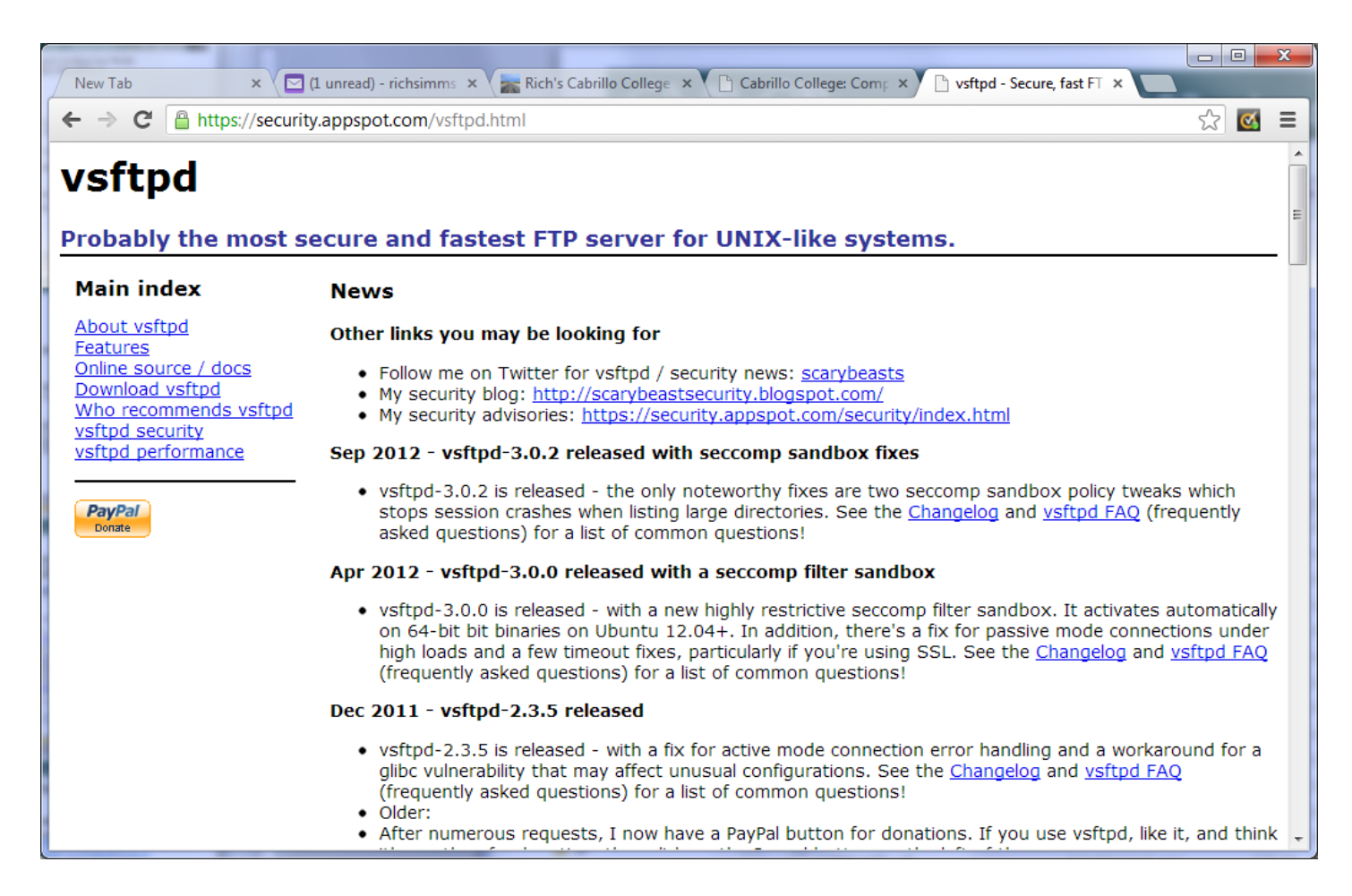

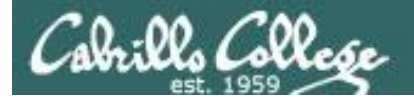

## vsftpd summary

#### Packages

# yum install vsftpd

Configuration file: /etc/vsftpd/vsftpd.conf

**Firewall Ports Used:** 21/TCP (commands), 20/TCP (data) **Firewall helper modules**: nf\_conntrack\_ftp, nf\_nat\_ftp

#### SELinux

Context type for anonymous FTP content: **public\_content\_t** Boolean to enable user directories: **ftp\_home\_dir** 

#### Services and reloading configuration file changes

#### **# service vsftpd restart**

Shutting down vsftpd: Starting vsftpd for vsftpd:

OK ]

#### Autostart the service

# chkconfig vsftpd on

#### Anonymous public content in: /var/ftp/pub/

**Sniffing:** ftp, ip-host == 172.30.4.240 (wireshark)

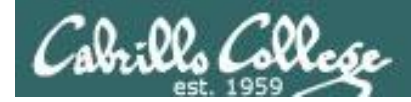

## Installing and Configuring vsftpd (Red Hat Family)

Step 1 Installing software

### Is it installed?

[root@elrond ~]# rpm -qa | grep vsftpd vsftpd-2.2.2-11.el6\_4.1.x86\_64 *No response means it is not installed* 

### To install:

yum install vsftpd

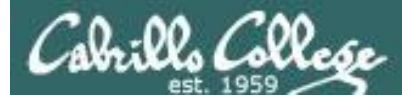

vsftpd

#### **Step 2** Customize the configuration file

#### /etc/vsftpd/vsftpd.conf

# Example config file /etc/vsftpd/vsftpd.conf
#
# The default compiled in settings are fairly paranoid. This sample file
# loosens things up a bit, to make the ftp daemon more usable.
# Please see vsftpd.conf.5 for all compiled in defaults.
#
# READ THIS: This example file is NOT an exhaustive list of vsftpd options.
# Please read the vsftpd.conf.5 manual page to get a full idea of vsftpd's
# capabilities.

#### < snipped >

ftpd\_banner=Welcome to the Simms FTP service. (modify this to customize welcome banner)

< snipped > chroot\_local\_user=YES (uncomment this to put users in "chroot jail")

#### < snipped >

tcp\_wrappers=YES (this is uncommented by default)

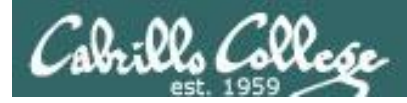

#### Step 3 Firewall settings

- 1. Modify the firewall to allow incoming new FTP (TCP port 21) connections.
- Load nf\_conntrack\_ftp kernel and nf\_nat\_ftp modules to track related connections

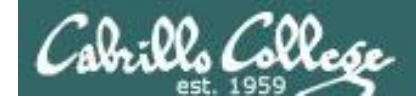

## Firewall Configuration for FTP

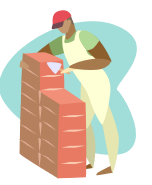

**Step 3** Customize the firewall

Open port 21 in the firewall

iptables -I INPUT 4 -m state --state NEW -m tcp -p tcp --dport 21 -j ACCEPT

— this line number varies depending on your firewall

To make the firewall change permanent service iptables save

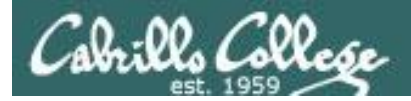

#### Installing and Configuring vsftpd (for kernel versions after 2.6.19)

#### **Step 3** Customize the firewall (continued)

**nf\_conntrack\_ftp** and **nf\_nat\_ftp** are kernel modules. They are used to track related FTP connections so they can get through the firewall.

## modprobe nf\_conntrack\_ftp modprobe nf\_nat\_ftp

Use modprobe command to load (temporary)

lsmod

Use Ismod command to verify if loaded

#### /etc/sysconfig/iptables-config

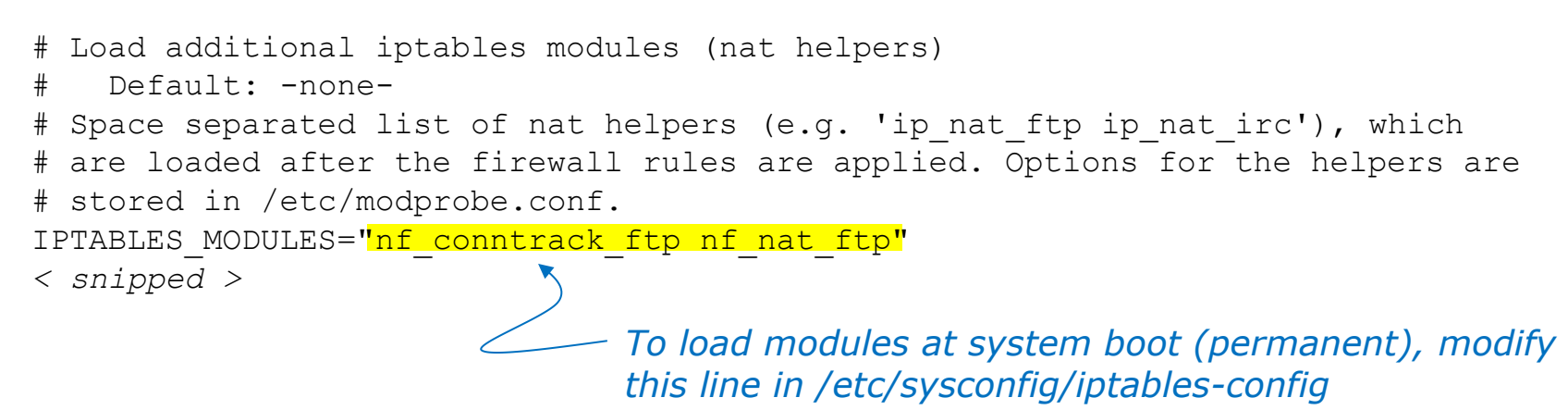

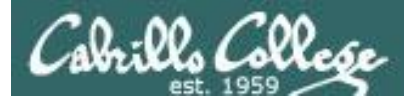

## Firewall - passive mode

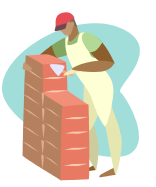

#### **# service iptables restart**

| iptables: | Flushing firewall rules:                         | [   | OK | ] |
|-----------|--------------------------------------------------|-----|----|---|
| iptables: | Setting chains to policy ACCEPT: filter          | [   | OK | ] |
| iptables: | Unloading modules:                               | [   | OK | ] |
| iptables: | Applying firewall rules:                         | [   | OK | ] |
| iptables: | Loading additional modules: nf_conntrack_ftp nf_ | n [ | OK | ] |

In passive mode, the client initiates the connection for the data transfer. The nf\_conntrack\_ftp module must be loaded so the firewall will see the passive connections to random ports as "related" connections and allow them.

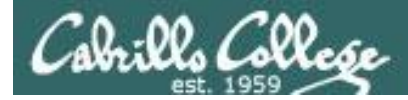

## Firewall for FTP

#### /etc/sysconfig/iptables

#### **CentOS Modified**

#### /etc/sysconfig/iptables

```
# Generated by iptables-save v1.4.7 on Mon May 20 15:41:45 2013
*filter
:INPUT ACCEPT [0:0]
:FORWARD ACCEPT [0:0]
:OUTPUT ACCEPT [0:0]
-A INPUT -m state --state RELATED, ESTABLISHED -j ACCEPT
-A INPUT -p icmp -j ACCEPT
-A INPUT -i lo -j ACCEPT
                                                                       FTP port is
-A INPUT -p tcp -m state --state NEW -m tcp --dport 21 -j ACCEPT
                                                                       open
-A INPUT -p tcp -m state --state NEW -m tcp --dport 22 -j ACCEPT
-A INPUT -j REJECT --reject-with icmp-host-prohibited
-A FORWARD -j REJECT --reject-with icmp-host-prohibited
COMMIT
# Completed on Mon May 20 15:41:45 2013
```

Viewing this file not only shows the permanent firewall settings, it also shows the actual arguments used on the iptables commands.

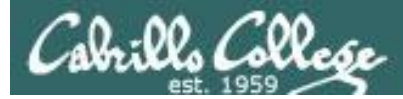

## SELinux for vsftpd (CentOS)

#### Step 4 SELinux

[root@elrond bin]# setenforce enforcing
[root@elrond bin]# getenforce
Enforcing

*required for anonymous public content* 

[root@elrond bin]# Is -IdZ /var/ftp /var/ftp/pub drwxr-xr-x root root system\_u:object\_r:public\_content\_t /var/ftp drwxr-xr-x root root system\_u:object\_r:public\_content\_t /var/ftp/pub

*Note:* The /var/ftp directory and below is set by default with the public\_content\_t context. If necessary to set the context again use: **chcon -R -v -t public\_content\_t** /var/ftp

[root@elrond bin]# setsebool -P ftp\_home\_dir=1
[root@elrond bin]# getsebool ftp\_home\_dir
ftp\_home\_dir --> on

*required for users to access their home directories* 

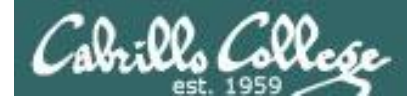

## Installing and Configuring vsftpd (Red Hat Family)

# Step 5Start or restart service[root@bigserver ~]#service vsftpd startStarting vsftpd for vsftpd:[ OK[root@bigserver ~]#

#### **Step 6** Automatically start at system boot

```
[root@bigserver ~]# chkconfig vsftpd on
[root@bigserver ~]# chkconfig --list vsftpd
vsftpd 0:off 1:off 2:on 3:on 4:on 5:on 6:off
[root@bigserver ~]#
```

1

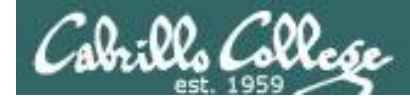

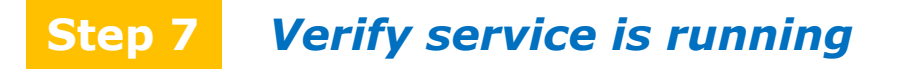

#### vsftpd processes

[root@arwen ~]# service vsftpd status vsftpd (pid 7979 6475) is running...

| [root@arw | ven ~]# | ps -ef | grep vsftpd   |                                                   |
|-----------|---------|--------|---------------|---------------------------------------------------|
| root      | 6475    | 1      | 0 08:28 ?     | 00:00:00 /usr/sbin/vsftpd /etc/vsftpd/vsftpd.conf |
| nobody    | 7975    | 6475   | 0 09:55 ?     | 00:00:00 /usr/sbin/vsftpd /etc/vsftpd/vsftpd.conf |
| cis192    | 7979    | 7975   | 0 09:55 ?     | 00:00:00 /usr/sbin/vsftpd /etc/vsftpd/vsftpd.conf |
| root      | 7995    | 7866   | 0 09:56 pts/3 | 00:00:00 grep vsftpd                              |
| [root@arv | ven ~]# |        |               |                                                   |

Individual vsftpd daemons are run for each session

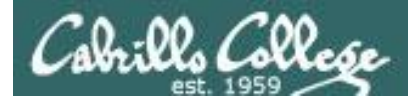

#### netstat

| [root@e] | lrond ~] | <pre># netstat -tin</pre>  |                 |        |
|----------|----------|----------------------------|-----------------|--------|
| Active 2 | Internet | connections (only servers) |                 |        |
| Proto Re | ecv-Q Se | end-Q Local Address        | Foreign Address | State  |
| tcp      | 0        | 0 127.0.0.1:2208           | 0.0.0:*         | LISTEN |
| tcp      | 0        | 0 0.0.0:111                | 0.0.0:*         | LISTEN |
| tcp      | 0        | 0 0.0.0:6000               | 0.0.0:*         | LISTEN |
| tcp      | 0        | 0 0.0.0.0:21               | 0.0.0:*         | LISTEN |
| tcp      | 0        | 0 0.0.0:23                 | 0.0.0:*         | LISTEN |
| tcp      | 0        | 0 127.0.0.1:631            | 0.0.0:*         | LISTEN |
| tcp      | 0        | 0 0.0.0:792                | 0.0.0:*         | LISTEN |
| tcp      | 0        | 0 127.0.0.1:25             | 0.0.0:*         | LISTEN |
| tcp      | 0        | 0 127.0.0.1:2207           | 0.0.0:*         | LISTEN |
| tcp      | 0        | 0 :::6000                  | <b>:::</b> *    | LISTEN |
| tcp      | 0        | 0 ::::22                   | <b>:::</b> *    | LISTEN |
| [root@e] | lrond ~] | #                          |                 |        |

Use netstat command to see what ports your system is listening for requests on

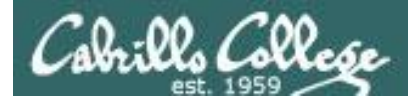

#### netstat

| [root@e | lrond ~]#       | netstat -tl             |       |        |
|---------|-----------------|-------------------------|-------|--------|
| Active  | Internet        | connections (only serve | ers)  |        |
| Proto R | Foreign Address | State                   |       |        |
| tcp     | 0               | 0 r1.localdomain:220    | 8 *:* | LISTEN |
| tcp     | 0               | 0 *:sunrpc              | *:*   | LISTEN |
| tcp     | 0               | 0 *:x11                 | * • * | LISTEN |
| tcp     | 0               | 0 *:ftp                 | * :*  | LISTEN |
| tcp     | 0               | 0 *:telnet              | *:*   | LISTEN |
| tcp     | 0               | 0 r1.localdomain:ipp    | * • * | LISTEN |
| tcp     | 0               | 0 *:792                 | * • * | LISTEN |
| tcp     | 0               | 0 r1.localdomain:smt    | p *:* | LISTEN |
| tcp     | 0               | 0 r1.localdomain:220    | 7 *:* | LISTEN |
| tcp     | 0               | 0 *:x11                 | * • * | LISTEN |
| tcp     | 0               | 0 *:ssh                 | * • * | LISTEN |
| [root@e | lrond ~]#       | ŧ                       |       |        |

Use netstat command to see what ports your system is listening for requests on
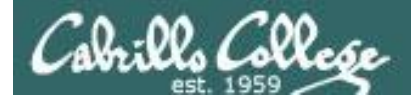

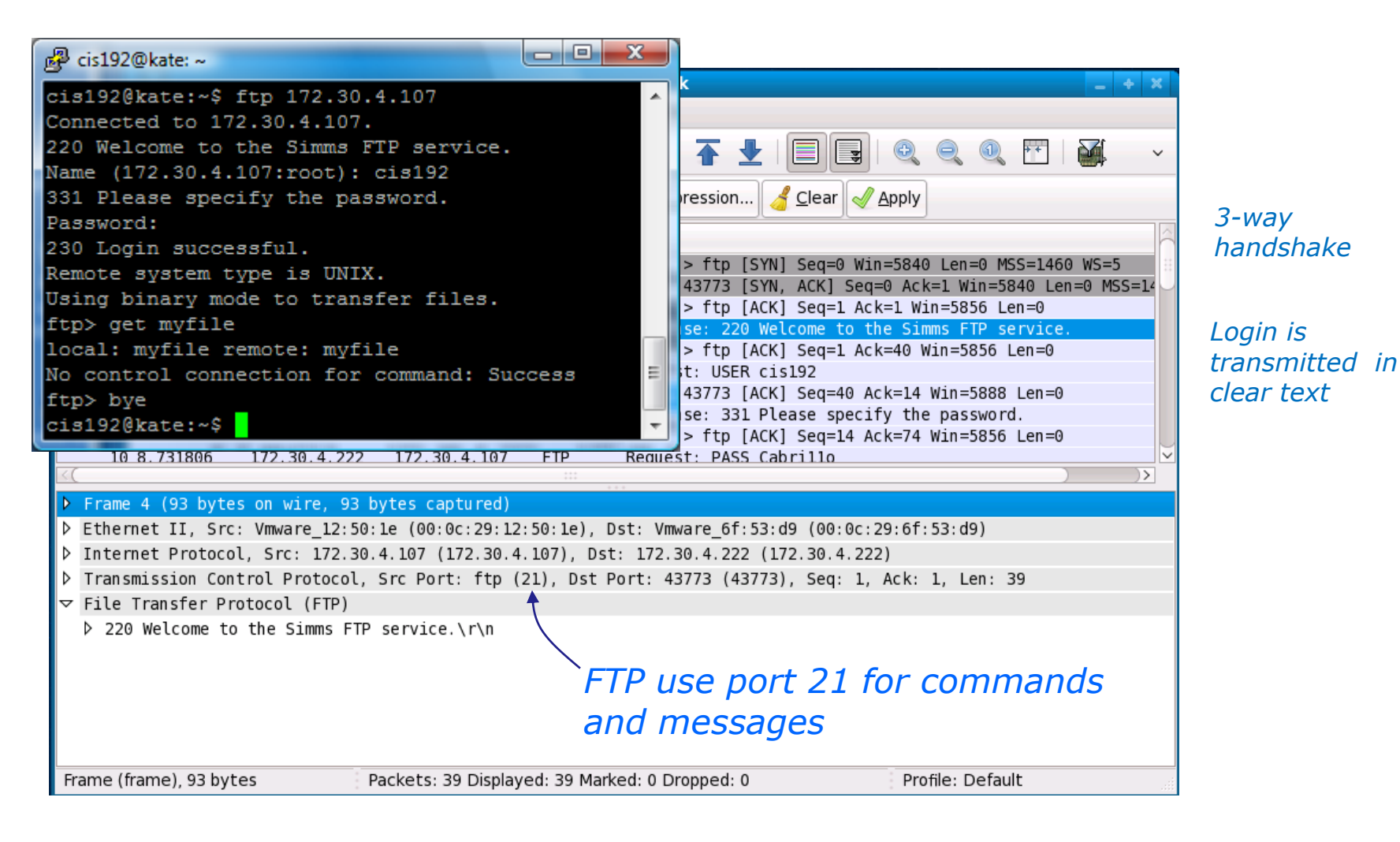

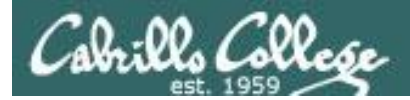

| 🖓 cis192@kate: ~                                                                                                  |                                                                                         |                |  |  |  |  |  |  |  |  |  |
|----------------------------------------------------------------------------------------------------|-----------------------------------------------------------------------------------------|----------------|--|--|--|--|--|--|--|--|--|
| 🔽 (Untitled) - Wireshark                                                                                          | _ + X                                                                                   |                |  |  |  |  |  |  |  |  |  |
| <u>F</u> ile <u>E</u> dit <u>V</u> iew <u>G</u> o <u>C</u> apture <u>A</u> nalyze <u>S</u> tatistics <u>H</u> elp |                                                                                         |                |  |  |  |  |  |  |  |  |  |
| 🗒 🍇 🎕 🏟 i 🖴 🖄 x 😂 🚖 i 🗛 🔶 🔹 🛧 🛨 i 🔳 🕞 i 🍳 🤤                                                                       | V 🔍 🎛   🎬 🗸 🗸                                                                           |                |  |  |  |  |  |  |  |  |  |
| Filter: Apply 3-way                                                                                               |                                                                                         |                |  |  |  |  |  |  |  |  |  |
| No. Time Source Destination Protocol Info                                                                         | $\sim$                                                                                  | handshake      |  |  |  |  |  |  |  |  |  |
| 1 0.000000 172.30.4.222 172.30.4.107 TCP 43773 > ftp [SYN] Seq=0 Win=5840 Le                                      | en=0 MSS=1460 WS=5 ∷                                                                    | nanashake      |  |  |  |  |  |  |  |  |  |
| 2 0.000047 172.30.4.107 172.30.4.222 TCP ftp > 43773 [SYN, ACK] Seq=0 Ack=1                                       | Win=5840 Len=0 MSS=14                                                                   |                |  |  |  |  |  |  |  |  |  |
| 4 0.024980 172.30.4.107 172.30.4.222 FTP Response: 220 Welcome to the Simms                                       | FTP service.                                                                            | Login is       |  |  |  |  |  |  |  |  |  |
| 5 0.025530 172.30.4.222 172.30.4.107 TCP 43773 > ftp [ACK] Seq=1 Ack=40 Win=                                      | =5856 Len=0                                                                             | transmitted in |  |  |  |  |  |  |  |  |  |
| 6 4.864213 172.30.4.222 172.30.4.107 FTP Request: USER cis192                                                     | 6 4.864213 172.30.4.222 172.30.4.107 FTP Request: USER cis192 transmitted in            |                |  |  |  |  |  |  |  |  |  |
| 7 4.864313 172.30.4.107 172.30.4.222 TCP ftp > 43773 [ACK] Seq=40 Ack=14 Wir                                      | 7 4.864313 172.30.4.107 172.30.4.222 TCP ftp > 43773 [ACK] Seq=40 Ack=14 Win=5888 Len=0 |                |  |  |  |  |  |  |  |  |  |
| 8 4.864343 172.30.4.107 172.30.4.222 FTP Response: 331 Please specify the pa                                      | assword.                                                                                |                |  |  |  |  |  |  |  |  |  |
| 9 4.889841 1/2.30.4.222 1/2.30.4.107 ICP 43//3 > TTP [ACK] Seq=14 ACK=/4 W1r                                      | 1=5856 Len=0                                                                            |                |  |  |  |  |  |  |  |  |  |
| 10 8.731806 172.30.4.722 172.30.4.107 FTP Request: PASS Cabrillo                                                  |                                                                                         |                |  |  |  |  |  |  |  |  |  |
| Frame 4 (93 bytes on wire, 93 bytes captured)                                                                     |                                                                                         |                |  |  |  |  |  |  |  |  |  |
| Ethernet II, Src: Vmware_12:50:1e (00:0c:29:12:50:1e), Dst: Vmware_6f:53:d9 (00:0c:29:6f:53:                      | : d9)                                                                                   |                |  |  |  |  |  |  |  |  |  |
| Internet Protocol, Src: 172.30.4.107 (172.30.4.107), Dst: 172.30.4.222 (172.30.4.222)                             |                                                                                         |                |  |  |  |  |  |  |  |  |  |
| > Transmission Control Protocol, Src Port: ftp (21), Dst Port: 43773 (43773), Seq: 1, Ack: 1,                     | Len: 39                                                                                 |                |  |  |  |  |  |  |  |  |  |
| ▼ File Transfer Protocol (FTP)                                                                                    |                                                                                         |                |  |  |  |  |  |  |  |  |  |
| ▷ 220 Welcome to the Simms FTP service.\r\n                                                                       | Socket fo                                                                               | or commands    |  |  |  |  |  |  |  |  |  |
|                                                                                                    | Client                                                                                  | Server         |  |  |  |  |  |  |  |  |  |
| FTP use port 21 for —                                                                                             | 172 20 4 222                                                                            | 172 20 4 107   |  |  |  |  |  |  |  |  |  |
| commands and messages                                                                                             | 1/2.30.4.222                                                                            | 1/2.30.4.10/   |  |  |  |  |  |  |  |  |  |
| Frame (frame), 93 bytes Packets: 39 Displayed: 39 Marked: 0 Dropped: 0 Profile                                    | 43773                                                                                   | 21             |  |  |  |  |  |  |  |  |  |
|                                                                                                    |                                                                                         |                |  |  |  |  |  |  |  |  |  |

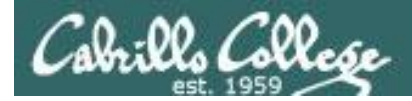

| 🗗 cis192@kate: ~                                                                                                    |  |  |  |  |  |  |  |  |  |
|----------------------------------------------------------------------------------------------------|--|--|--|--|--|--|--|--|--|
| cis192@kate:~\$ ftp 172.30.4.107                                                                                                    |  |  |  |  |  |  |  |  |  |
| 🛛 (Untitled) - Wireshark 🔤 🕂 🗙                                                                                                    |  |  |  |  |  |  |  |  |  |
| <u>F</u> ile <u>E</u> dit <u>V</u> iew <u>G</u> o <u>C</u> apture <u>A</u> nalyze <u>S</u> tatistics <u>H</u> elp                                                                                                    |  |  |  |  |  |  |  |  |  |
|                                                                                                    |  |  |  |  |  |  |  |  |  |
| Filter:         Apply                                                                                                    |  |  |  |  |  |  |  |  |  |
| No Time Source Destination Protocol Info                                                                                                    |  |  |  |  |  |  |  |  |  |
| 22         13.149468         172.30.4.107         172.30.4.222         FTP         Response:         200         PORT command successful.         Consider using P/           23         13.149519         172.30.4.222         172.30.4.107         FTP         Request:         RETR myfile                                                                                                    |  |  |  |  |  |  |  |  |  |
| 24         13.153406         172.30.4.107         172.30.4.222         TCP         ftp-data > 35677         [SYN]         Seq=0         Win=5840         Len=0         MSS=1460         TSN           25         13.153496         172.30.4.222         172.30.4.107         TCP         35677         > ftp-data         Seq=0         Ack=1         Win=5840         Len=0         MSS=1460         TSN |  |  |  |  |  |  |  |  |  |
| 26         13.153511         172.30.4.107         172.30.4.222         TCP         ftp-data > 35677         [ACK]         Seq=1         Ack=1         Win=5888         Len=0           27         13.153540         172.30.4.107         172.30.4.222         FTP         Response:         150         Opening BINARY mode data connection for my                                                        |  |  |  |  |  |  |  |  |  |
| 28 13.153807 172.30.4.107 172.30.4.222 FTP-DATA FTP Data: 12 bytes                                                                                                    |  |  |  |  |  |  |  |  |  |
| 29 13.154286 1/2.30.4.107 1/2.30.4.222 TCP Ttp-data > 35677 [FIN, ACK] Seq=13 ACK=1 Win=5888 Len=0<br>30 13.186151 172.30.4.222 172.30.4.107 TCP 35677 > ftp-data [ACK] Seq=1 ACK=13 Win=5856 Len=0                                                                                                    |  |  |  |  |  |  |  |  |  |
|                                                                                                    |  |  |  |  |  |  |  |  |  |
| <ul> <li>Frame 28 (66 bytes on wire, 66 bytes captured)</li> <li>Ethernet II, Src: Vmware_12:50:1e (00:0c:29:12:50:1e), Dst: Vmware_6f:53:d9 (00:0c:29:6f:53:d9)</li> <li>Intermet Protocol</li> <li>Src: 172 20 4 107 (172 20 4 107)</li> </ul>                                                                                                    |  |  |  |  |  |  |  |  |  |
| Finternet Protocol, Sic: 172.30.4.107 (172.30.4.107), DSC: 172.30.4.222 (172.30.4.222) Transmission Control Protocol Sic Port: ftp-data (20) Dst Port: 35677 (35677) Seq: 1 Ack: 1 Len: 12                                                                                                    |  |  |  |  |  |  |  |  |  |
| ▼ FTP Data                                                                                                    |  |  |  |  |  |  |  |  |  |
| FTP Data: Linux Rules\n Port 20 (and higher) is used                                                                                                    |  |  |  |  |  |  |  |  |  |
| IUI FIF UALA LIAIISIEIS                                                                                                    |  |  |  |  |  |  |  |  |  |
| name (name), of bytes Packets: 39 Displayed: 39 Market: 0 Dropped: 0 Profile: Default                                                                                                    |  |  |  |  |  |  |  |  |  |

*The Wireshark capture illustrates encapsulation and sockets* 

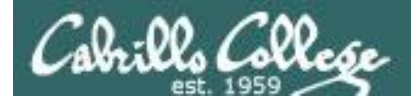

| 🛃 c          | is192@ka              | te: ~              |                              | _                      |              | ×                                                        |
|--------------|-----------------------|--------------------|------------------------------|------------------------|--------------|----------------------------------------------------------|
| cisi         | 192@kat               | :e:~\$ f           | tp 172.30.                   | 4.107                  |              |                                                          |
| Z            |                       |                    |                              | (Unt                   | itled) - Wi  | ireshark 🔤 🔶 🗶                                           |
| <u>F</u> ile | <u>E</u> dit <u>V</u> | iew <u>G</u> o     | <u>C</u> apture <u>A</u> nal | yze <u>S</u> tatistics | <u>H</u> elp |                                                          |
| 8            | ä (                   | [ 🕰 [ 🏟            |                              | x 🛛 📥 🗆                | PA 🖕 🛛       |                                                          |
|              |                       | r (1111)-17 (1111) | 147. I 💭 📟                   |                        |              |                                                          |
|              | Eilter:               |                    |                              |                        | ~            |                                                          |
| No.          | . Time                |                    | Source                       | Destination            | Protocol     | Info                                                     |
|              | 22 13.1               | 49468              | 172.30.4.107                 | 172.30.4.222           | FTP          | Response: 200 PORT command successful. Consider using PA |
|              | 23 13.1               | 49519              | 172.30.4.222                 | 172.30.4.107           |              | Request: RETR myfile                                     |
|              |                       |                    |                              |                        |              |                                                          |
|              |                       |                    |                              |                        |              | 35677 > ftp-data [SYN, ACK] Seq=0 Ack=1 Win=5840 Len=0 N |
|              | 26 13.1               | 53511              | 172.30.4.107                 | 172.30.4.222           |              | ftp-data > 35677 [ACK] Seq=1 Ack=1 Win=5888 Len=0        |
|              | 27 13.1               | 53540              | 1/2.30.4.10/                 | 172.30.4.222           | FIP          | Response: 150 Opening BINARY mode data connection for my |
|              | 20 13.1               | 54006              | 172.30.4.107                 | 172.30.4.222           | TCP          | ftp.data > 25677 [ETN ACK] Seg=12 Ack=1 Win=5888 Len=0   |
|              |                       |                    |                              |                        |              | 35677 > ftp-data [ACK] Seq=1 Ack=13 Win=5856 Len=0       |
|              | 01 10 1               | 00101              | 170 00 4 000                 | 170 00 4 107           |              | DECET - FLE dete [FER] BOY OF A ALL AND FOR THE A        |
| 50           |                       |                    |                              |                        |              |                                                          |
| ▶ F          | rame 28               | (66 bytes          |                              | bytes captured)        |              |                                                          |
| ⊳ E          | thernet 1             | I, Src:            | Vmware_12:50:                | le (00:0c:29:12)       | :50:1e), D   | st: Vmware_6f:53:d9 (00:0c:29:6f:53:d9)                  |
| Þ I          | nternet F             | rotocol            | Src: 172.30.                 | 4.107 (172.30.4)       | .107), Dst   | : 172.30.4.222 (172.30.4.222)                            |
| ⊳т           | ransmissi             | ion Contr          | ol Protocol,                 | Src Port: ftp-da       | ata (20),    | Dst Port: 35677 (35677), Seq: 1, Ack: 1, Len: 12         |
|              | TP Data               |                    |                              |                        |              |                                                          |
|              | FTP Data              | a: Linux           |                              |                        |              |                                                          |
|              |                       |                    |                              |                        |              |                                                          |
|              |                       |                    |                              |                        |              |                                                          |
|              |                       |                    |                              |                        |              |                                                          |
|              |                       |                    |                              |                        |              |                                                          |
|              |                       |                    |                              |                        |              |                                                          |
| Fran         | ne (frame)            | ), 66 bytes        | s P                          | ackets: 39 Display     | ed: 39 Mark  | ed: 0 Dropped: 0 Profile: Default                        |

#### **Encapsulation:**

FTP data (layer 5) is encapsulated in a TCP segment

The **TCP segment** (layer 4) is encapsulated in an IP packet

The **IP packet** (layer 3) is encapsulated in Ethernet frame

The Ethernet frame (layer 2) is placed in a low level frame that travels via electrical signals on a physical cable (Layer 1)

Interpreting Wireshark captures - encapsulation

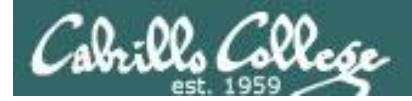

| a cis               | 192@kate: ~                        |                               |                          |              | Interpreting Wireshark c                                |
|---------------------|------------------------------------|-------------------------------|--------------------------|--------------|---------------------------------------------------------|
| is1                 | 92@kate:~\$                        | ftp 172.30.                   | 4.107                    |              |                                                         |
| Л                   |                                    |                               | (Unt                     | itled) - W   | ireshark _ +                                            |
| <u>F</u> ile        | <u>E</u> dit <u>V</u> iew <u>G</u> | o <u>C</u> apture <u>A</u> na | lyze <u>S</u> tatistics  | <u>H</u> elp |                                                         |
|                     | <b>e</b> e <b>e</b>                | 🏟   🗛 🖄                       | X 😂 🚖                    | ra 🔶         | > 🛧 🛨 🗐 🗐 🍭 🔍 🖭 📓 👘                                     |
| <mark>∑ F</mark> il | ter:                               |                               |                          | ~            | 👍 Expression 🥑 Clear 🎻 Apply                            |
| No                  | Time                               | Source                        | Destination              | Protocol     | Info                                                    |
|                     | 22 13.149468                       | 172.30.4.107                  | 172.30.4.222             | FTP          | Response: 200 PORT command successful. Consider using F |
|                     | 23 13.149519                       | 172.30.4.222                  | 172.30.4.107             |              | Request: RETR myfile                                    |
|                     |                                    |                               |                          |              |                                                         |
|                     |                                    |                               |                          |              |                                                         |
|                     | 26 13.153511                       | 172.30.4.107                  | 172.30.4.222             |              | ftp-data > 35677 [ACK] Seq=1 Ack=1 Win=5888 Len=0       |
|                     | 27 13.153540                       | 172.30.4.107                  | 172.30.4.222             | FTP          | Response: 150 Opening BINARY mode data connection for n |
|                     | 28 13.153807                       | 172.30.4.107                  | 172.30.4.222             | FTP-DATA     | A FTP Data: 12 bytes                                    |
|                     |                                    |                               |                          |              |                                                         |
|                     | 30 13.186151                       | 172.30.4.222                  | 172.30.4.107             |              | 35677 > ftp-data [ACK] Seq=1 Ack=13 Win=5856 Len=0      |
|                     |                                    |                               |                          |              |                                                         |
|                     |                                    |                               |                          |              |                                                         |
| E+J                 | and 20 (00 byc                     |                               | 1e (00:0c:20:12          |              | )st. Vmuare 6f:52;d0 (00,0c;20,6f:52;d0)                |
| Ted                 | ternet Dretere                     | l Crei 172.30.                | 4 107 (172 30 4          | 107) Det     |                                                         |
| 10                  | Lernet Protoco                     | it, Sit: 1/2.30.              | 4.107 (172.30.4          | . 107), DSt  |                                                         |
| Tra                 | ansmission Con                     | trot Protocol,                | Src Port: ftp-d          | ata (20),    | Dst Port: 356// (356//), Seq: 1, ACK: 1, Len: 12        |
|                     | P Data                             |                               |                          |              |                                                         |
|                     | FTP Data: Lin                      | x Rules\n                     |                          |              |                                                         |
|                     |                                    |                               | 50                       | -ket fo      | r FTP data                                              |
|                     |                                    |                               | 500                      |              |                                                         |
|                     |                                    |                               | Serve                    | r l          | Client                                                  |
|                     |                                    |                               |                          |              |                                                         |
|                     |                                    | <b></b>                       | 170 00 4                 | 107          |                                                         |
|                     |                                    |                               | 1/2.30.4                 | 107          | 1/2.30.4.10/                                            |
| rame                | e (frame) 66 byt                   | es                            | 1/2.30.4.                | 107          | 1/2.30.4.10/                                            |
| rame                | e (frame), 66 byt                  | ces                           | $\xrightarrow{1/2.30.4}$ | 107          | 35677 Profile: Default                                  |
| rame                | e (frame), 66 byt                  | es                            | 20                       | 107          | 35677 Profile: Default                                  |

tures - sockets

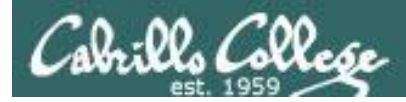

#### Step 8 Troubleshooting

[root@elrond ~]# lftp arwen
lftp arwen:~> ls
`ls' at 0 [Delaying before reconnect: 27]

On the FTP server:

- Check FTP service is running,
- Check TCP port 21 is open
- Check ip\_conntrack\_ftp kernel module is loaded

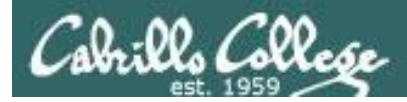

#### Step 8 Troubleshooting

[root@elrond ~]# ftp arwen
ftp: connect: No route to host
ftp>

Fix:

*Open the firewall on the FTP sever to accept incoming FTP connections (TCP 21)* 

Use iptables -I INPUT 4 -m state --state NEW -m tcp -p tcp --dport 21 -j ACCEPT

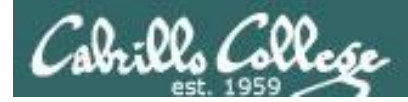

#### Step 8 Troubleshooting

[root@elrond ~]# ftp arwen
ftp: connect: Connection refused
ftp>

*Fix: Make sure service is up and running on FTP server. Use service vsftpd start* 

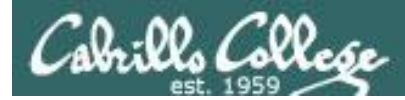

#### Step 8 Troubleshooting

[root@elrond ~] # ftp arwen Connected to arwen. 220 Welcome to the SIMMS FTP service. 530 Please login with USER and PASS. 530 Please login with USER and PASS. KERBEROS V4 rejected as an authentication type Name (arwen:root): anonymous 331 Please specify the password. Password: 230 Login successful. Remote system type is UNIX. Using binary mode to transfer files. ftp> ls 227 Entering Passive Mode (192,168,2,9,106,150) ftp: connect: No route to host ftp> *Fix: Make sure ip\_conntrack\_ftp kernel module has been* loaded on FTP server. Use **modprobe ip\_conntrack\_ftp** 

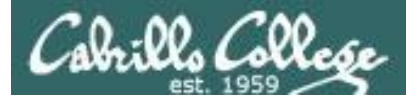

#### Step 9 Monitor log files

```
[root@arwen ~]# tail -f /var/log/xferlog
Wed Mar 17 15:50:41 2010 1 127.0.0.1 9 /pub/file1 b _ o a lftp@ ftp 0 * c
Wed Mar 17 15:50:41 2010 1 127.0.0.1 9 /pub/file2 b _ o a lftp@ ftp 0 * c
Wed Mar 17 16:03:00 2010 1 127.0.0.1 9 /pub/file1 b _ o a ? ftp 0 * c
Wed Mar 17 16:03:01 2010 1 127.0.0.1 9 /pub/file2 b _ o a ? ftp 0 * c
Wed Mar 17 16:35:06 2010 1 192.168.2.1 0 /pub/file2 b _ o a lftp@ ftp 0 * i
Wed Mar 17 16:35:17 2010 1 192.168.2.1 0 /pub/file* b _ o a lftp@ ftp 0 * i
Wed Mar 17 16:35:21 2010 1 192.168.2.1 9 /pub/file1 b _ o a lftp@ ftp 0 * c
Wed Mar 17 16:35:21 2010 1 192.168.2.1 9 /pub/file1 b _ o a lftp@ ftp 0 * c
Wed Mar 17 16:35:21 2010 1 192.168.2.1 9 /pub/file2 b _ o a lftp@ ftp 0 * c
Wed Mar 17 16:35:21 2010 1 192.168.2.1 9 /pub/file2 b _ o a lftp@ ftp 0 * c
Wed Mar 17 16:35:22 2010 1 192.168.2.1 9 /pub/file2 b _ o a ? ftp 0 * c
```

[root@arwen ~]# cat /var/log/secure | grep -i vsftpd Mar 17 07:47:27 arwen vsftpd: pam\_unix(vsftpd:auth): authentication failure; logname= uid=0 euid=0 tty=ftp ruser=cis192 rhost=elrond user=cis192 Mar 17 08:02:56 arwen vsftpd: pam\_unix(vsftpd:auth): authentication failure; logname= uid=0 euid=0 tty=ftp ruser=cis192 rhost=elrond user=cis192 [root@arwen ~]#

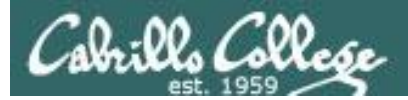

**Step 10 Configure additional security** 

• Use OpenSSL encyption -

See: <u>http://wiki.vpslink.com/Configuring vsftpd for secure connections (TLS/SSL/SFTP)</u>

- TCP Wrappers
  - /etc/hosts.allow for permitted hosts
  - /etc/hosts.deny to ban hosts

• Enable chroot jail for local users (uncomment chroot\_local\_user=YES in /etc/vsftps/vsftpd.conf

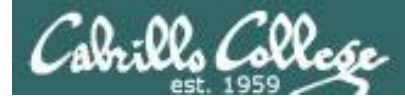

# vsftpd

# Does it use TCP Wrappers?

```
[root@elrond ~] # type vsftpd
vsftpd is /usr/sbin/vsftpd
[root@elrond ~]# ldd /usr/sbin/vsftpd
        linux-gate.so.1 \Rightarrow (0x0074c000)
        libssl.so.6 => /lib/libssl.so.6 (0x0012a000)
       libwrap.so.0 => /usr/lib/libwrap.so.0 (0x005cb000)
                                                                ves it does
        libnsl.so.1 => /lib/libnsl.so.1 (0x00913000)
        libpam.so.0 => /lib/libpam.so.0 (0x00b11000)
        libcap.so.1 => /lib/libcap.so.1 (0x0084a000)
        libdl.so.2 => /lib/libdl.so.2 (0x00110000)
        libc.so.6 => /lib/libc.so.6 (0x0016f000)
        libcrypto.so.6 => /lib/libcrypto.so.6 (0x002b2000)
        libgssapi krb5.so.2 => /usr/lib/libgssapi krb5.so.2 (0x00bb4000)
        libkrb5.so.3 => /usr/lib/libkrb5.so.3 (0x003e5000)
        libcom err.so.2 => /lib/libcom err.so.2 (0x0092c000)
        libk5crypto.so.3 => /usr/lib/libk5crypto.so.3 (0x0054c000)
        libresolv.so.2 => /lib/libresolv.so.2 (0x00114000)
        libz.so.1 => /usr/lib/libz.so.1 (0x00478000)
        libaudit.so.0 => /lib/libaudit.so.0 (0x004c5000)
        /lib/ld-linux.so.2 (0x0085a000)
        libkrb5support.so.0 => /usr/lib/libkrb5support.so.0 (0x00fb5000)
        libkeyutils.so.1 => /lib/libkeyutils.so.1 (0x00961000)
        libselinux.so.1 => /lib/libselinux.so.1 (0x0048b000)
        libsepol.so.1 => /lib/libsepol.so.1 (0x004da000)
[root@elrond ~]#
```

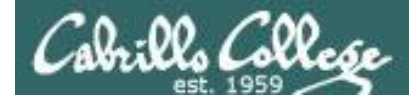

#### **TCP Wrappers and vsftpd example**

Arwen

entOS 5

[root@arwen ~]# cat /etc/hosts.allow
sshd: frodo 192.168. 10.0.0/255.0.0.0
in.telnetd: 192.168.2.10 127.0.0.1
vsftpd: frodo arwen sauron

For vsftpd, only Frodo, Arwen and Sauron hosts are allowed

Nosmo at 172.30.1.1 is NOT included

[root@arwen ~]# cat /etc/hosts.deny
ALL: ALL

Everyone else is denied (this includes Nosmo)

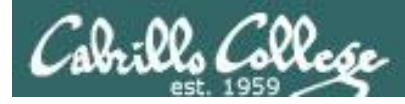

### **TCP Wrappers and vsftpd example**

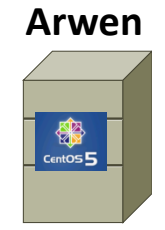

[root@arwen ~]# cat /etc/hosts.allow
sshd: frodo 192.168. 10.0.0/255.0.0.0
in.telnetd: 192.168.2.10 127.0.0.1
vsftpd: frodo arwen sauron

[root@arwen ~]# cat /etc/hosts.deny
ALL: ALL
Nosmo

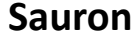

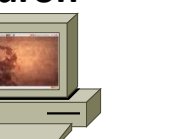

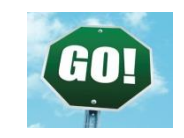

root@sauron:~# ftp arwen

Connected to arwen. 220 Welcome to the Cabrillo Super FTP service. Name (arwen:cis192): cis192 331 Please specify the password. Password: 230 Login successful. Remote system type is UNIX. Using binary mode to transfer files. ftp> bye 221 Goodbye. root@sauron:~# STOP

[root@nosmo root]# ftp 192.168.2.9 Connected to 192.168.2.9 (192.168.2.9). 421 Service not available. ftp>

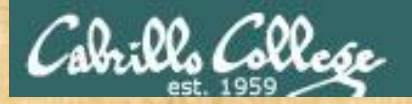

# Make a fresh Celebrian

# **On Celebrian**

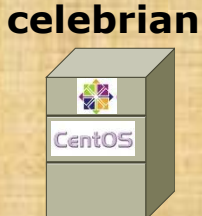

#### 1. Revert to the Pristine snapshot

- 2. Power up the reverted VM and check the prompt
- 3. If the prompt contains "Celebrian" you are done
- 4. If the prompt contains "centos-master" then you must:
  - Run the **me** script and make it into a Celebrian VM for your pod
  - init 0
  - Take a second snapshot named Pristine-2 for future use

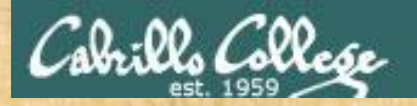

# Configure your Celebrian for tonight

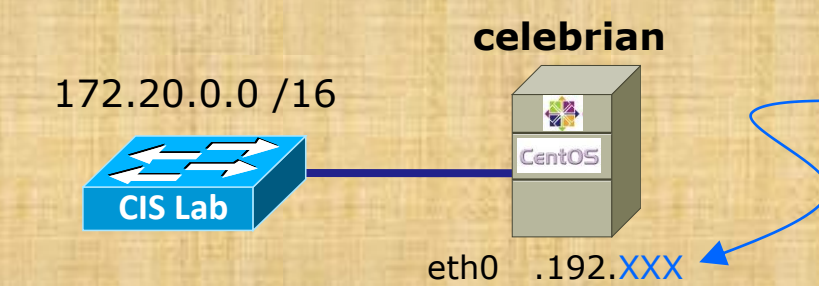

When you run the script below you will be asked for xxx and your pod number

- 1. Revert and power-up Celebrian (if you haven't already)
- 2. Cable as shown
- 3. Log in as root
  - dhclient -v eth0 (to join the CIS Lab network)
  - scp logname@opus:/home/cis192/scripts/down\* .

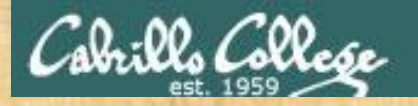

# Configure your Celebrian for tonight

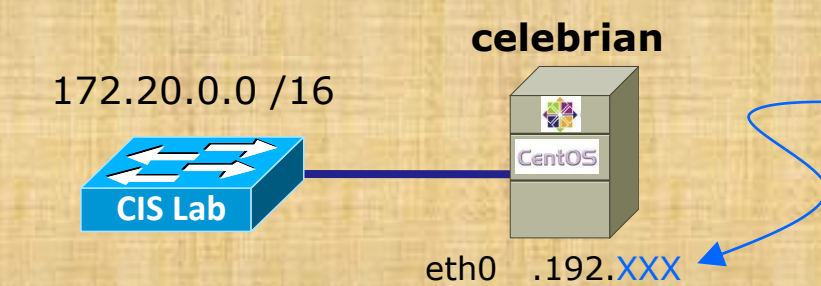

When you run the script below you will be asked for xxx and your pod number

- chmod 700 download-scripts-packages (use tab complete)
- ./download-scripts-packages (use tab complete)
- cd bin
- ./do-act14A-celebrian (use tab complete)

When finished, run **ifconfig eth0** and type your IP address into the chat window for me to ping

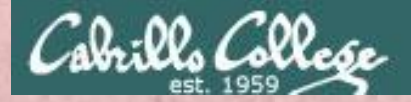

# Troubleshooting vsftpd

# Why can't Opus users FTP into your Celebrian FTP server?

Make the fix and type your Celebrian IP address into the chat window for me (or others) to test

[optional] If that was too easy and you finish early, customize your FTP server to put local users into chroot jail when they connect

*Type your Celebrian IP address into the chat window for me (or others) to test* 

# Apache

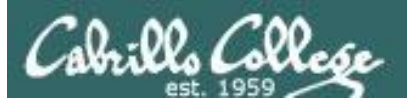

# Apache Web Server

- Most widely used web server in the world
- Open-source software
- Royalty free
- Runs on UNIX, Linux, Windows, MAC OS X and others
- License is less restrictive than the GPL (can distribute closed-source derivations of the source code)
- The Apache and GPL "licensing philosophies are fundamentally incompatible".

See: http://www.apache.org/licenses/GPL-compatibility.html

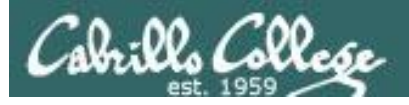

#### **Netcraft: Market share of all sites**

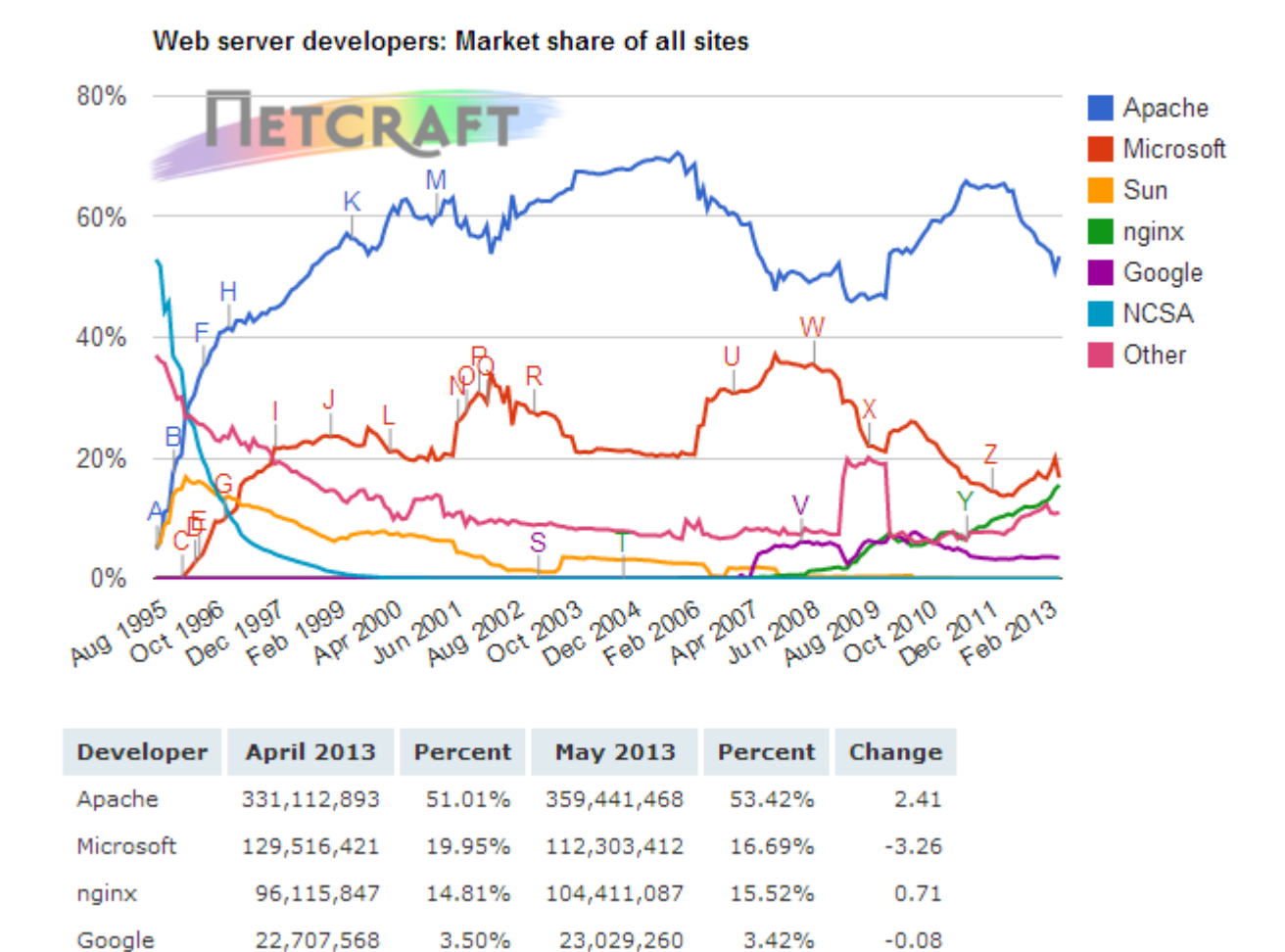

Source: http://news.netcraft.com/archives/web\_server\_survey.html 57

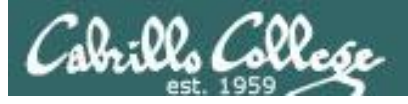

Google

#### CIS 192 – Lesson 14

#### Netcraft: Market share of active sites

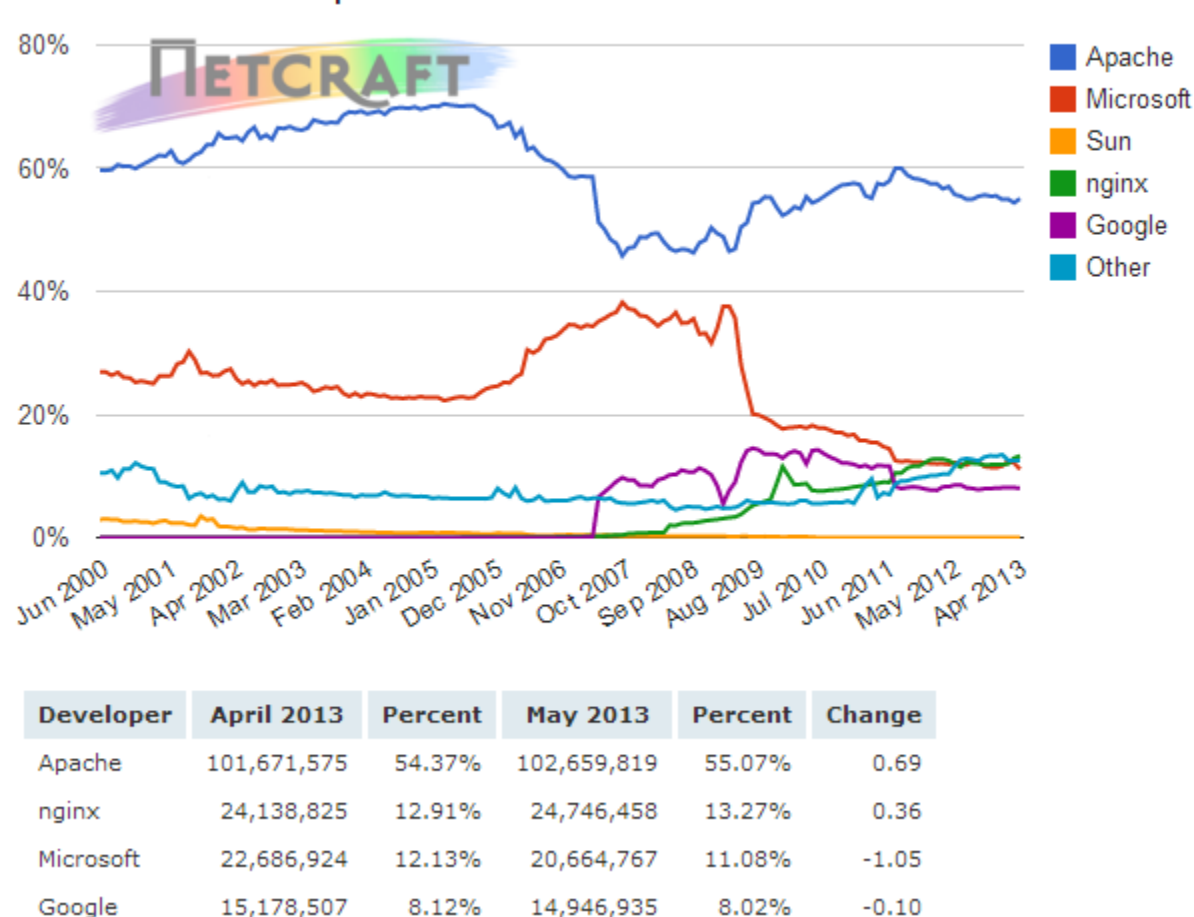

Web server developers: Market share of active sites

8.12%

#### Source: http://news.netcraft.com/archives/web\_server\_survey.html 58

8.02%

-0.10

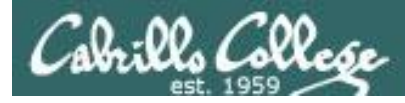

#### **Netcraft: Market share of top million busiest sites**

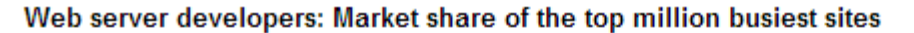

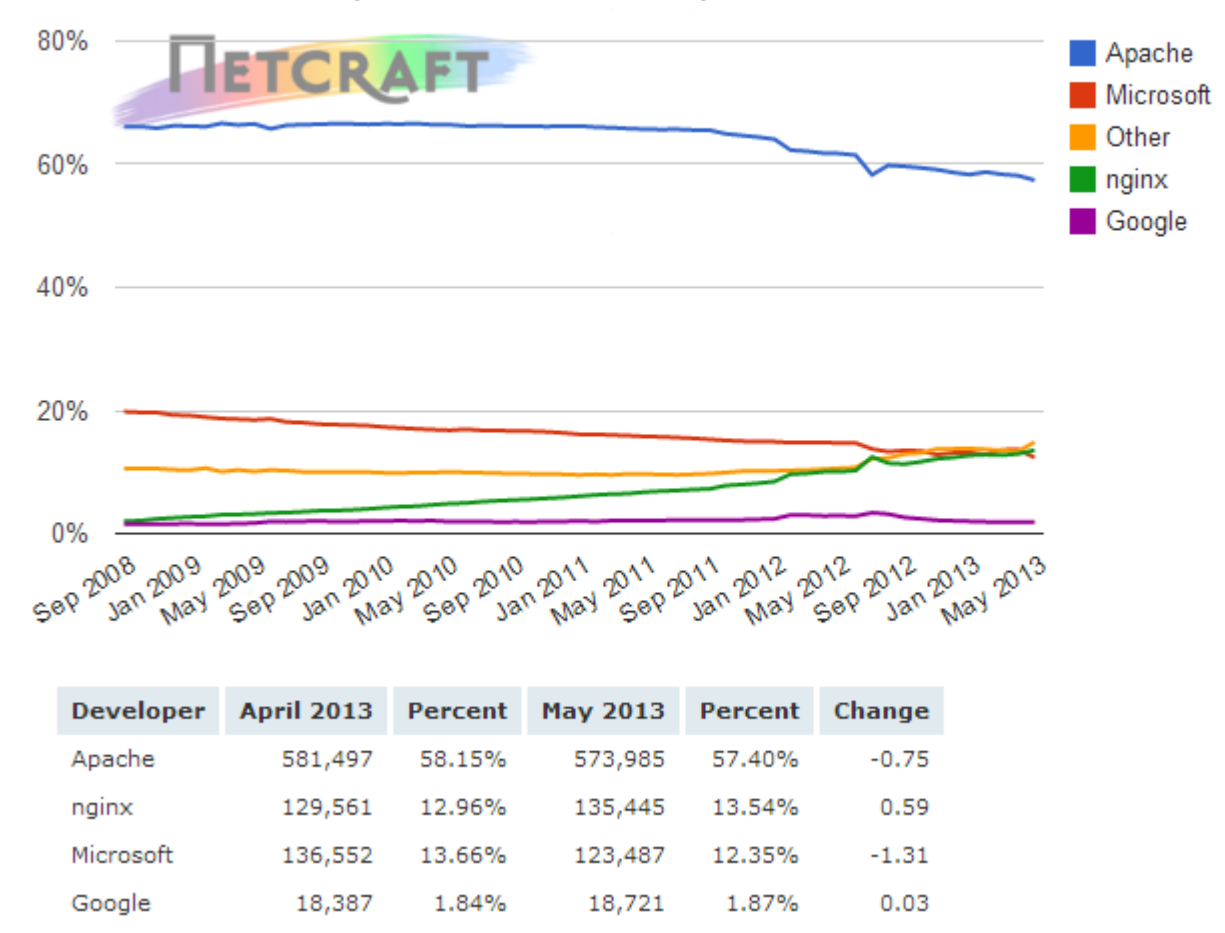

#### Source: http://news.netcraft.com/archives/web\_server\_survey.html 59

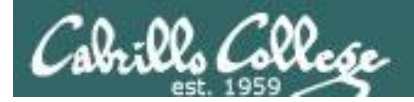

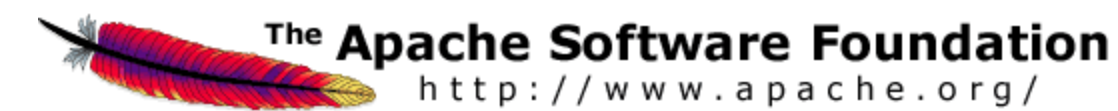

Packages
# rpm -qa | grep http
httpd-manual-2.2.3-22.el5.centos
httpd-2.2.3-22.el5.centos

#### Configuration file: /etc/httpd/conf/httpd.conf

Firewall Ports Used: 80/TCP

#### SELinux

Context type for published pages: httpd\_sys\_content\_t Boolean for user home directories: httpd\_enable\_homedirs

#### Services and reloading configuration file changes

# # service httpd restart Stopping httpd: Starting httpd: [ OK ] [ OK ]

#### Autostart the service

# chkconfig httpd on

# How does a web server work

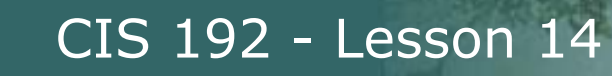

# Tim Berners-Lee

Best known as the inventor of the World Wide Web

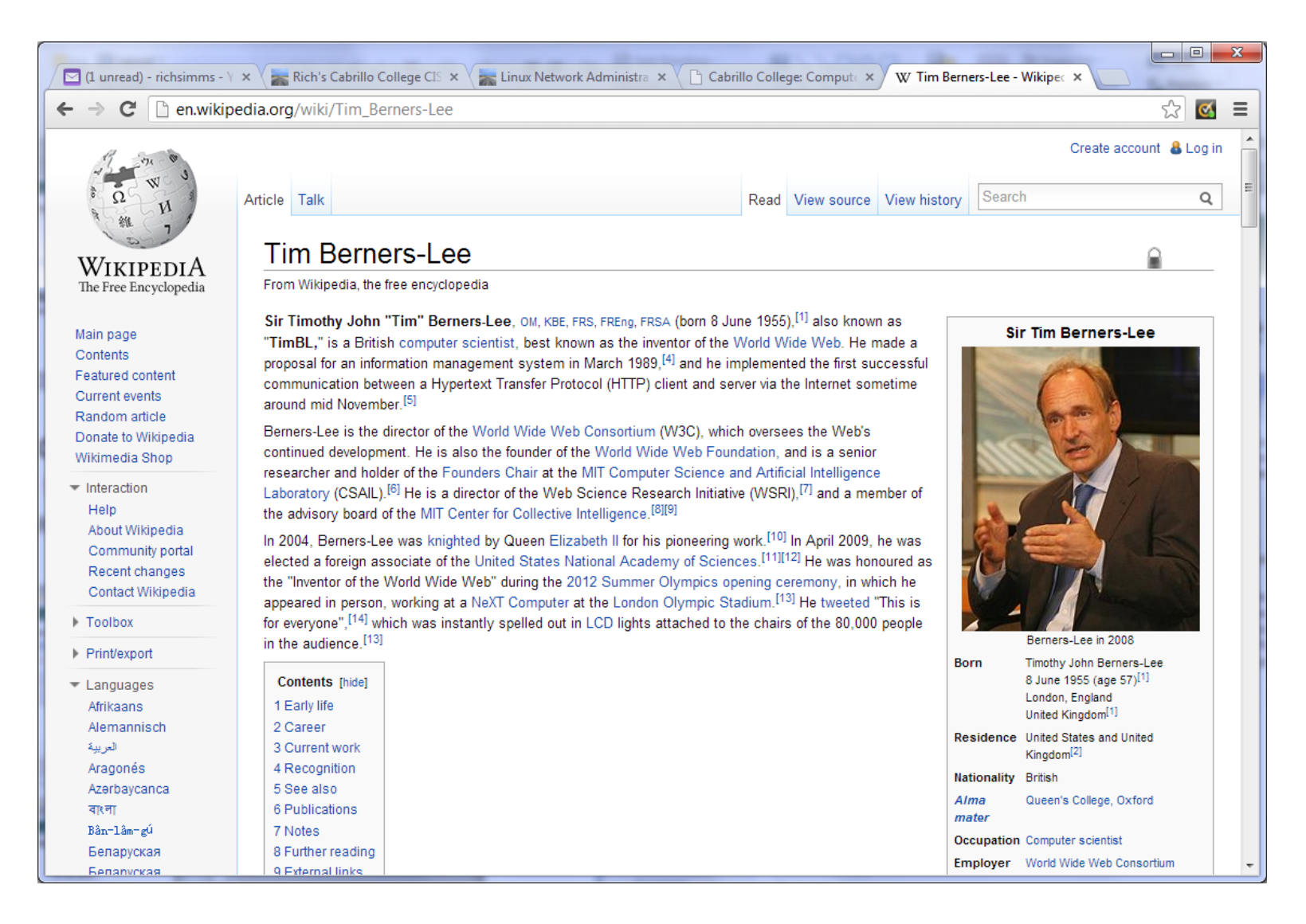

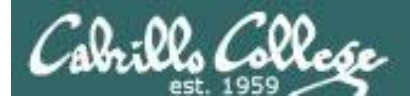

</html>

## HTML Web Pages - Example 1

[root@elrond # cat simple.html <html> <head> <title>This is the title</title> </head> <body> <h1>This is my headline</h1> This is my paragraph </body>

- A web developer will make HTML web pages (ASCII text files) on the web server.
- The web server serves these files to client browsers which renders them into a graphical format.

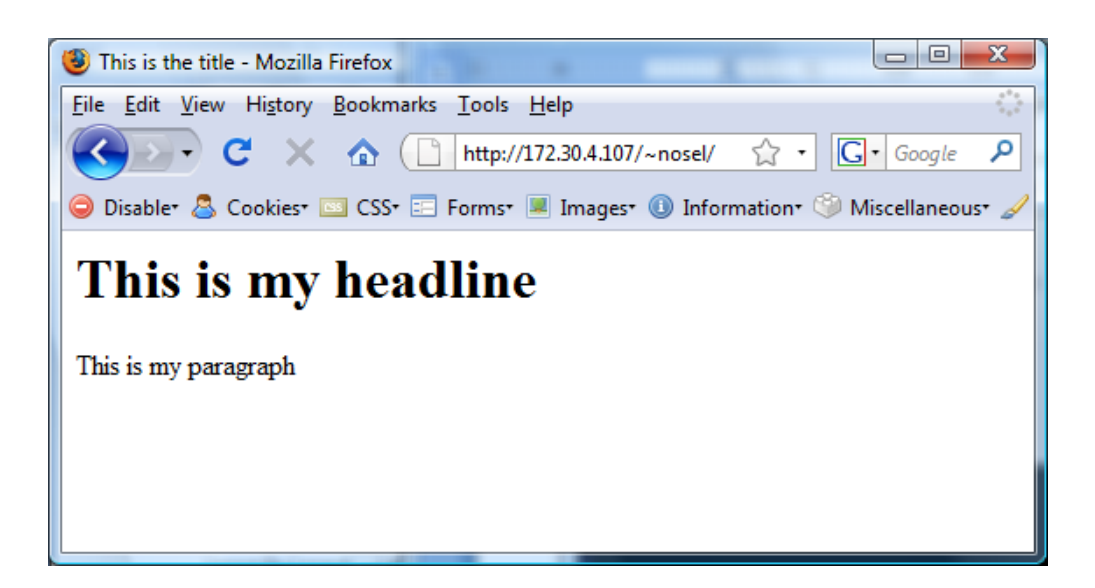

The default page is usually named index.html

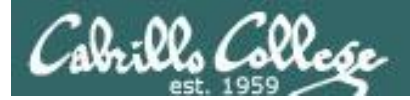

#### HTML Web Pages - Example 2

```
[root@elrond public html]# cat /home/arwen/public html/index.html
<!DOCTYPE html PUBLIC "-//W3C//DTD XHTML 1.0 Strict//EN"
"http://www.w3.org/TR/xhtml1/DTD/xhtml1-strict.dtd">
<html xmlns="http://www.w3.org/1999/xhtml" xml:lang="en" lang="en">
<head>
<title>Arwen's CIS 192 Lab 10</title>
</head>
<body>
<h1>Arwen's CIS 192 Lab 10</h1>
                                                This is a slightly more complex
<h2>Internet Services</h2>
                                                html web page with an image and
<div>
                                                links to HTML and CSS validators
<img src="hwy50.jpg" alt="Highway 50" />
</div>
Spring 2009
\langle div \rangle
<a href="http://validator.w3.org/check/referer"</pre>
style="background-color: transparent">
<img style="border-style:none" width="88" height="31"</pre>
src="http://www.w3.org/Icons/valid-xhtml10" alt="Valid XHTML 1.0 Strict" /></a>
  
<a href="http://jigsaw.w3.org/css-validator/check/referer"
style="background-color: transparent">
<img style="border-style:none" width="88" height="31"</pre>
src="http://jigsaw.w3.org/css-validator/images/vcss" alt="Valid CSS!" /></a>
</div>
```

</body> </html>

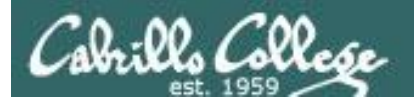

#### HTML Web Pages - Example 2

<!DOCTYPE html PUBLIC "-//W3C//DTD XHTML 1.0 Strict//EN" "http://www.w3.org/TR/xhtml1/DTD/xhtml1-strict.dtd"> <html xmlns="http://www.w3.org/1999/xhtml" xml:lang="en" lang="en"> <head> Arwen's CIS 192 Lab 10 - Mozilla Firefox <title>Arwen's CIS 192 Lab 10</title> File Edit View History Bookmarks Tools Help </head> 📿 🕞 🗸 🔂 🗋 http://172.30.4.107/~arwen/ 🏠 🔹 💽 🖉 Google 🔎 <body> <h1>Arwen's CIS 192 Lab 10</h1> Arwen's CIS 192 Lab 10 <h2>Internet Services</h2> Internet Services <div> <img src="hwy50.jpg" alt="Highway 50" /> </div> Spring 2009 <div> <a href="http://validator.w3.org/check/referer" style="background-color: transparent"> <imq style="border-style:none" width="88" height="31"</pre> src="http://www.w3.org/Icons/valid-xhtml10" alt="Valid XHTML Spring 2009 <a href="http://jigsaw.w3.org/css-validator/check/referer"</pre> W3C XHTML W3C css style="background-color: transparent"> <imq style="border-style:none" width="88" height="31"</pre> src="http://jigsaw.w3.org/css-validator/images/vcss" alt="Valid CSS!" /></a> </div>

</body> </html>

Sample web page available

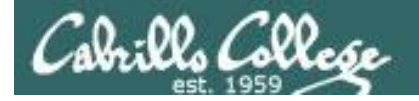

#### Serving a Web Page

, Destination port is 80

#### 80 Open connection and GET command

| No. Time                                                                                                | SIP             | SP       | DIP                                     | DP       | Protocol   | Info           |        |         |                                |             |             |
|----------------------------------------------------------------------------------------------------|-----------------|----------|-----------------------------------------|----------|------------|----------------|--------|---------|--------------------------------|-------------|-------------|
| 1 0.000000                                                                                              | 192.168.0.24    | 52935    | 172.30.4.107                            | 80       | TCP        | 52935 > http   | [SYN]  | Seq=0   | Win=8192 Len=0 MSS=1460 WS=2   |             | 13-way open |
| 2 0.000027                                                                                              | 172.30.4.107    | 80       | 192.168.0.24                            | 52935    | TCP        | http > 52935   | [SYN,  | ACK] S  | eq=0 Ack=1 Win=5840 Len=0 MSS= | =1460 WS=6  | handchako   |
| 3 0.001117                                                                                              | 192.168.0.24    | 52935    | 172.30.4.107                            | 80       | TCP        | 52935 > http   | [ACK]  | Seq=1   | Ack=1 Win=65700 Len=0          |             | JHanushake  |
| 4 0.001768                                                                                              | 192.168.0.24    | 52935    | 172.30.4.107                            | 80       | нттр       | GET /~arwen/   | HTTP/  | 1.1     |                                |             | *           |
| 5 0.002857                                                                                              | 172.30.4.107    | 80       | 192.168.0.24                            | 52935    | TCP        | http > 52935   | [ACK]  | Seq=1   | Ack=378 Win=6912 Len=0         |             | 1           |
| 6 0.008379                                                                                              | 172.30.4.107    | 80       | 192.168.0.24                            | 52935    | нттр       | HTTP/1.1 200   | 0K (1  | text/ht | ml)                            |             | The GET     |
| 7 0.008412                                                                                              | 172.30.4.107    | 80       | 192.168.0.24                            | 52935    | TCP        | http > 52935   | [FIN,  | ACK] S  | eq=1159 Ack=378 Win=6912 Len=0 | )           | request     |
| 8 0.010210                                                                                              | 192.168.0.24    | 52935    | 172.30.4.107                            | 80       | TCP        | 52935 > http   | [FIN,  | ACK] S  | eq=378 Ack=1159 Win=64540 Len= | =0          | request     |
| 9 0.010309                                                                                              | 172.30.4.107    | 80       | 192.168.0.24                            | 52935    | TCP        | http > 52935   | [ACK]  | Seq=11  | .60 Ack=379 Win=6912 Len=0     |             |             |
| 10 0.011629                                                                                             | 192.168.0.24    | 52935    | 172.30.4.107                            | 80       | TCP        | 52935 > http   | [ACK]  | Seq=37  | 9 Ack=1160 Win=64540 Len=0     |             |             |
| ▶ Frame 4 (431 bytes on wire, 431 bytes captured)                                                       |                 |          |                                         |          |            |                |        |         |                                |             |             |
| ▷ Ethernet II,                                                                                          | Src: Vmware_30: | 16:94 (0 | 0:0c:29:30:16                           | 94), Dst | : Vmware_e | 23:93:8a (00:0 | ::29:e | 3:93:8a | a)                             |             |             |
| ▷ Internet Prof                                                                                         | ocol, Src: 192. | 168.0.24 | (192.168.0.24                           | ), Dst:  | 172.30.4.1 | LO7 (172.30.4. | 107)   |         |                                |             |             |
| ▶ Transmission Control Protocol, Src Port: 52935 (52935), Dst Port: http (80), Seq: 1, Ack: 1, Len: 377 |                 |          |                                         |          |            |                |        |         |                                |             |             |
| ⊽ Hypertext Tra                                                                                         | nsfer Protocol  |          |                                         |          |            |                |        |         |                                |             |             |
| ⊽ GET /~arwe                                                                                            | n/ HTTP/1.1\r\n |          |                                         |          |            |                |        |         |                                |             |             |
| Request                                                                                                 | Method: GET     |          |                                         |          |            |                |        |         |                                |             |             |
| Request                                                                                                 | URI: /~arwen/   |          | HTTP                                    | nner     | ates a     | at I aver      | . 5    |         |                                |             |             |
| Request                                                                                                 | Version: HTTP/1 | . 1      | ,,,,,,,,,,,,,,,,,,,,,,,,,,,,,,,,,,,,,,, | spere    |            | it Luyer       | 5      |         | Socket (la                     | yers 3 &    | 4)          |
| Host: 172.                                                                                              | 30.4.107\r\n    |          |                                         |          |            |                |        |         |                                |             |             |
| User-Agent: Mozilla/5.0 (Windows; U; Windows NT 6.0; en-US; rv:1.9.0.10) Gecko/2009042316               |                 |          |                                         |          |            |                |        |         | Client Server                  |             |             |
| Accept: text/html,application/xhtml+xml,application/xml;q=0.9,*/*;q=0.8\r\n                             |                 |          |                                         |          |            |                |        |         |                                | 2 20 4 4 07 |             |
| Accept-Language: en-us,en;q=0.5\r\n IP: 192.168.0.24 IP: 17                                             |                 |          |                                         |          |            |                |        |         |                                | 2.30.4.10/  |             |
| Accept-Encoding: gzip,deflate\r\n                                                                       |                 |          |                                         |          |            |                |        |         |                                |             |             |
| Accept-Charset: ISO-8859-1, utf-8; q=0.7, *; q=0.7\r\n Port: 52935 Port:                                |                 |          |                                         |          |            |                |        |         |                                | rt: 80      |             |
|                                                                                                    |                 |          |                                         |          |            |                |        |         |                                |             |             |

The browser (the client) begins by initiating a 3-way handshake to open a new connection with the web server.

The highlighted packet above shows the browser requesting the default web page from Arwen's home directory using the HTTP protocol

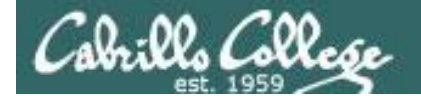

Source port is 80

transfer page and close connection

#### Serving a Web Page

|                                                                                                    |                                                    |       |                               | -     |          |           |                      |        |                       |                     |        |             |
|----------------------------------------------------------------------------------------------------|----------------------------------------------------|-------|-------------------------------|-------|----------|-----------|----------------------|--------|-----------------------|---------------------|--------|-------------|
| No Time                                                                                                    | SIP                                                | SP    | DIP                           | DP    | Protocol | Info      |                      |        |                       |                     |        |             |
| 1 0.000000                                                                                                    | 192.168.0.24                                       | 52935 | 172.30.4.107                  | 80    | TCP      | 52935     | > http               | [SYN]  | Seq=0 Win=8192 Len=0  | MSS=1460 WS=2       |        |             |
| 2 0.000027                                                                                                    | 172.30.4.107                                       | 80    | 192.168.0.24                  | 52935 | TCP      | http >    | 52935                | [SYN,  | ACK] Seq=0 Ack=1 Win= | 5840 Len=0 MSS=1460 | ) WS=6 |             |
| 3 0.001117                                                                                                    | 192.168.0.24                                       | 52935 | 172.30.4.107                  | 80    | TCP      | 52935     | > http               | [ACK]  | Seq=1 Ack=1 Win=65700 | Len=0               |        | web see     |
| 4 0.001768                                                                                                    | 192.168.0.24                                       | 52935 | 172.30.4.107                  | 80    | HTTP     | GET /~    | arwen/               | HTTP/3 | 1.1                   |                     |        | ,web page   |
| 5 0.002857                                                                                                    | 172.30.4.107                                       | 80 🖌  | 192.168.0.24                  | 52935 | TCP      | http >    | 52935                | [ACK]  | Seq=1 Ack=378 Win=691 | 2 Len=0             |        |             |
| 6 0.008379                                                                                                    | 172.30.4.107                                       | 80    | 192.168.0.24                  | 52935 | НТТР     | HTTP/1    | .1 200               | OK (1  | text/html)            |                     |        |             |
| 7 0.008412                                                                                                    | 172.30.4.107                                       | 80    | 192.168.0.24                  | 52935 | тср      | http >    | 52935                | [FIN,  | ACK] Seq=1159 Ack=378 | Win=6912 Len=0      | ]      | A way daga  |
| 8 0.010210                                                                                                    | 192.168.0.24                                       | 52935 | 172.30.4.107                  | 80    | тср      | 52935     | > http               | [FIN,  | ACK] Seq=378 Ack=1159 | Win=64540 Len=0     |        | 4-way close |
| 9 0.010309                                                                                                    | 172.30.4.107                                       | 80    | 192.168.0.24                  | 52935 | TCP      | http >    | 52935                | [ACK]  | Seq=1160 Ack=379 Win= | 6912 Len=0          |        | handshake   |
| 10 0.011629                                                                                                    | 192.168.0.24                                       | 52935 | 172.30.4.107                  | 80    | ТСР      | 52935     | > http               | [ACK]  | Seq=379 Ack=1160 Win= | 64540 Len=0         |        |             |
| <pre>&gt; Line-based text data: text/ntml <!DOCTYPE html PUBLIC "-//W3C//DTD XHTML 1.0 Strict//EN" "http://www.w3.org/TR/xhtml1/DTD/xhtml1-strict.dtd">    \r\n <html lang="en" xml:lang="en" xmlns="http://www.w3.org/1999/xhtml">\r\n <html lang="en" xml:lang="en" xmlns="http://www.w3.org/1999/xhtml">\r\n <html lang="en" xml:lang="en" xmlns="http://www.w3.org/1999/xhtml">\r\n <html lang="en" xml:lang="en" xmlns="http://www.w3.org/1999/xhtml">\r\n <html lang="en" xml:lang="en" xmlns="http://www.w3.org/1999/xhtml">\r\n <html lang="en" xml:lang="en" xmlns="http://www.w3.org/1999/xhtml">\r\n <html lang="en" xml:lang="en" xmlns="http://www.w3.org/1999/xhtml">\r\n <html lang="en" xml:lang="en" xmlns="http://www.w3.org/1999/xhtml">\r\n <html lang="en" xml:lang="en" xmlns="http://www.w3.org/1999/xhtml">\r\n <html lang="en" xml:lang="en" xmlns="http://www.w3.org/1999/xhtml">\r\n <html lang="en" xml:lang="en" xmlns="http://www.w3.org/1999/xhtml">\r\n <html lang="en" xml:lang="en" xmlns="http://www.w3.org/1999/xhtml">\r\n <html xml:lang="en" xmlns="http://www.w3.org/1999/xhtml">\r\n <html xml:lang="en" xmlns="http://www.w3.org/1999/xhtml">\r\n <html xml:lang="en" xmlns="http://www.w3.org/1999/xhtml">\r\n <html xml:lang="en" xmlns="http://www.w3.org/1999/xhtml">\r\n <html xml:lang="en" xmlns="http://www.w3.org/1999/xhtml">\r\n <html xml:lang="en" xmlns="http://www.w3.org/1999/xhtml">\r\n <html xml:lang="en" xmlns="http://www.w3.org/1999/xhtml">\r\n <html xml:lang="en" xmlns="http://www.w3.org/1999/xhtml">\r\n <html xml:lang="en" xmlns="http://www.w3.org/1999/xhtml">\r\n <html xml:lang="en" xmlns="http://www.w3.org/1999/xhtml">\r\n <html xml:lang="en" xmlns="http://www.w3.org/1999/xhtml">\r\n <html 1999="" <="" http:="" td="" www.w3.org="" wwwwa.com="" wwwwwa.com="" xhtml"="" xml:lang="en" xmlns="http://www.w3.org/1999/xhtml" yhtml"="" yhtml"<=""><td></td></html></html></html></html></html></html></html></html></html></html></html></html></html></html></html></html></html></html></html></html></html></html></html></html></pre> |                                                    |       |                               |       |          |           |                      |        |                       |                     |        |             |
| <h1>Arwen's</h1>                                                                                                    | s CIS 192 Lab 10                                   | )\r   | \n                            | pag   | e can b  | <i>be</i> |                      |        | Socket (to g          | et web page         | -)     |             |
| <h2>Interne</h2>                                                                                                    | <h2>Internet Services</h2> \r\n<br><div>\r\n</div> |       |                               |       |          |           |                      |        | Client                | Serve               | er     |             |
| <img alt="Highway 50" hwy50.jpg"="" src="h&lt;br&gt;&lt;/div&gt;\r\n&lt;/td&gt;&lt;td colspan=6&gt;&lt;pre&gt;&lt;img src="/> \r\n layer 5 of the \r\n packet                                                                                                    |                                                    | IP:   | P: 192.168.0.24 IP: 172.30.4. |       | ).4.107  |           |                      |        |                       |                     |        |             |
| \r\n                                                                                                    | \r\n<br><r>&gt;Spring 2000</r>                     |       |                               |       |          |           | Port: 52935 Port: 80 |        |                       | 80                  |        |             |
| \r\n<br><divs\r\n< td=""><td></td><td></td><td></td><td></td><td></td><td></td><td></td><td></td><td></td><td></td><td></td><td></td></divs\r\n<>                                                                                                    |                                                    |       |                               |       |          |           |                      |        |                       |                     |        |             |

The highlighted packet above shows the web page being served to the browser, using the HTTP protocol, after which the connection is closed.

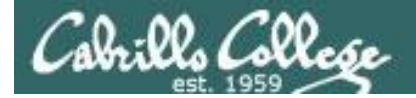

#### Serving a Web Page via HTTP protocol

Stream Content GET /~arwen/ HTTP/1.1 Host: 172.30.4.107 User-Agent: Mozilla/5.0 (Windows; U; Windows NT 6.0; en-US; rv:1.9.0.10) Gecko/2009042316 Firefox/3.0.10 Accept: text/html,application/xhtml+xml,application/xml;q=0.9,\*/\*;q=0.8 Accept-Language: en-us,en;q=0.5 Accept-Encoding: gzip,deflate The browser's request for a web page, notice the Accept-Charset: ISO-8859-1,utf-8;q=0.7,\*;q=0.7 Keep-Alive: 300 header information passed to the web Connection: keep-alive HTTP/1.1 200 OK Date: Sun, 17 May 2009 06:40:26 GMT Server: Apache/2.2.3 (CentOS) Last-Modified: Tue, 14 Apr 2009 14:36:34 GMT The web server sends the requested page which ETag: "a8b2c-37f-c1f14080" Accept-Ranges: bytes includes a number of headers followed by the Content-Length: 895 actual web page Connection: close Content-Type: text/html; charset=UTF-8 <!DOCTYPE html PUBLIC "-//W3C//DTD XHTML 1.0 Strict//EN" "http://www.w3.org/TR/xhtml1/DTD/xhtml1-strict.dtd"> <html xmlns="http://www.w3.org/1999/xhtml" xml:lang="en" lang="en"> <head> <title>Arwen's CIS 192 Lab 10</title> </head> <body> <h1>Arwen's CIS 192 Lab 10</h1> <h2>Internet Services</h2> <div> <img src="hwy50.jpg" alt="Highway 50" /> </div>

This portion of the stream capture shows the HTTP request from the browser followed by the web server sending the default web page.

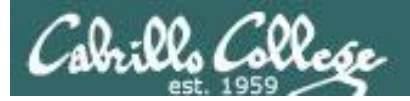

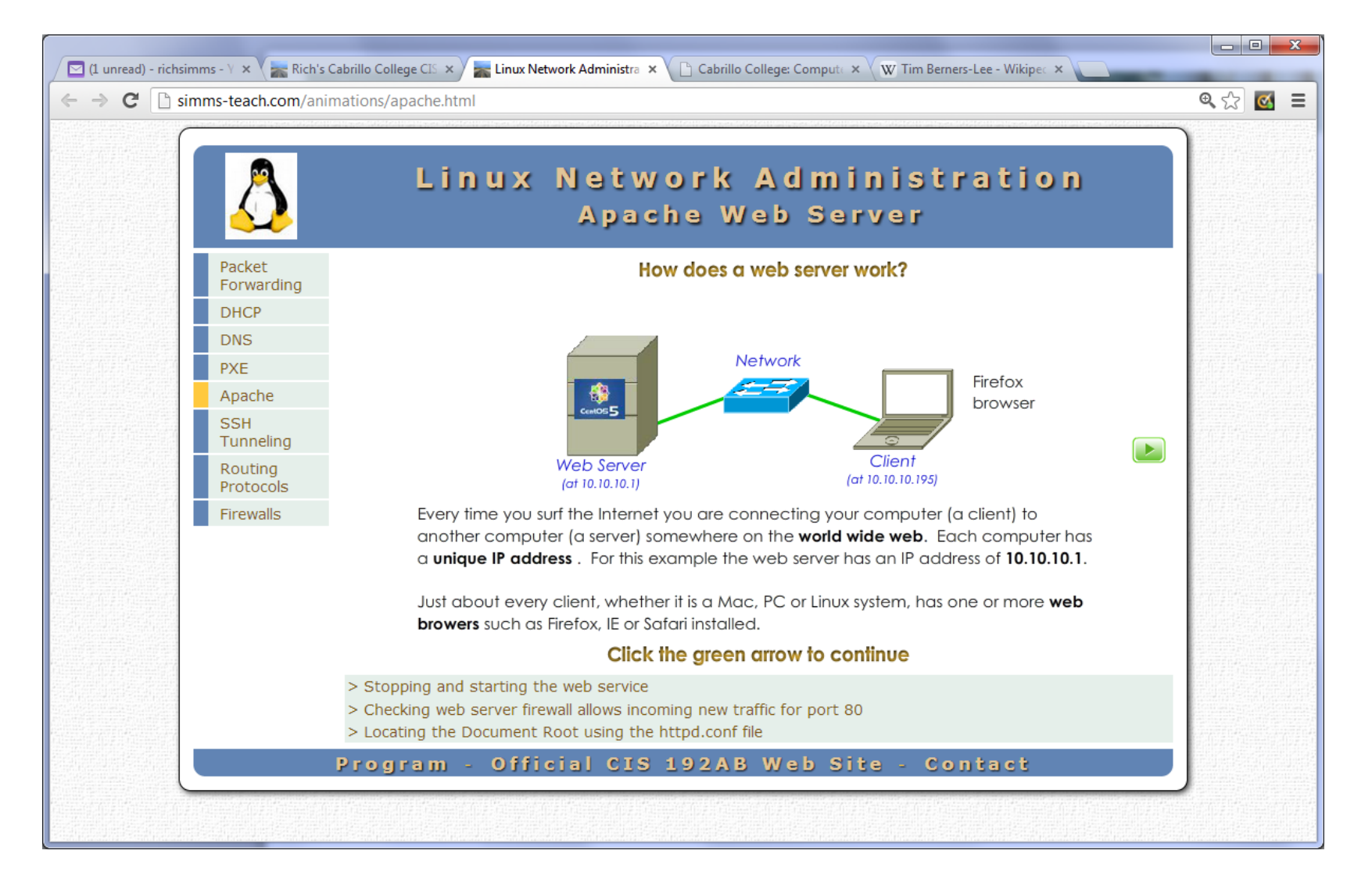

Link is on Lesson 14 of the CIS 192 Calendar page of website

# Setting up Apache

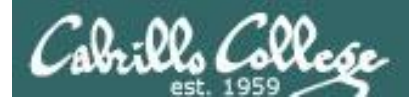

# Service Applications

#### Steps to installing services

- 1. Install software package using **yum**, **rpm** or build from source code
- 2. Customize service's configuration file
- 3. Modify the firewall to allow access to the service
- 4. Customize SELinux context settings to allow use
- 5. Start the service
- 6. Configure service to automatically start when system boots
- 7. Monitor and verify service is running
- 8. Troubleshoot as necessary
- 9. Monitor log files as appropriate
- 10. Configure additional security

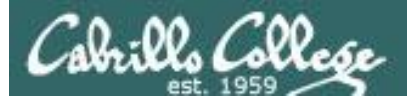

# Apache Summary

**Step 1 yum install httpd** (if not already installed) Optional: httpd-manual (for man pages) Step 2 Configuration file: /etc/httpd/conf/httpd.conf Step 3 Firewall: Open TCP 80 Step 4 SELinux: enforcing httpd\_enable\_homedirs=1 (for user public\_html directories) httpd\_sys\_content\_t and httpd\_user\_content\_t context types Step 5 service httpd start (also stop and restart) **Step 6** chkconfig httpd on (or off) Step 7 Monitor or verify service is running: service httpd status ps -ef | grep httpd netstat -tln | grep 631 Step 8 Troubleshoot (check logs, firewall & network settings) Step 9 Log files: /var/log/httpd/\* Step 10 Additional security: http://httpd.apache.org/docs/2.0/misc/security\_tips.html
# Apache basic setup

(publish from /var/www/html)

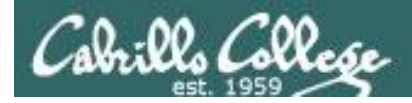

## Apache Configuration

| Step 1 | yum install httpd httpd-manual                                                                      |
|--------|----------------------------------------------------------------------------------------------------|
| Step 2 | Edit /etc/httpd/conf/httpd.conf:<br>Set the <b>ServerName</b> directive with your hostname and port |
| Step 3 | Open port <b>80</b> in the firewall                                                                 |
| Step 4 | No changes to SELinux (yet)                                                                         |
| Step 5 | Start Apache: service httpd start                                                                   |
| Step 6 | chkconfig httpd on                                                                                  |
| Step 6 | service httpd status                                                                                |

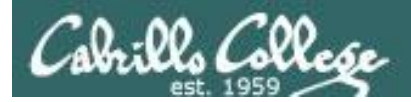

## Installing Apache

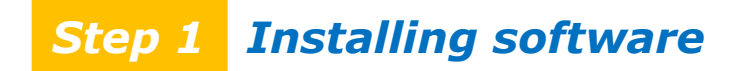

## To install:

yum install httpd httpd-manual

- Optional but useful for having local Apache documentation

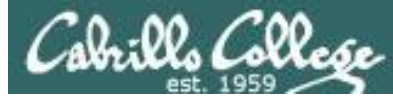

## Step 2 Apache User Directory Configuration

Set the **ServerName** directive for your server in /etc/httpd/conf/httpd.conf

```
# ServerName gives the name and port that the server uses to identify itself.
# This can often be determined automatically, but we recommend you specify
 it explicitly to prevent problems during startup.
#
#
#
 If this is not set to valid DNS name for your host, server-generated
#
 redirections will not work. See also the UseCanonicalName directive.
#
 If your host doesn't have a registered DNS name, enter its IP address here.
#
# You will have to access it by its address anyway, and this will make
#
 redirections work in a sensible way.
#
ServerName p35-celebrian.cis192pods.cislab.net:80
```

[root@p35-celebrian ~]# cat /etc/hosts ::1 localhost localhost.localdomain localhost6 localhost6.localdomain6 127.0.0.1 p35-celebrian.cis192pods.cislab.net p35-celebrian localhost

#### Should match exactly what you have in /etc/hosts or DNS

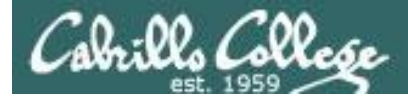

## Step 3 Firewall Configuration for Apache

#### Open port 80 in the firewall

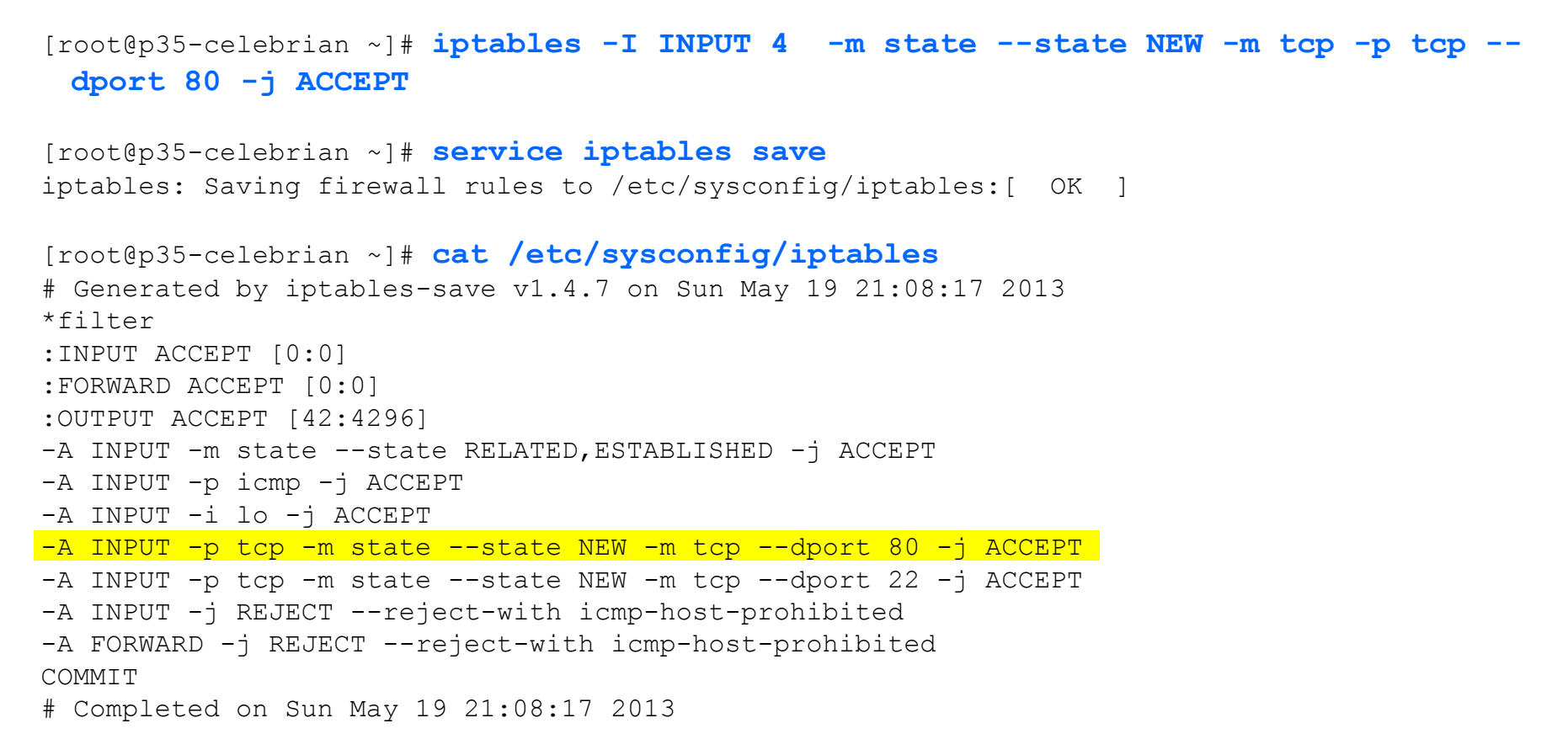

service iptables save rules in memory ==> /etc/sysconfig/iptables
service iptables restart rules in /etc/sysconfig/iptables ==> memory

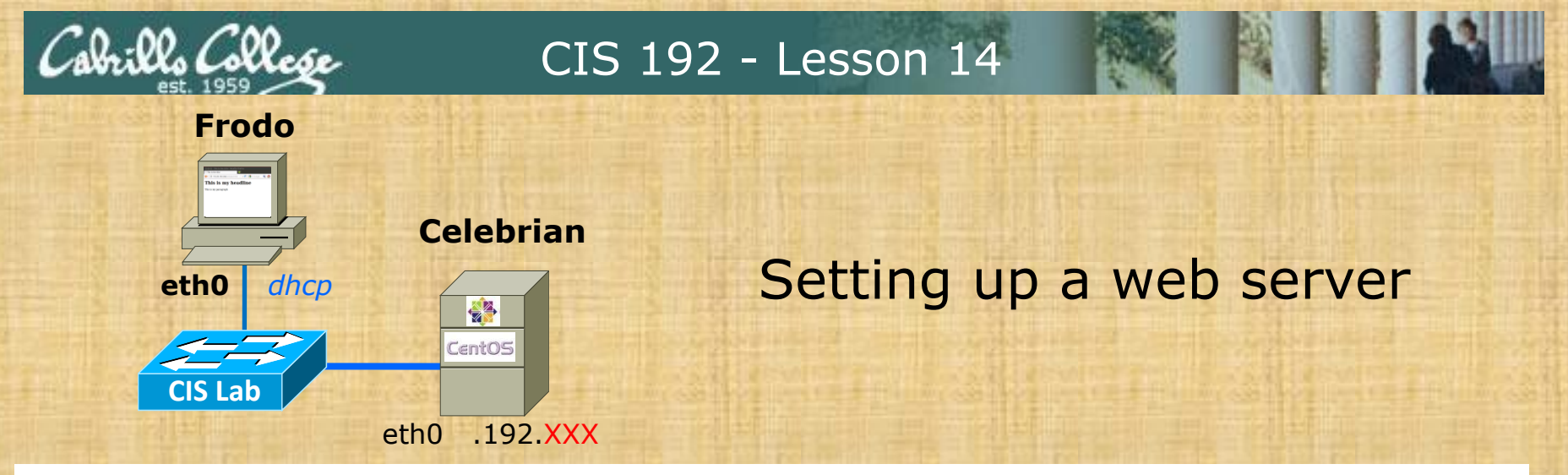

## Celebrian

- 1. yum clean all
- 2. yum install httpd httpd-manual
- 3. Configure /etc/httpd/conf/httpd.conf
  - Line 276 ==> ServerName pxx-celebrian.cis192pods.cislab.net:80
- 4. iptables -I INPUT 4 -m state --state NEW -m tcp -p tcp --dport 80 -j ACCEPT
- 5. service httpd start
- 6. Put simple web page in /var/www/html
  - cp ~/depot/simple.html /var/www/html

## Frodo:

1. Browse to 172.20.192.xxx/simple.html

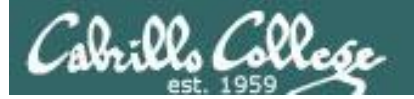

#### Frodo

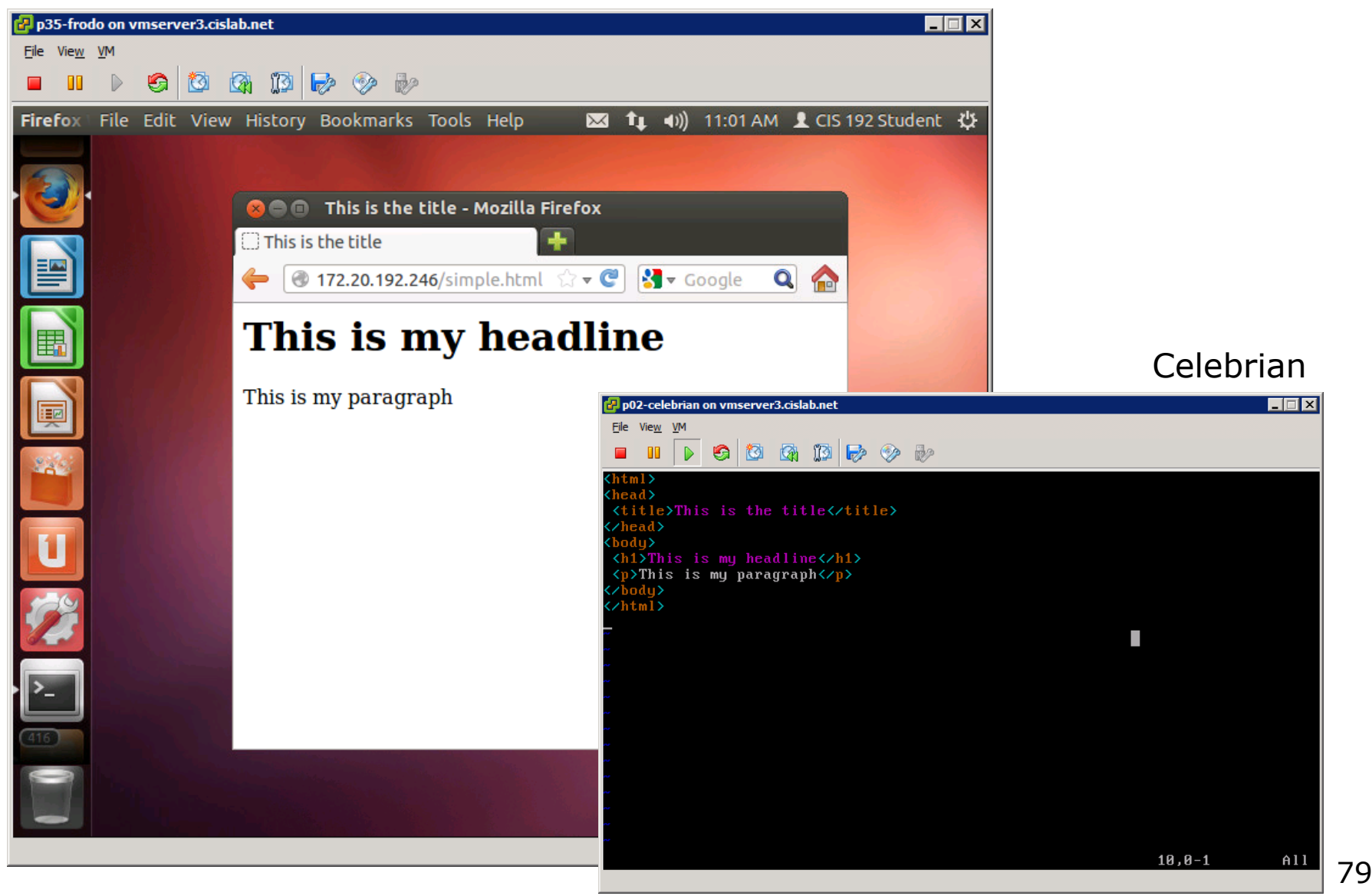

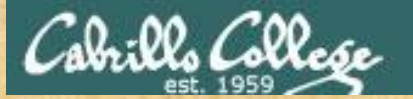

### CIS 192 - Lesson 14

#### Frodo

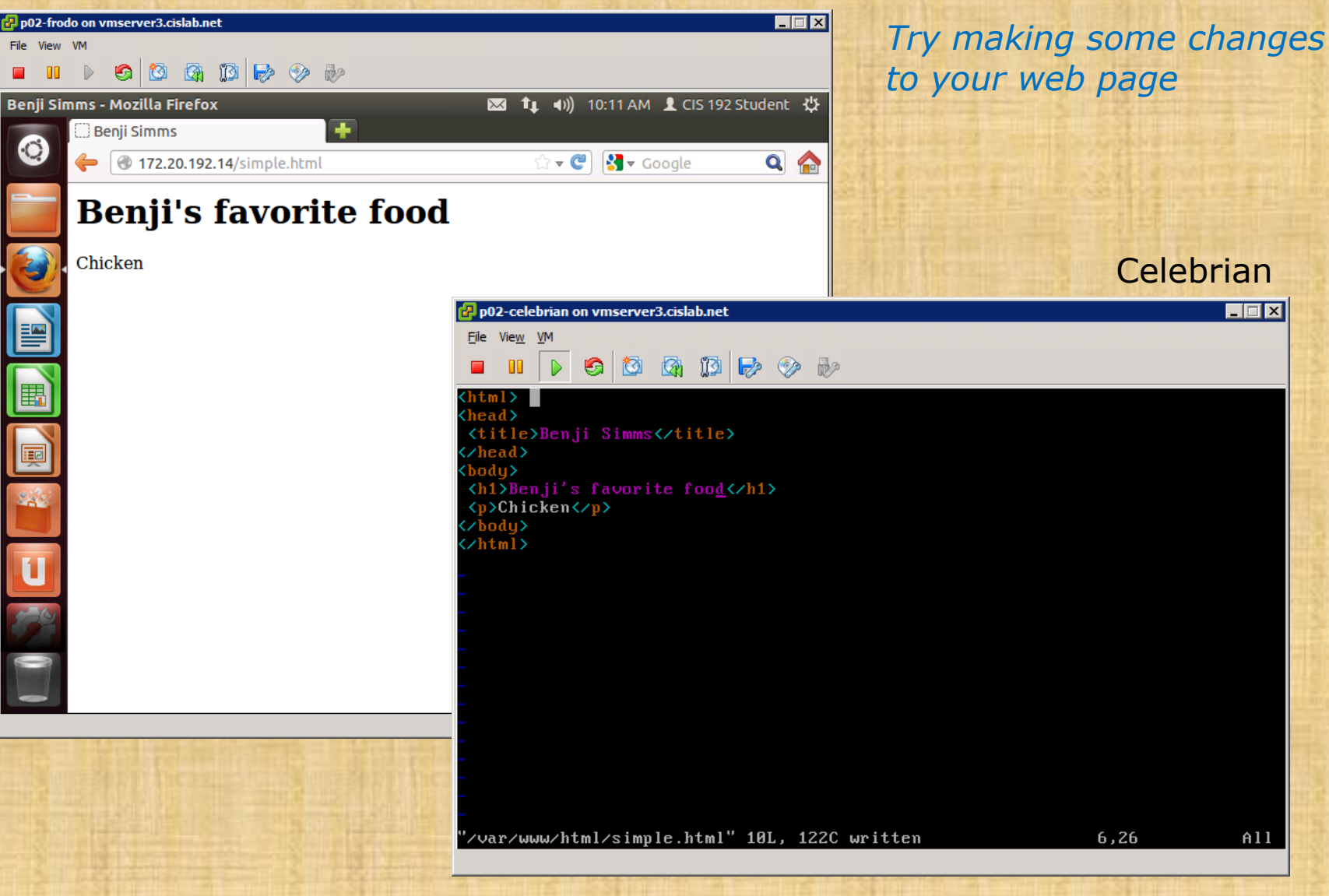

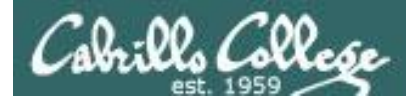

## Multiple Websites on One Web Server

How can one web server be used to host multiple web sites?

- By user directories each user on the system can have their own web site
- By IP address add multiple IP aliases to the web server and then associate different web sites with each IP address
- By web server hostname create multiple hostnames for the same web server using DNS aliases. Then associate each hostname with a different web site.

## Apache user directories

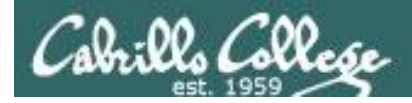

## Apache User Directories

User directories

- Each user can publish files from the *public\_html* directory in their home directory.
- The pages are accessed by adding a /~username after the hostname in the URL.
- Examples:
  - http://cabrillo.edu/~jgriffin/
  - http://cabrillo.edu/~gbrady/
  - http://webhawks.org/~dm60astudent/
- Note, in Linux the  $\sim$  is used by Linux to specify home directories
  - Cd ~ will change to your own home directory
  - cd ~cis192 will change to cis192's home directory

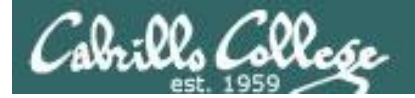

CIS 192 – Lesson 14

### URL's with ~usernames

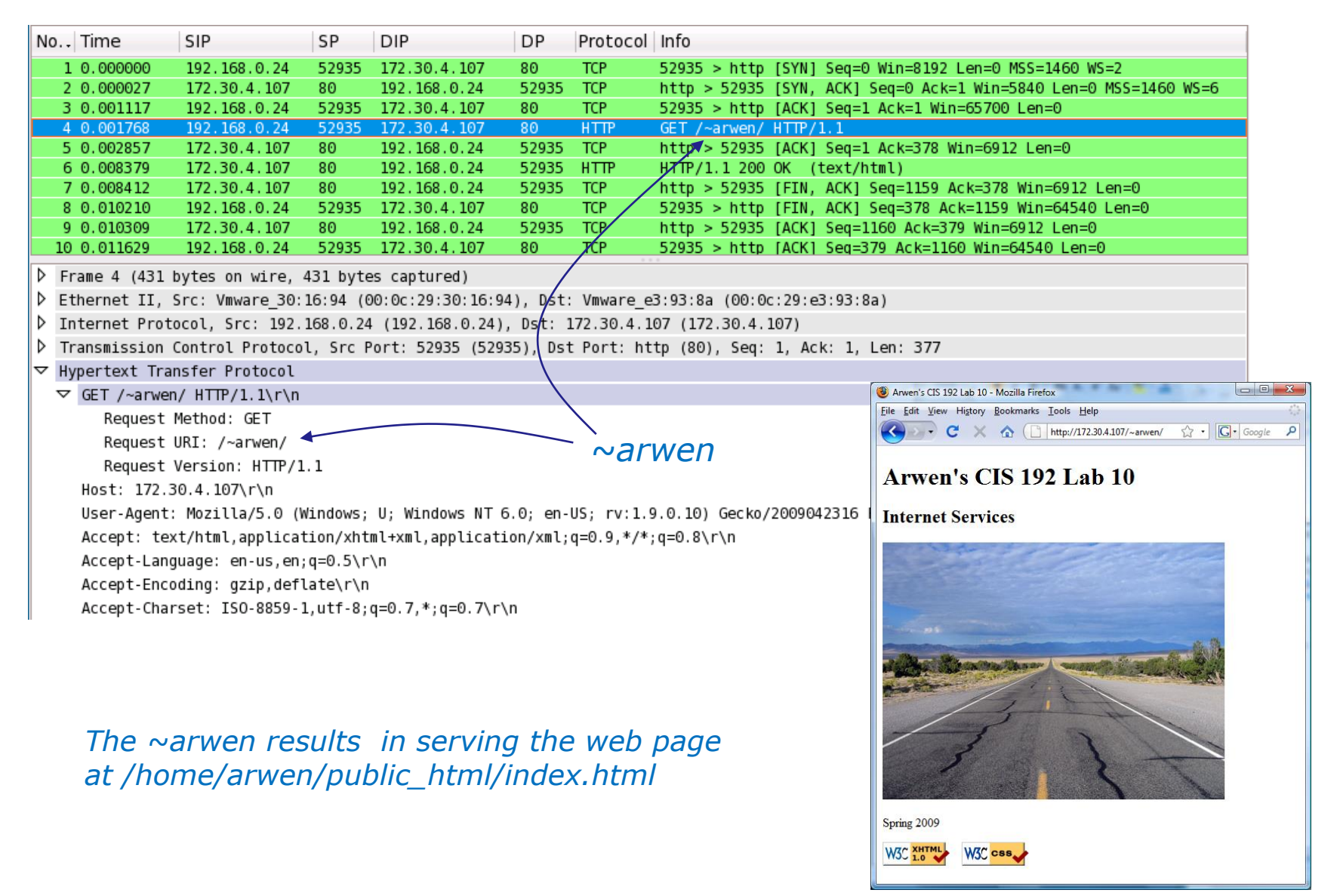

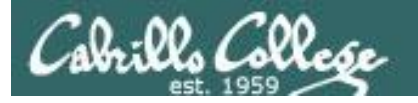

## CIS 192 – Lesson 14

directories)

## ~username webpage examples

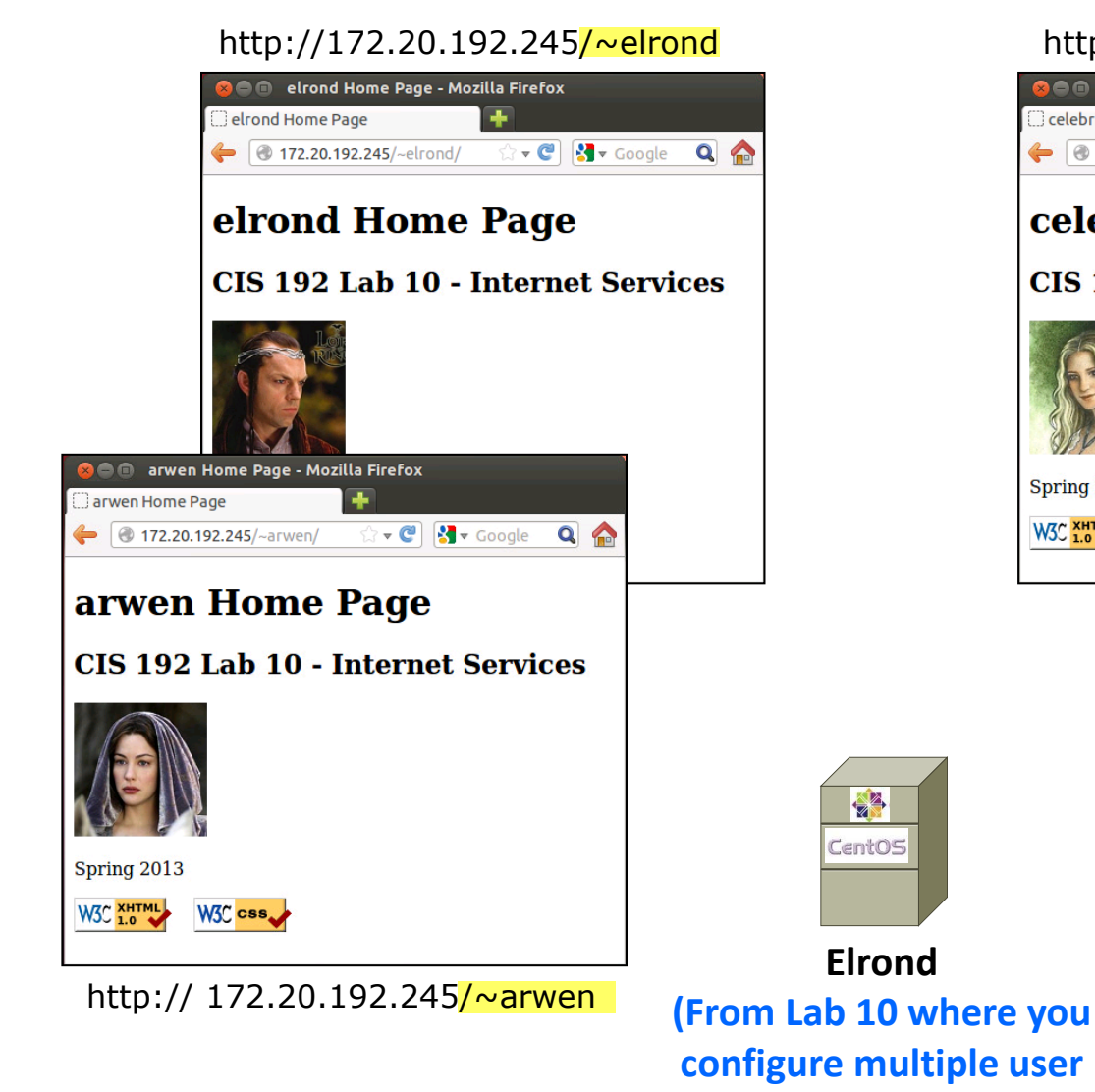

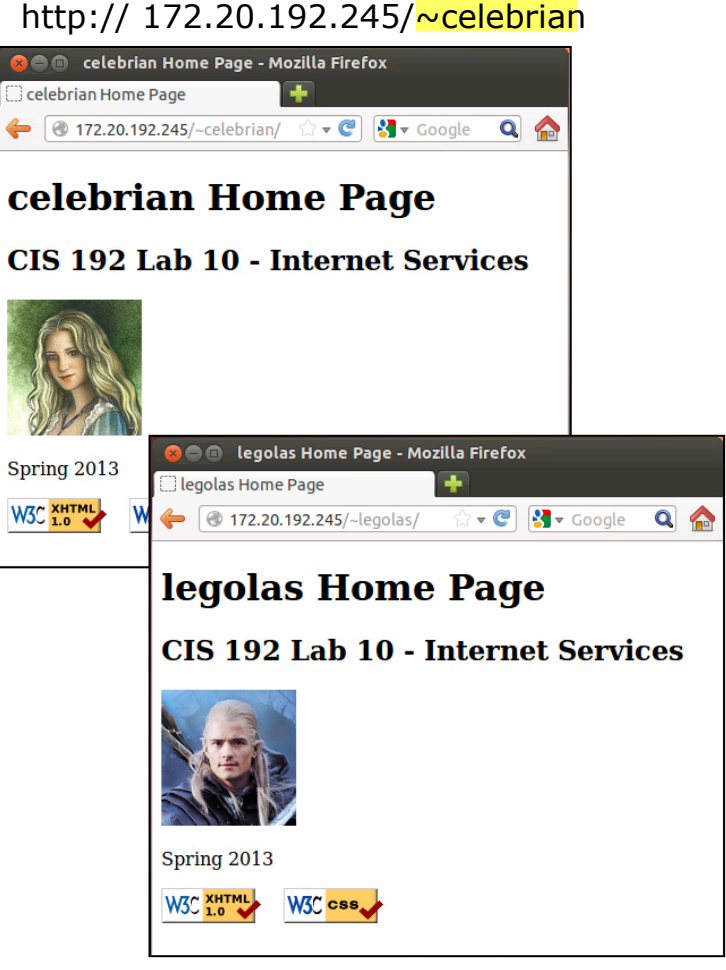

http:// 172.20.192.245/~legolas

85

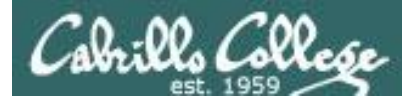

## How to Configure Apache User Directories

This enables each local user on the web server to publish their own websites

- 1. Edit /etc/httpd/conf/httpd.conf:
  - 1. Comment out the **UserDir disable** directive
  - 2. Uncomment the **UserDir public\_html** directive
- 2. Set 751 permissions on the user's home directory
- 3. Set 751 permissions on the user's *public\_html* directory
- For SELinux (enforcing mode), change published directory and file context types to httpd\_user\_content\_t and verify the boolean httpd\_enable\_homedirs is on

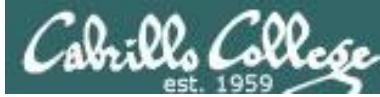

## Step 2 Apache User Directory Configuration

#### /etc/httpd/conf/httpd.conf:

```
# UserDir: The name of the directory that is appended onto a user's home
 directory if a ~user request is received.
#
#
#
 The path to the end user account 'public html' directory must be
# accessible to the webserver userid. This usually means that ~userid
# must have permissions of 711, ~userid/public html must have permissions
 of 755, and documents contained therein must be world-readable.
#
 Otherwise, the client will only receive a "403 Forbidden" message.
#
#
 See also: http://httpd.apache.org/docs/misc/FAQ.html#forbidden
#
#
<IfModule mod userdir.c>
    # UserDir is disabled by default since it can confirm the presence
    # of a username on the system (depending on home directory
     permissions).
                         Comment out the UserDir disable directive,
    #UserDir disable
    # To enable requests to /~user/ to serve the user's public html
     directory, remove the "UserDir disable" line above, and uncomment
     the following line instead:
    #
                            Uncomment the UserDir public html directive
   UserDir public html
```

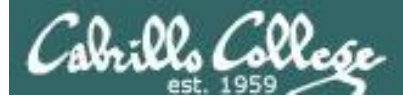

## Step 2 Apache User Directory Permissions

#### chmod 751 /home/\* /home/\*/public\_html

The user's home and public\_html directories permissions should be: **751** 

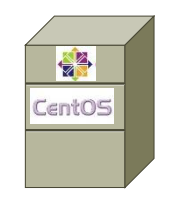

```
[root@p35-celebrian ~]# ls -ld ~cis192 ~cis192/public_html/
drwxr-x--x. 3 cis192 cis192 4096 May 19 10:14 /home/cis192
drwxr-x--x. 2 cis192 cis192 4096 May 19 17:52
/home/cis192/public_html/
```

Celebrian Web Server

The user's content file permissions should be: **644** 

```
[root@p35-celebrian ~]# ls -l ~cis192/public_html/
total 12
-rw-r--r--. 1 cis192 cis192 4778 May 19 17:52 cis192.jpg
-rw-r--r--. 1 cis192 cis192 924 May 19 17:52 index.html
```

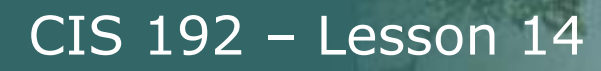

## Step 4 Apache SELinux Configuration For User Directories

1) Recursively change the SELinux context on the *public\_html* directories in each user's directory

chcon -vR -t httpd\_user\_content\_t /home/\*/public\_html Recursive (changes all sub-directories and their files too) verbose (shows changes made)

2) Set the SELinux boolean to allow publishing from home directories setsebool -P httpd\_enable\_homedirs=1

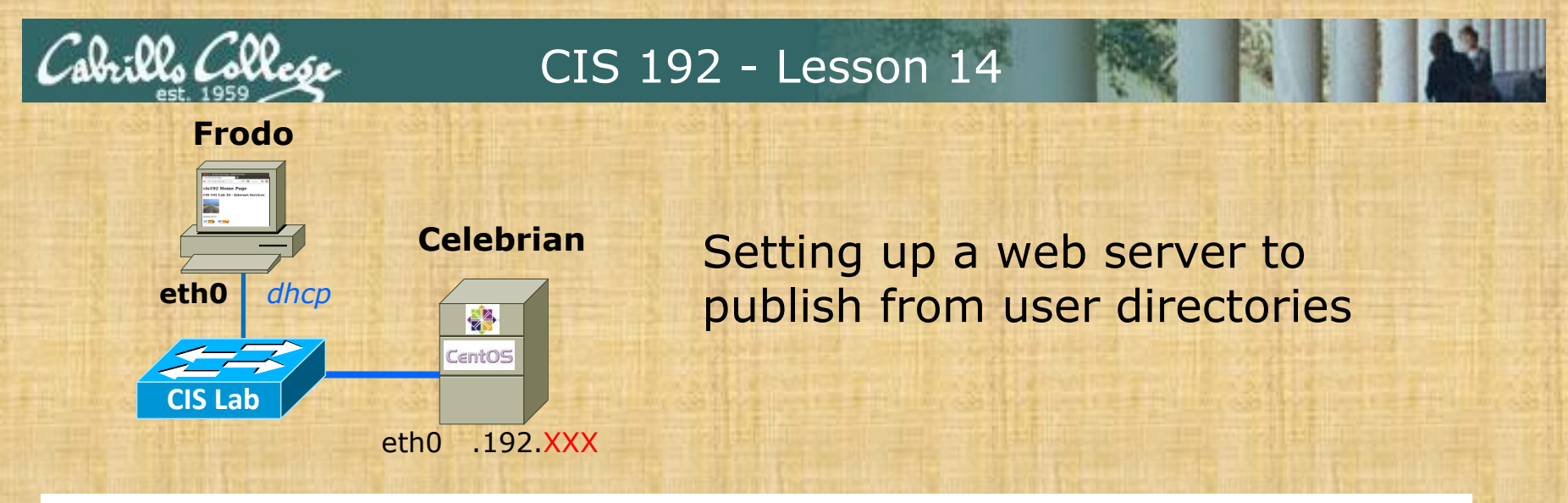

#### Celebrian

- 1. Configure /etc/httpd/conf/httpd.conf
  - Line 366 ==> #UserDir disabled
  - Line 373 ==> UserDir public\_html
- 2. service httpd restart
- 3. chcon -vR -t httpd\_user\_content\_t /home/\*/public\_html
- 4. setsebool -P httpd\_enable\_homedirs=1
- 5. Set permissions on cis192 user's website
  - su cis192
  - chmod 751 ~ public\_html
  - exit

#### Frodo:

1. Browse to 172.20.192.xxx/~cis192

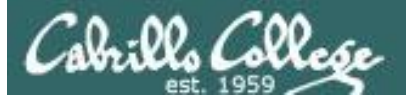

### CIS 192 - Lesson 14

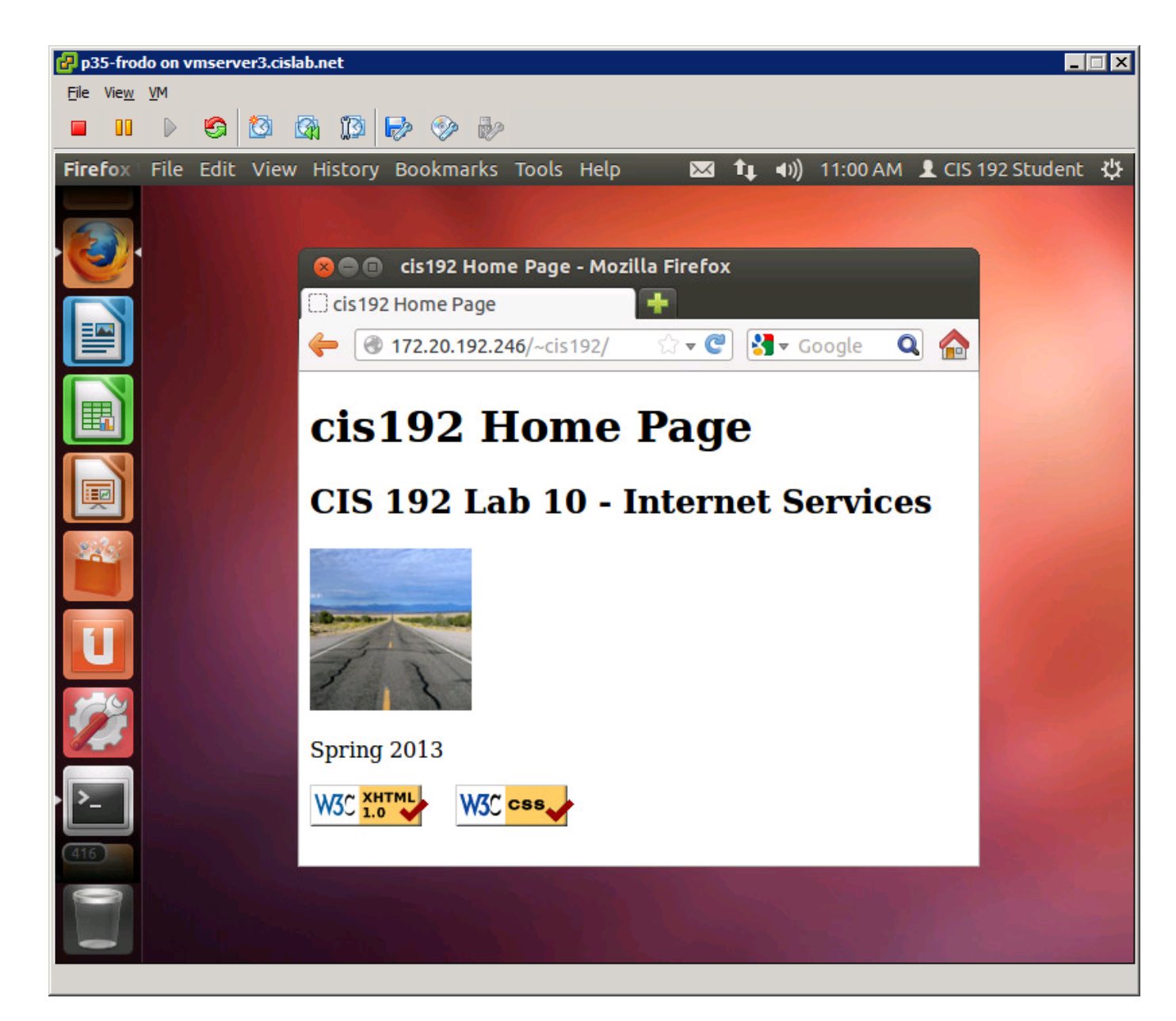

## Apache IP Aliases

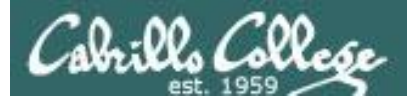

## Apache IP Aliases

Multiple web sites served using different IP addresses.

- This approach is based on virtual domains
- Each IP address is associated with a different virtual domain
- Examples:
  - http://192.168.2.1
  - http://192.168.2.99
  - http://192.168.2.100

One web server has been configured with multiple IP addresses using IP aliases

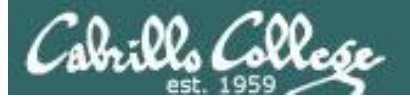

## **IP Aliases webpage examples**

#### http://192.168.35.1

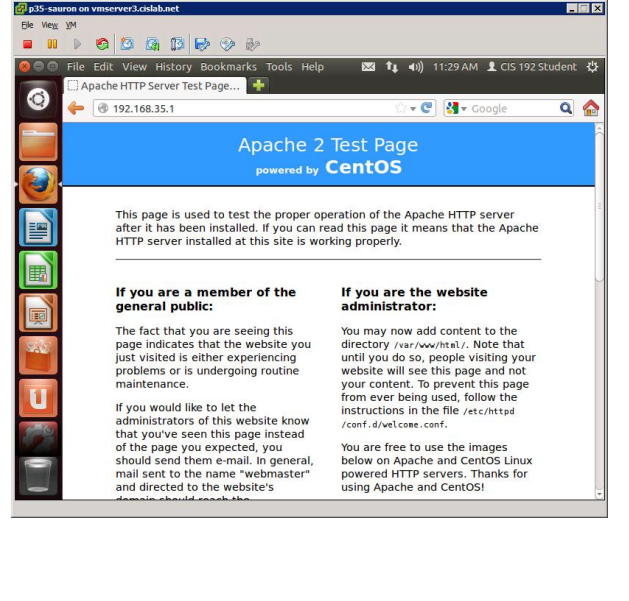

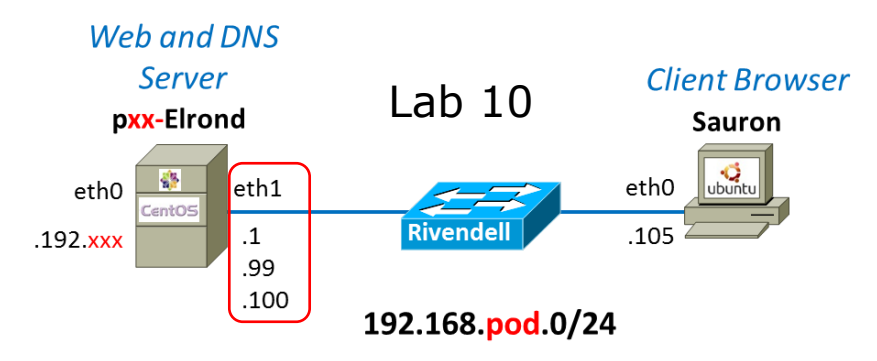

#### http://192.168.35.99

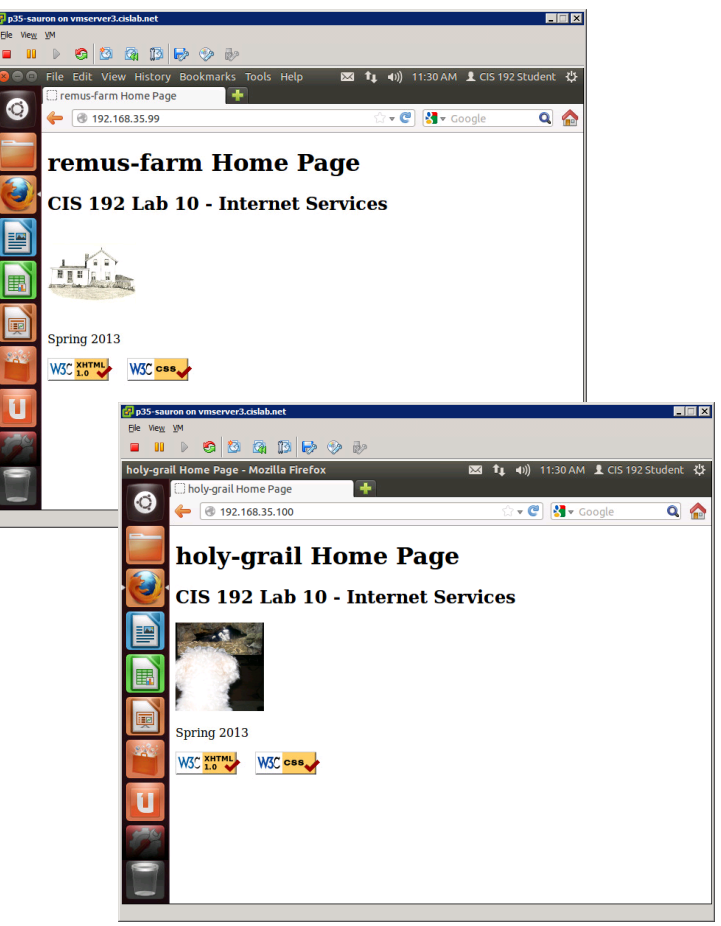

http://192.168.35.100

#### Elrond eth1 has multiple IP addresses on Rivendell network

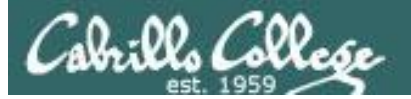

## **IP Aliases webpage examples**

#### http://p35-elrond/

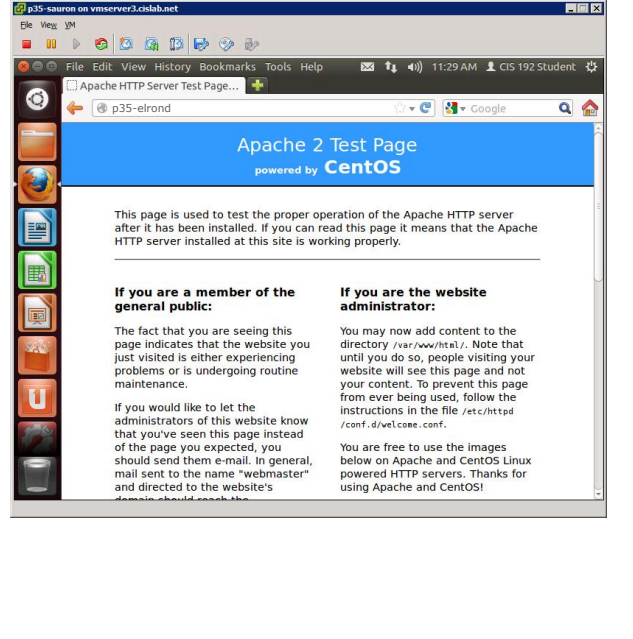

#### Web and DNS Server **Client Browser** Lab 10 pxx-Elrond Sauron vbuntu 4 eth1 eth0 eth0 entOS Rivendel .1 .105 .192.xxx .99 .100 192.168.pod.0/24

#### http://remus-farm/

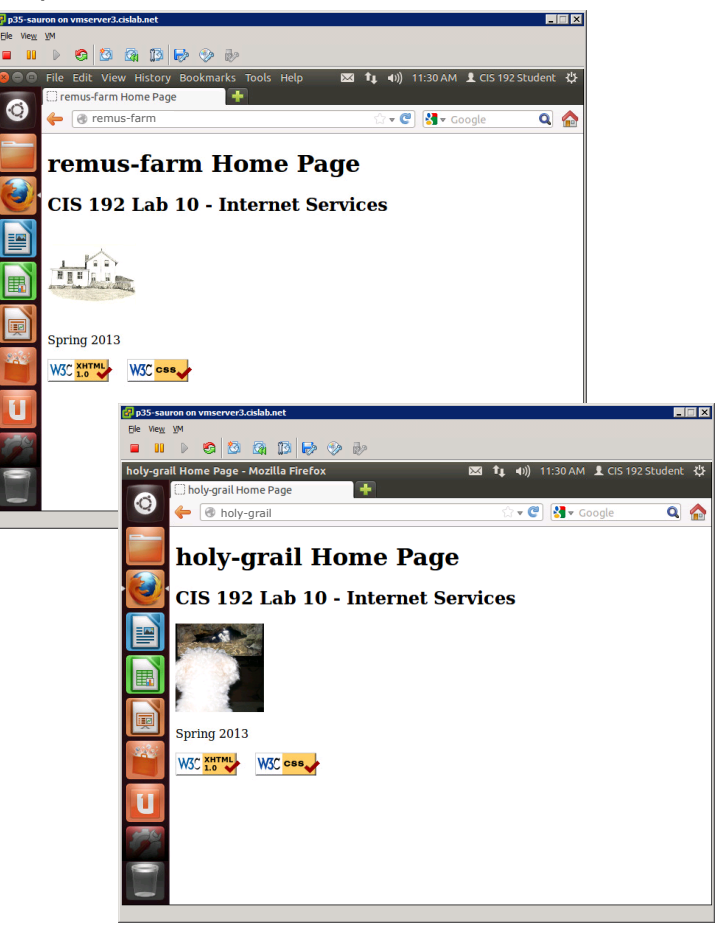

http://holy-grail/

#### The DNS server resolves each name to different IP addresses on Elrond's eth1

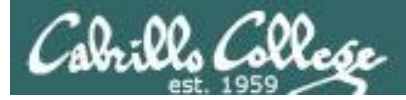

CIS 192 – Lesson 14

## Apache IP Aliases

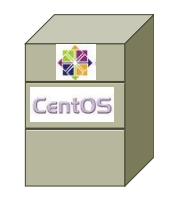

[root@p35-elrond ~]# ls -1 /www Different web sites
total 8
drwxr-x--x. 2 cis192 cis192 4096 May 21 11:13 holy-grail
drwxr-x--x. 2 cis192 cis192 4096 May 21 11:13 remus-farm

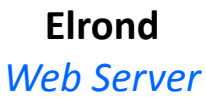

## [root@p35-elrond ~]# ifconfig eth1:1 eth1:1 Link encap:Ethernet HWaddr 00:50:56:BD:83:A6 inet addr:192.168.35.99 Bcast:192.168.35.255 Mask:255.255.255.0 UP BROADCAST RUNNING MULTICAST MTU:1500 Metric:1

[root@p35-elrond ~]# ifconfig eth1:2

eth1:2 Link encap:Ethernet HWaddr 00:50:56:BD:83:A6 inet addr:192.168.35.100 Bcast:192.168.35.255 Mask:255.255.255.0 UP BROADCAST RUNNING MULTICAST MTU:1500 Metric:1

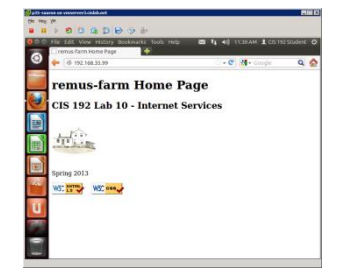

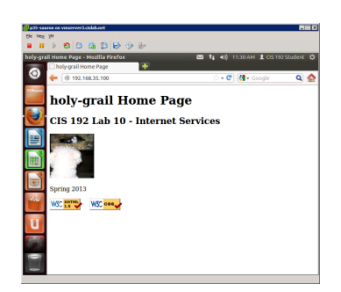

```
[root@p35-elrond ~]# tail -10 /etc/httpd/conf/httpd.conf
<VirtualHost 192.168.35.99>
    ServerName remus-farm.rivendell
    DocumentRoot /www/remus-farm
</VirtualHost>
```

```
<VirtualHost 192.168.35.100>
ServerName holy-grail.rivendell
DocumentRoot /www/holy-grail
</VirtualHost>
```

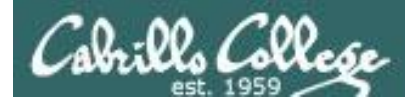

## How to Configure Apache IP Aliases

To enable a web server to publish a different website on each of it's IP addresses:

- 1) Create different web sites e.g. in a new directory such as /www
- 2) Set 751 permissions on the directories being published
- 3) Create multiple IP addresses using IP aliases
- 4) Configure new IP addresses in DNS zone file or /etc/hosts files.
- 5) Create a VirtualHost directive in the Apache configuration file that maps the IP address to the document root for the website
- For SELinux (enforcing mode), change context types to httpd\_sys\_content\_t on any published directories and files

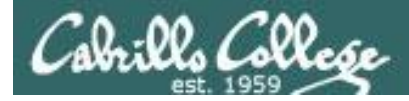

## Apache IP Aliases

#### Create different web pages

```
[root@p35-elrond ~]# ls -lR /www
/www:
total 8
751 drwxr-x--x. 2 cis192 cis192 4096 May 21 11:13 holy-grail
permissions drwxr-x--x. 2 cis192 cis192 4096 May 21 11:13 remus-farm
644
permissions //www/holy-grail:
total 28
-rw-r--r-. 1 cis192 cis192 23071 May 21 11:13 holy-grail.jpg
644
permissions //www/remus-farm:
total 28
-rw-r--r-. 1 cis192 cis192 940 May 21 11:13 index.html
permissions //www/remus-farm:
total 28
-rw-r--r-. 1 cis192 cis192 940 May 21 11:13 index.html
```

Two websites are created in Lab 10

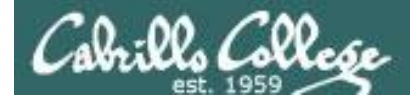

[root@p35-elrond ~]#

## Apache IP Aliases

#### Create additional IP addresses for the web server with IP aliases

```
[root@p35-elrond ~] # head /etc/sysconfig/network-scripts/ifcfg-eth1*
==> /etc/sysconfig/network-scripts/ifcfg-eth1 <==
NM CONTROLLED="no"
TYPE="Ethernet"
DEVICE=eth1
ONBOOT=yes
BOOTPROTO=static
IPADDR=192.168.35.1
NETMASK=255.255.255.0
==> /etc/sysconfig/network-scripts/ifcfg-eth1:1 <==
DEVICE=eth1:1
                                                                  Used in Lab 10
ONBOOT=yes
BOOTPROTO=static
IPADDR=192.168.35.99
NETMASK=255.255.255.0
==> /etc/sysconfig/network-scripts/ifcfg-eth1:2 <==
DEVICE=eth1:2
ONBOOT=yes
BOOTPROTO=static
IPADDR=192.168.35.100
NETMASK=255.255.255.0
```

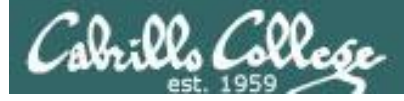

#### Add Name/IPs to DNS server zone file

```
[root@p35-elrond ~]# cat /var/named/db.rivendell
STTL 604800
; Rivendell Zone Definition
Rivendell.
               IN SOA p35-elrond.rivendell. root.rivendell. (
               2013051800
                         ; serial number
                             ; refresh rate
               8н
               2Н
                             ; retry
               1W
                             ; expire
                             ; minimum
               1D)
;
;Name Server Records
Rivendell.
          IN NS p35-elrond.rivendell.
;
;Address Records
localhost IN A 127.0.0.1
p35-elrond IN A 192.168.35.1
legolas
              IN A 192.168.35.105
remus-farm IN A 192.168.35.99
holy-grail IN A 192.168.35.100
[root@p35-elrond ~]#
```

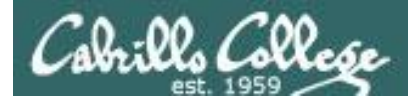

## Apache IP Aliases

Define virtual domains using the VirtualHost directive in /etc/httpd/conf/httpd.conf

```
### Section 3: Virtual Hosts
# VirtualHost: If you want to maintain multiple domains/hostnames on your
# machine you can setup VirtualHost containers for them. Most configurations
# use only name-based virtual hosts so the server doesn't need to worry about
 IP addresses. This is indicated by the asterisks in the directives below.
#
#
# Please see the documentation at
# <URL:http://httpd.apache.org/docs/2.2/vhosts/>
# for further details before you try to setup virtual hosts.
#
# You may use the command line option '-S' to verify your virtual host
# configuration.
<VirtualHost 192,168,35,99>
                                       Map requests to 192.168.35.99 to
    ServerName remus-farm.rivendell
                                       files in /www/remus-farm
    DocumentRoot /www/remus-farm
</VirtualHost>
```

<VirtualHost 192.168.35.100> ServerName holy-grail.rivendell DocumentRoot /www/holy-grail </VirtualHost>

Map requests to 192.168.35.100 to files in /www/holy-grail

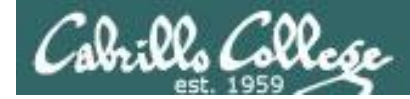

## SELinux Settings

```
[root@p35-elrond ~]# chcon -R -v -t httpd_sys_content_t /www
changing security context of `/www/remus-farm/index.html'
changing security context of `/www/remus-farm/remus-farm.jpg'
changing security context of `/www/holy-grail/holy-grail.jpg'
changing security context of `/www/holy-grail/index.html'
changing security context of `/www/holy-grail/index.html'
changing security context of `/www/holy-grail/index.html'
```

```
[root@p35-elrond ~]# ls -ZR /www
/www:
drwxr-x--x. cis192 cis192 unconfined_u:object_r:httpd_sys_content_t:s0 holy-grail
drwxr-x--x. cis192 cis192 unconfined_u:object_r:httpd_sys_content_t:s0 remus-farm
/www/holy-grail:
```

```
-rw-r--r-. cis192 cis192 unconfined_u:object_r:httpd_sys_content_t:s0 holy-grail.jpg
-rw-r--r-. cis192 cis192 unconfined_u:object_r:httpd_sys_content_t:s0 index.html
```

#### /www/remus-farm:

```
-rw-r--r-. cis192 cis192 unconfined_u:object_r:httpd_sys_content_t:s0 index.html
-rw-r--r-. cis192 cis192 unconfined u:object r:httpd sys content t:s0 remus-farm.jpg
```

Changing the SELinux contexts for Lab 10

## Apache Virtual Hostnames

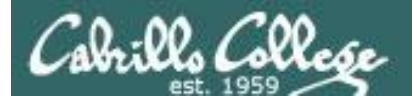

## Apache Virtual Hostnames

Multiple web sites served using different server hostnames

- This approach is based on virtual domains
- Each virtual hostname is associated with a different virtual domain
- Examples:
  - http://remus-farm.rivendell
  - http://holy-grail.rivendell

One web server has been configured with multiple hostnames on a single IP address

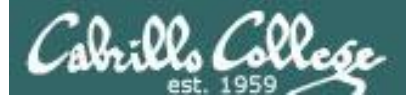

## CIS 192 - Lesson 14

## Apache Virtual Hostnames Example

http://remus-farm.rivendell

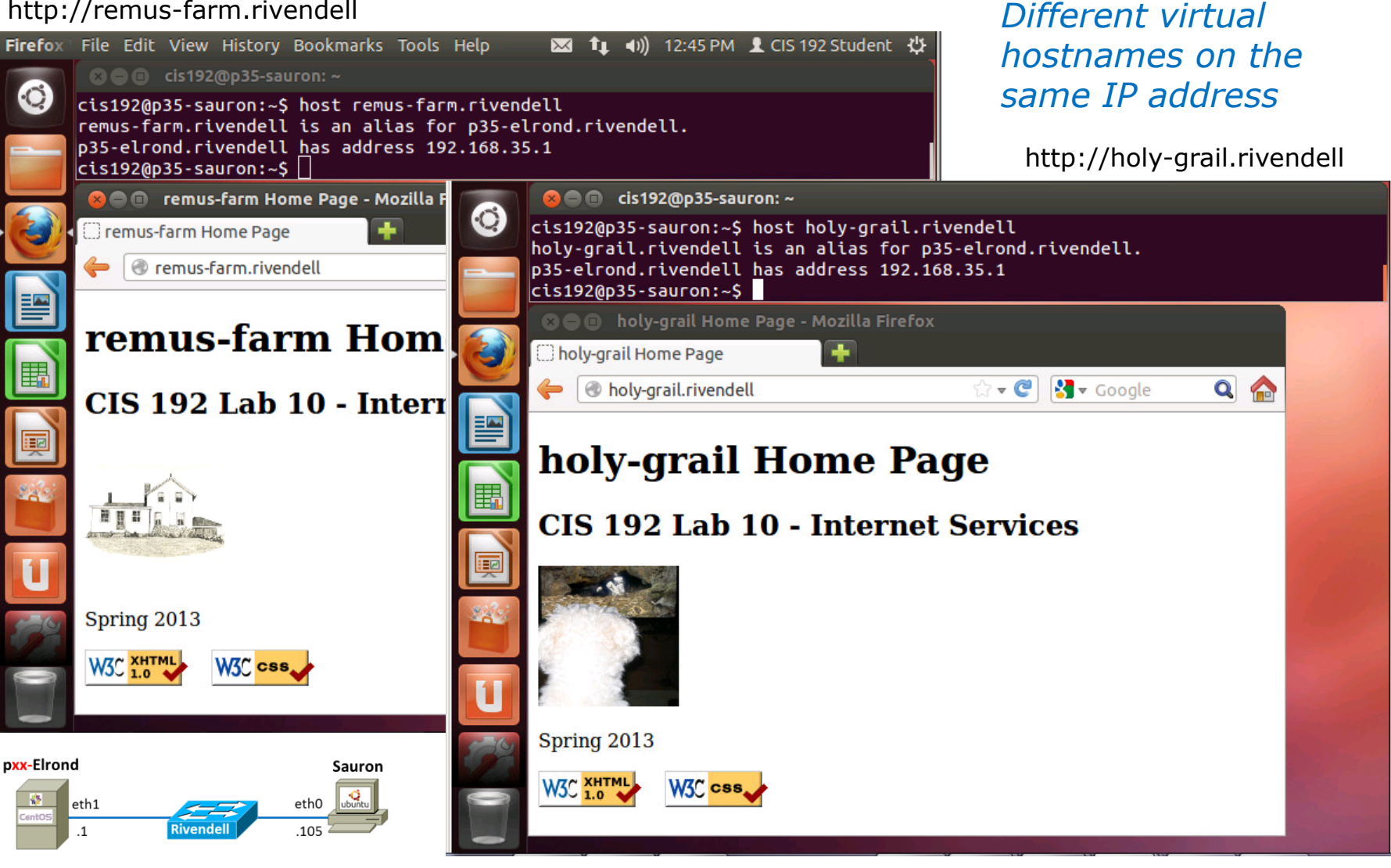

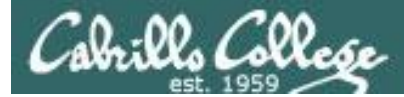

#### 📑 🚔 🚳 🚳 i 🛅 🚰 🗙 C 🖶 i Q 🔶 🧈 7 🧎 🔳 📑 i G 🗆 10 🔣 i 🕅 🛃 🕺 🕺

| Filter: http                                                                                          |                     |                |                  |          | ₹ E   | Ехрг  | ession Clear Apply                                                   |  |  |  |
|----------------------------------------------------------------------------------------------------|---------------------|----------------|------------------|----------|-------|-------|----------------------------------------------------------------------|--|--|--|
| No.                                                                                                   | Time                | Source         | Destination      | Protocol | Leng  | gth I | Info                                                                 |  |  |  |
| 1                                                                                                    | 0.000000            | 192.168.35.105 | 192.168.35.1     | DNS      |       | 80 5  | Standard query A holy-grail.rivendell                                |  |  |  |
| 2                                                                                                    | 0.000925            | 192.168.35.1   | 192.168.35.105   | DNS      | 1     | 135 9 | Standard query response CNAME p35-elrond.rivendell A 192.168.35.1    |  |  |  |
| 3                                                                                                    | 0.003450            | 192.168.35.105 | 192.168.35.1     | DNS      |       | 80 5  | Standard query A holy-grail.rivendell                                |  |  |  |
| 4                                                                                                    | 0.003718            | 192.168.35.1   | 192.168.35.105   | DNS      | 1     | 135 9 | Standard query response CNAME p35-elrond.rivendell A 192.168.35.1    |  |  |  |
| 5                                                                                                    | 0.003953            | 192.168.35.105 | 192.168.35.1     | тср      |       | 74 5  | 54931 > http [SYN] Seq=0 Win=14600 Len=0 MSS=1460 SACK_PERM=1 TSval: |  |  |  |
| 6                                                                                                    | 0.004369            | 192.168.35.1   | 192.168.35.105   | ТСР      |       | 74 ł  | http > 54931 [SYN, ACK] Seq=0 Ack=1 Win=14480 Len=0 MSS=1460 SACK_PI |  |  |  |
| 7                                                                                                    | 0.004396            | 192.168.35.105 | 192.168.35.1     | ТСР      |       | 66 5  | 54931 > http [ACK] Seq=1 Ack=1 Win=14600 Len=0 TSval=947855627 TSec  |  |  |  |
| 8                                                                                                    | 0.004531            | 192.168.35.105 | 192.168.35.1     | HTTP     | 4     | 458 0 | GET / HTTP/1.1                                                       |  |  |  |
| 9                                                                                                    | 0.005385            | 192.168.35.1   | 192.168.35.105   | ТСР      |       | 66 ł  | http > 54931 [ACK] Seq=1 Ack=393 Win=15552 Len=0 TSval=10234641 TSe  |  |  |  |
| 10                                                                                                    | 0.006352            | 192.168.35.1   | 192.168.35.105   | HTTP     | 2     | 216 H | HTTP/1.1 304 Not Modified                                            |  |  |  |
| ▶ Fra                                                                                                 | me 8: 458           | bytes on wire  | (3664 bits), 458 | bytes ca | aptur | ed (  | (3664 bits)                                                          |  |  |  |
| Ethernet II, Src: Vmware bd:b7:c2 (00:50:56:bd:b7:c2), Dst: Vmware bd:83:a6 (00:50:56:bd:83:a6)       |                     |                |                  |          |       |       |                                                                      |  |  |  |
| Internet Protocol Version 4, Src: 192.168.35.105 (192.168.35.105), Dst: 192.168.35.1 (192.168.35.1)   |                     |                |                  |          |       |       |                                                                      |  |  |  |
| Transmission Control Protocol, Src Port: 54931 (54931), Dst Port: http (80), Seq: 1, Ack: 1, Len: 392 |                     |                |                  |          |       |       |                                                                      |  |  |  |
| ▼ Hypertext Transfer Protocol                                                                         |                     |                |                  |          |       |       |                                                                      |  |  |  |
| ▼ GET / HTTP/1.1\r\n                                                                                  |                     |                |                  |          |       |       |                                                                      |  |  |  |
| [Expert Info (Chat/Sequence): GET / HTTP/1.1\r\n]                                                     |                     |                |                  |          |       |       |                                                                      |  |  |  |
| F                                                                                                    | Request Method: GET |                |                  |          |       |       |                                                                      |  |  |  |
| F                                                                                                    | Request URI: /      |                |                  |          |       |       |                                                                      |  |  |  |

Request Version: HTTP/1.1

#### Host: holy-grail.rivendell\r\n

User-Agent: Mozilla/5.0 (X11; Ubuntu; Linux x86\_64; rv:14.0) Gecko/20100101 Firefox/14.0.1\r\n Accept: text/html,application/xhtml+xml,application/xml;q=0.9,\*/\*;q=0.8\r\n

Accept-Language: en-us,en;q=0.5\r\n

Accept-Encoding: gzip, deflate\r\n

Connection: keep-alive\r\n

If-Modified-Since: Tue, 21 May 2013 18:13:56 GMT\r\n

If-None-Match: "22e89-3ac-4dd3e699dba2e"\r\n

\r\n

[Full request URI: http://holy-grail.rivendell/]

Apache finds out the hostname – used because it's included in the Layer 5 HTTP headers

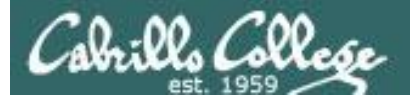

## Apache Virtual Hostnames

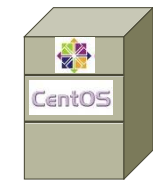

[root@p35-elrond ~]# ls -1 /www Different web sites
total 8
drwxr-x--x. 2 cis192 cis192 4096 May 21 11:13 holy-grail
drwxr-x--x. 2 cis192 cis192 4096 May 21 11:13 remus-farm

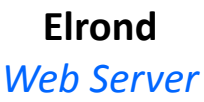

| [root@p3     | 5-elrond ~]# ifconfig eth1 One IP address                                    | 1 |
|--------------|------------------------------------------------------------------------------|---|
| eth1         | Link encap:Ethernet HWaddr 00:50:56:BD:83:A6                                 |   |
|              | inet addr:1 <mark>92.168.35.1</mark> Bcast:192.168.35.255 Mask:255.255.255.0 | С |
|              | inet6 addr: fe80::250:56ff:febd:83a6/64 Scope:Link                           |   |
|              | UP BROADCAST RUNNING MULTICAST MTU:1500 Metric:1                             |   |
|              | RX packets:357 errors:0 dropped:0 overruns:0 frame:0                         |   |
|              | TX packets:479 errors:0 dropped:0 overruns:0 carrier:0                       |   |
|              | collisions:0 txqueuelen:1000                                                 |   |
| 🖌 Google 🔍 🏠 | RX bytes:41049 (40.0 KiB) TX bytes:280127 (273.5 KiB)                        |   |
|              |                                                                              |   |
| s            |                                                                              |   |
|              |                                                                              |   |

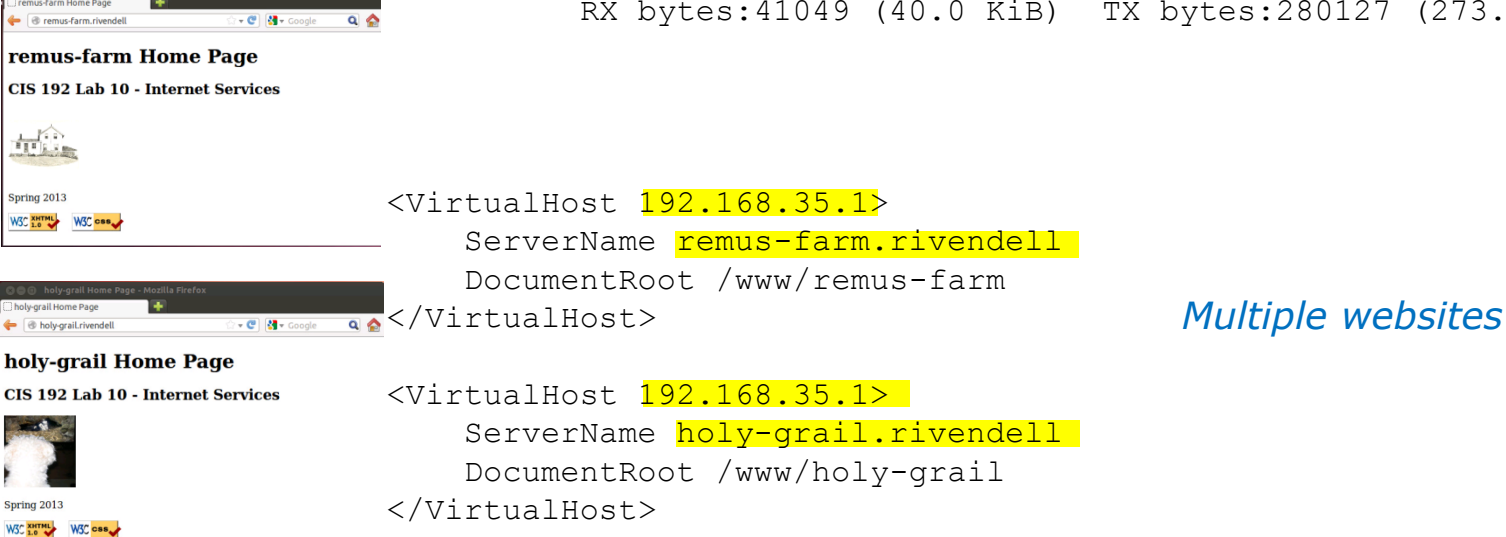

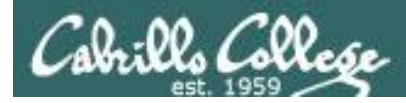

## How To Configure Apache Virtual Hostnames

To enable publishing a different website for each virtual hostname of the web server

- 1) Create different web sites in a directory like /www
- 2) Set 751 permissions on the directory being published
- 3) Create multiple hostnames for the web server using CNAME records in the DNS zone file
- 4) Create a VirtualHost directive in the Apache configuration file that maps the hostnames to the document root
- 5) Open port **80** in the firewall
- 6) For SELinux (enforcing mode), change context types tohttpd\_sys\_content\_t on any published directories and files

108
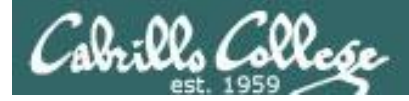

#### Create different web pages

```
644/www/remus-farm:<br/>total 28644/www/remus-farm:<br/>total 28644/www/remus-farm:<br/>total 28644/www/remus-farm:<br/>total 28644/www/remus-farm:<br/>total 28644/www/remus-farm:<br/>total 28644/www/remus-farm:<br/>total 28644/www/remus-farm:<br/>total 28644/www/remus-farm:<br/>total 28644/www/remus-farm:<br/>total 28644/www/remus-farm:<br/>total 28644/www/remus-farm:<br/>total 28
```

Two websites are created in Lab 10

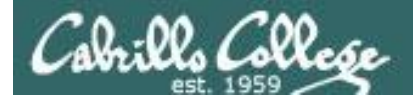

#### Create additional IP addresses for the web server with IP aliases

[root@p35-elrond ~]# head /etc/sysconfig/network-scripts/ifcfg-eth1
NM\_CONTROLLED="no"
TYPE="Ethernet"
DEVICE=eth1
ONBOOT=yes
BOOTPROTO=static
IPADDR=192.168.35.1
NETMASK=255.255.255.0
[root@p35-elrond ~]#

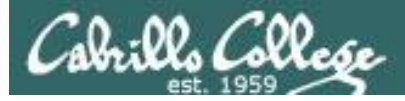

#### Add CNAME records to DNS server zone file

```
[root@p35-elrond ~]# cat /var/named/db.rivendell
ŚŢŢŢ, 604800
: Rivendell Zone Definition
Rivendell.
               IN SOA p35-elrond.rivendell. root.rivendell. (
               2013051800
                          ; serial number
                              : refresh rate
               8Н
               2н
                              ; retry
                              ; expire
               1W
                               ; minimum
               1D)
:Name Server Records
Rivendell.
               IN NS p35-elrond.rivendell.
;Address Records
localhost
           IN A 127.0.0.1
p35-elrond IN A 192.168.35.1
legolas
               IN A 192.168.35.105
                                        Both names will resolve
remus-farm IN CNAME p35-elrond
                                        to Flrond's IP address
holy-grail IN CNAME p35-elrond
[root@p35-elrond ~]#
```

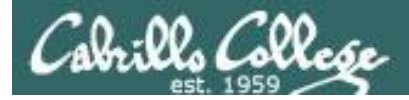

Make virtual domains using the VirtualHost directive in /etc/httpd/conf/httpd.conf

```
### Section 3: Virtual Hosts
# VirtualHost: If you want to maintain multiple domains/hostnames on your
# machine you can setup VirtualHost containers for them. Most configurations
# use only name-based virtual hosts so the server doesn't need to worry about
 IP addresses. This is indicated by the asterisks in the directives below.
#
#
# Please see the documentation at
# <URL:http://httpd.apache.org/docs/2.2/vhosts/>
# for further details before you try to setup virtual hosts.
#
# You may use the command line option '-S' to verify your virtual host
# configuration.
<VirtualHost 192.168.35.1>
                                       Map requests to remus-farm.rivendell
    ServerName remus-farm.rivendell
                                       to files in /www/remus-farm
    DocumentRoot /www/remus-farm
</VirtualHost>
```

```
<VirtualHost 192.168.35.1>
ServerName holy-grail.rivendell
DocumentRoot /www/holy-grail
</VirtualHost>
```

Map requests to holy-grail.rivendell to files in /www/holy-grail

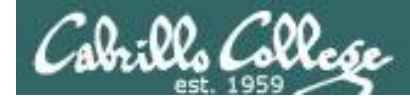

### SELinux Settings

```
[root@p35-elrond ~]# chcon -R -v -t httpd_sys_content_t /www
changing security context of `/www/remus-farm/index.html'
changing security context of `/www/remus-farm/remus-farm.jpg'
changing security context of `/www/holy-grail/holy-grail.jpg'
changing security context of `/www/holy-grail/index.html'
changing security context of `/www/holy-grail/index.html'
changing security context of `/www/holy-grail/index.html'
```

```
[root@p35-elrond ~]# ls -ZR /www
/www:
drwxr-x--x. cis192 cis192 unconfined_u:object_r:httpd_sys_content_t:s0 holy-grail
drwxr-x--x. cis192 cis192 unconfined_u:object_r:httpd_sys_content_t:s0 remus-farm
/www/holy-grail:
```

```
-rw-r--r-. cis192 cis192 unconfined_u:object_r:httpd_sys_content_t:s0 holy-grail.jpg
-rw-r--r-. cis192 cis192 unconfined_u:object_r:httpd_sys_content_t:s0 index.html
```

#### /www/remus-farm:

```
-rw-r--r-. cis192 cis192 unconfined_u:object_r:httpd_sys_content_t:s0 index.html
-rw-r--r-. cis192 cis192 unconfined u:object r:httpd sys content t:s0 remus-farm.jpg
```

Changing the SELinux contexts for Lab 10

# Logs

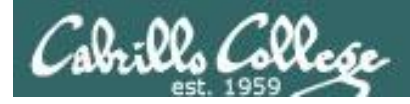

# Apache Logging

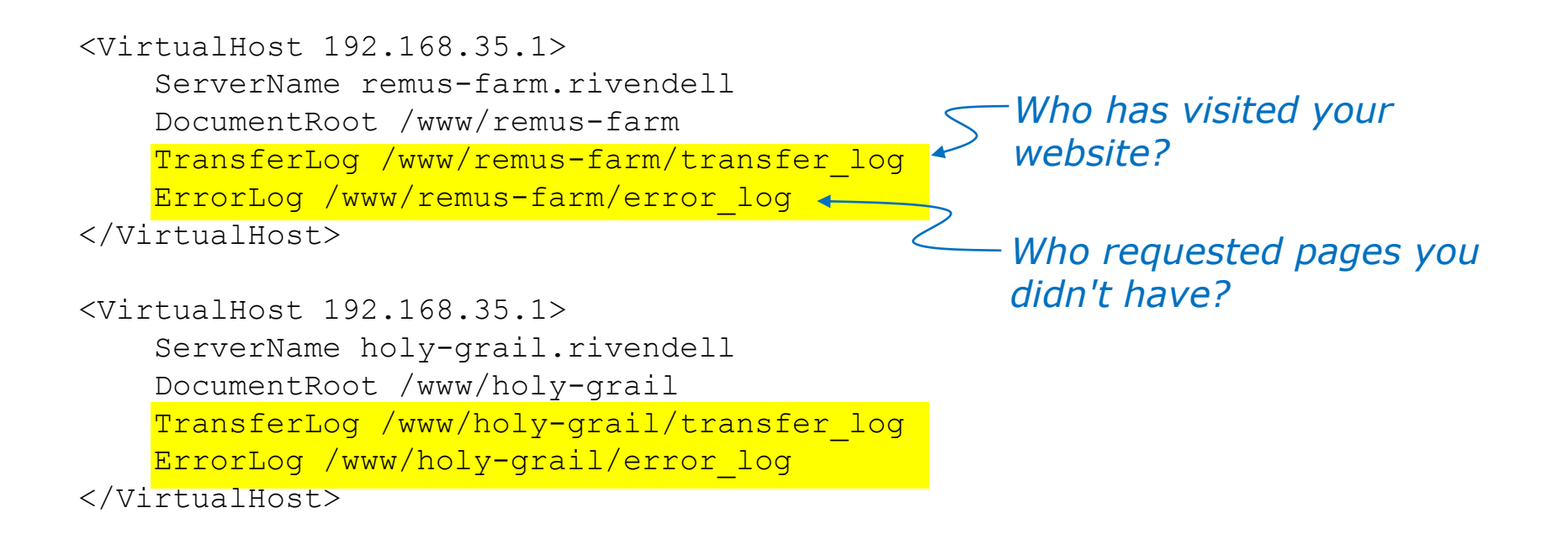

#### Additional directives used in Lab 10 to log errors and transfers

# Wrap

# References

#### **Jim Griffin**

• http://www.cabrillo.edu/~jgriffin/CIS192/files/lesson14.html

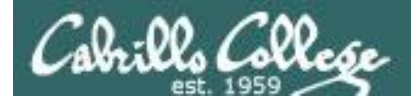

# Next Class

# Assignment: Lab 10

http://simms-teach.com/cis192calendar.php

No Quiz next week!

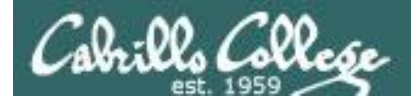

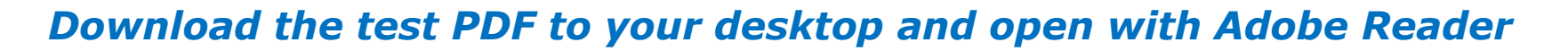

|                               | Honor Code:<br>This test is open book, open notes, and open computer. HOWEVER, you must work<br>alone. You may not share answers. You may not receive or give assistance to<br>others.<br>Name:<br>(Type your name to indicate your agreement to abide by the honor code above)<br>Instructions:<br>Download and save this test to your computer. Fill out the form using Adobe Reader, save it<br>and email it as an attachment to risimms@cabrillo.edu using your regular (non-Opus) email. |
|-------------------------------|----------------------------------------------------------------------------------------------------|
|                               | DON'T FILL IT OUT IN YOUR BROWSER                                                                                                    |
| <i>Mac users please note:</i> | DON'T FILL IT OUT WITH MAC PREVIEW                                                                                                    |
|                               | PLEASE VERIFY YOU ACTUALLY SENT A NON-BLANK TEST<br>WITH COMPLETE ANSWERS TO BE GRADED!                                                                                                    |
|                               | Everyone should submit their test (completed or not) by the end of class.                                                                                                    |
|                               | If you need extra time, you can submit again by no later than 11:59PM. Only the last submittal will be graded.                                                                                                    |

MAC users: please don't fill out test PDF form using Preview!

# Open book, notes, computer

est

# Backup

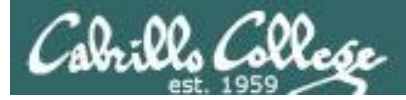

#### Installing and Configuring vsftpd (for kernel versions 2.6.19 or earlier)

**Step 3** Customize the firewall (continued)

**ip\_conntrack\_ftp** is a kernel module. It is used to track related FTP connections so they can get through the firewall.

#### From the command line (temporary)

[root@celebrian ~]# modprobe ip\_conntrack\_ftp
[root@celebrian ~]# lsmod | grep ftp
ip\_conntrack\_ftp 11569 0
ip\_conntrack 53281 3 ip\_conntrack\_ftp,ip\_conntrack\_netbios\_ns,xt\_state
[root@celebrian ~]#

To load at system boot (permanent), edit this file to include:

[root@celebrian ~]# cat /etc/sysconfig/iptables-config # Load additional iptables modules (nat helpers) # Default: -none-# Space separated list of nat helpers (e.g. 'ip\_nat\_ftp ip\_nat\_irc'), which # are loaded after the firewall rules are applied. Options for the helpers are # stored in /etc/modprobe.conf. IPTABLES\_MODULES="ip\_conntrack\_netbios\_ns ip\_conntrack\_ftp" < snipped >

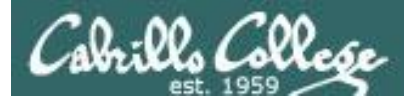

# Active mode

- Client sends PORT command to indicate port it will listen on
- Server initiates new connection to that port for data transfer

| Socket for commands |               |  |  |  |  |
|---------------------|---------------|--|--|--|--|
| Client              | Server        |  |  |  |  |
| 172.30.4.83         | 192.168.2.150 |  |  |  |  |
| 42855               | 21            |  |  |  |  |

PORT 172, 30,4, 83, 166, 75 166 decimal = A6 hex 75 decimal = 4b hex A64B hex = 42571 (decimal)

Socket for data transfer

| Client      | Server        |
|-------------|---------------|
| 172.30.4.83 | 192.168.2.150 |
| 42571       | 20            |

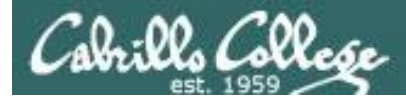

### Active mode

• Client sends PORT command to indicate port it will listen on

• Server initiates new connection for data transfer to that port

#### PORT command to listen on port 166, 75 166 decimal = A6 hex 75 decimal = 4b hex A64B hex = 42571 (decimal)

| SIP           | SP    | DIP           | DP    | Protocol | Info                                                      |
|---------------|-------|---------------|-------|----------|-----------------------------------------------------------|
| 172.30.4.83   | 42855 | 192.168.2.150 | 21    | FTP      | Request: PORT 172,30,4,83,166,75                          |
| 192.168.2.150 | 21    | 172.30.4.83   | 42855 | FTP      | Response: 200 PORT command successful. Consider using PAS |
| 172.30.4.83   | 42855 | 192.168.2.150 | 21    | FTP      | Request: RETR legolas Retrieve legolas file               |
| 192.168.2.150 | 20    | 172.30.4.83   | 42571 | TCP      | ftp-data > 42571 [SYN] Seq=0 Wil 3 way bandshake          |
| 172.30.4.83   | 42571 | 192.168.2.150 | 20    | TCP      | 42571 > ftp-data [SYN, ACK] Seq: initiated by conver      |
| 192.168.2.150 | 20    | 172.30.4.83   | 42571 | TCP      | ftp-data > 42571 [ACK] Seq=1 Ack - 1 Min Second Server    |
| 192.168.2.150 | 21    | 172.30.4.83   | 42855 | FTP      | Response: 150 Opening BINARY mode data connection for leg |
| 192.168.2.150 | 20    | 172.30.4.83   | 42571 | FTP-DATA | FTP Data: 18 bytes File transfer                          |
| 192.168.2.150 | 20    | 172.30.4.83   | 42571 | TCP      | ftp-data > 42571 [FIN, ACK] Seq=19 Ack=1 Win=5888 Len=0   |
| 172.30.4.83   | 42571 | 192.168.2.150 | 20    | TCP      | 42571 > ftp-data [ACK] Se 4 way handshake                 |
| 172.30.4.83   | 42571 | 192.168.2.150 | 20    | TCP      | 42571 > ftp-data [FIN, ACL to close connection Len=0      |
| 192.168.2.150 | 20    | 172.30.4.83   | 42571 | TCP      | ftp-data > 42571 [ACK] Seq=20 ACK=2 Win=5888 Len=0        |
| 192.168.2.150 | 21    | 172.30.4.83   | 42855 | FTP      | Response: 226 File send OK.                               |
| 172.30.4.83   | 42855 | 192.168.2.150 | 21    | TCP      | 42855 > ftp [ACK] Seq=82 Ack=263 Win=5856 Len=0           |

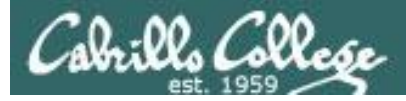

# Passive mode

- Client send PASV request
- Server replies with port it will listen on
- Client initiates new connection to that port for data transfer

Socket for commands

| Client      | Server        |
|-------------|---------------|
| 172.30.4.83 | 192.168.2.150 |
| 42855       | 21            |

*Passive command to listen on 200, 83 = C853 = 51283* 

Response 192, 168, 2, 150, 200, 83 200 decimal = C8 hex 83 decimal = 53 hex C853 hex = 51283 (decimal)

| Socket for data transfer |               |  |  |  |
|--------------------------|---------------|--|--|--|
| Client                   | Server        |  |  |  |
| 172.30.4.83              | 192.168.2.150 |  |  |  |
| 41025                    | 51283         |  |  |  |

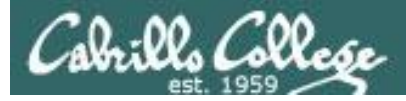

# Passive mode

- Client send PASV request
- Server replies with port it will listen on
- Client initiates new connection to that port for data transfer

|               |       |               |       |          |                                | Passive command             |
|---------------|-------|---------------|-------|----------|--------------------------------|-----------------------------|
| SIP           | SP    | DIP           | DP    | Protocol | Info                           | to listen on 200, 83        |
| 172.30.4.83   | 42855 | 192.168.2.150 | 21    | FTP      | Request: PASV                  | = <i>C</i> 853 = 51283      |
| 192.168.2.150 | 21    | 172.30.4.83   | 42855 | FTP      | Response: 227 Entering Passive | Mode (192,168,2,150,200,83  |
| 172.30.4.83   | 42855 | 192.168.2.150 | 21    | TCP      | 42855 > ftp [ACK] Seq=88 Ack=3 | 13 Win=5856 Len=0           |
| 172.30.4.83   | 41025 | 192.168.2.150 | 51283 | TCP      | 41025 > 51283 [SYN] Seq=0 Win= | 3 way handshake             |
| 192.168.2.150 | 51283 | 172.30.4.83   | 41025 | TCP      | 51283 > 41025 [SYN, ACK] Seq=0 | initiated by client         |
| 172.30.4.83   | 41025 | 192.168.2.150 | 51283 | TCP      | 41025 > 51283 [ACK] Seq=1 Ack= |                             |
| 172.30.4.83   | 42855 | 192.168.2.150 | 21    | FTP      | Request: RETR legolas Re       | etrieve legolas file        |
| 192.168.2.150 | 21    | 172.30.4.83   | 42855 | FTP      | Response: 150 Opening BINARY m | ode data connection for leg |
| 192.168.2.150 | 51283 | 172.30.4.83   | 41025 | FTP-DATA | FTP Data: 18 bytes File tra    | ansfer                      |
| 192.168.2.150 | 51283 | 172.30.4.83   | 41025 | TCP      | 51283 > 41025 [FIN, ACK] Seq=1 | 9 Ac 4 Way                  |
| 172.30.4.83   | 41025 | 192.168.2.150 | 51283 | TCP      | 41025 > 51283 [ACK] Seq=1 Ack= | 19 W handchaka to           |
| 172.30.4.83   | 42855 | 192.168.2.150 | 21    | TCP      | 42855 > ftp [ACK] Seq=102 Ack= | 378 Hanushake lu            |
| 172.30.4.83   | 41025 | 192.168.2.150 | 51283 | TCP      | 41025 > 51283 [FIN, ACK] Seq=1 | Ack Close connection        |
| 192.168.2.150 | 51283 | 172.30.4.83   | 41025 | TCP      | 51283 > 41025 [ACK] Seq=20 Ack | =2 Win=5888 Len=0           |
| 192.168.2.150 | 21    | 172.30.4.83   | 42855 | FTP      | Response: 226 File send OK.    |                             |
| 172.30.4.83   | 42855 | 192.168.2.150 | 21    | TCP      | 42855 > ftp [ACK] Seq=102 Ack= | 397 Win=5856 Len=0          |

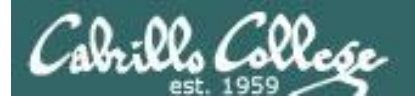

root@frodo:~# ftp legolas Connected to legolas. Example FTP 220 (vsFTPd 2.0.5) Name (legolas:cis192): cis192 Session 331 Please specify the password. Password: 230 Login successful. Remote system type is UNIX. Using binary mode to transfer files. ftp> get legolas local: legolas remote: legolas 200 PORT command successful. Consider using PASV. 150 Opening BINARY mode data connection for legolas (18 bytes). 226 File send OK. 18 bytes received in 0.04 secs (0.5 kB/s) ftp> passive Passive mode on. ftp> get legolas local: legolas remote: legolas 227 Entering Passive Mode (192,168,2,150,200,83) 150 Opening BINARY mode data connection for legolas (18 bytes). 226 File send OK. 18 bytes received in 0.00 secs (5.1 kB/s) ftp> passive Passive mode off. ftp> get legolas local: legolas remote: legolas 200 PORT command successful. Consider using PASV. 150 Opening BINARY mode data connection for legolas (18 bytes). 226 File send OK. 18 bytes received in 0.00 secs (23.8 kB/s) ftp> bye 221 Goodbye. root@frodo:~#

le FTP Connect to server ion Login

Initialize

*Get legolas file using active mode* 

*Get legolas file using passive mode* 

Get legolas file using **active** mode

End

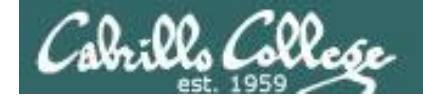

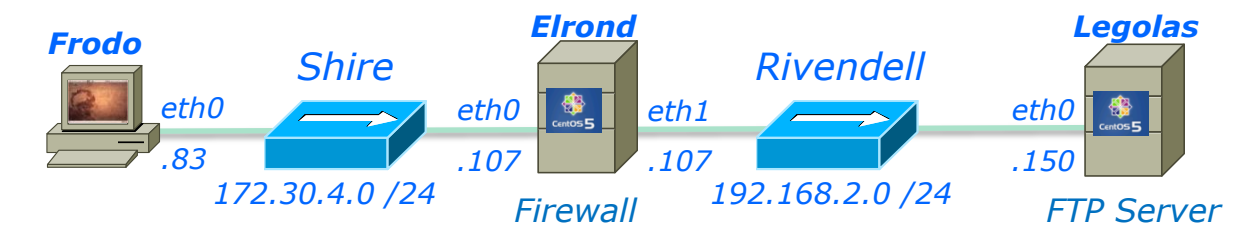

root@frodo:~# ftp legolas Connected to legolas. 220 (vsFTPd 2.0.5)

#### Frodo FTP's into Legolas

| SIP           | SP    | DIP           | DP    | Protocol | Info                                                  |
|---------------|-------|---------------|-------|----------|-------------------------------------------------------|
| 172.30.4.83   | 42855 | 192.168.2.150 | 21    | TCP      | 42855 > ftp [SYN] Seq=0 Win=58 3 way handshake        |
| 192.168.2.150 | 21    | 172.30.4.83   | 42855 | TCP      | ftp > 42855 [SYN, ACK] Seq=0 A initiated by client 46 |
| 172.30.4.83   | 42855 | 192.168.2.150 | 21    | TCP      | 42855 > ftp [ACK] Seq=1 Ack=1                         |
| 192.168.2.150 | 21    | 172.30.4.83   | 42855 | FTP      | Response: 220 (vsFTPd 2.0.5)                          |
| 172.30.4.83   | 42855 | 192.168.2.150 | 21    | TCP      | 42855 > ftp [ACK] Seq=1 Ack=21 Win=5856 Len=0         |

- 3 way handshake
- New connection initiated by client

| Client      | Server        |
|-------------|---------------|
| 172.30.4.83 | 192.168.2.150 |
| 42855       | 21            |

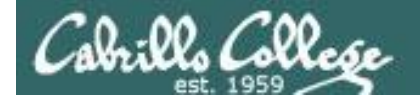

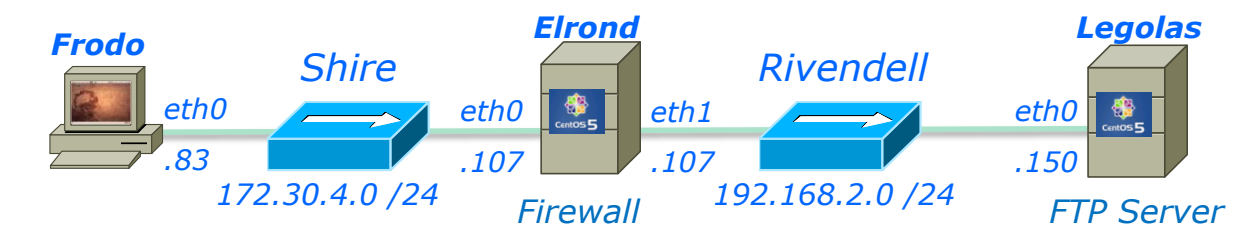

Name (legolas:cis192): cis192 331 Please specify the password. Password: 230 Login successful.

# Note the login happens over the wire in clear "sniffable" text

| SIP            | SP    | DIP             | DP    | Protocol | Info                                    |          |
|----------------|-------|-----------------|-------|----------|-----------------------------------------|----------|
| 172.30.4.83    | 42855 | 192.168.2.150   | 21    | FTP      | Request: USER cis192                    | username |
| 192.168.2.150  | 21    | 172.30.4.83     | 42855 | TCP      | ftp > 42855 [ACK] Seq=21 Ack=14 Win=588 | 88 Len=0 |
| 192.168.2.150  | 21    | 172.30.4.83     | 42855 | FTP      | Response: 331 Please specify the passwo | ord.     |
| 172.30.4.83    | 42855 | 192.168.2.150   | 21    | TCP      | 42855 > ftp [ACK] Seq=14 Ack=55 Win=585 | 6 Len=0  |
| Vmware_4e:21:; |       | Vmware_7c:18:f5 |       | ARP      | Who has 192.168.2.150? Tell 192.168.2.  | 107      |
| Vmware_7c:18:  |       | Vmware_4e:21:a5 |       | ARP      | 192.168.2.150 is at 00:0c:29:7c:18:f5   |          |
| 172.30.4.83    | 42855 | 192.168.2.150   | 21    | FTP      | Request: PASS Cabrillo                  | password |
| 192.168.2.150  | 52916 | 207.62.187.54   | 53    | DNS      | Standard query PTR 83.4.30.172.in-addr. | arpa     |
| 207.62.187.54  | 53    | 192.168.2.150   | 52916 | DNS      | Standard query response, No such name   |          |
| 192.168.2.150  | 21    | 172.30.4.83     | 42855 | TCP      | ftp > 42855 [ACK] Seq=55 Ack=29 Win=588 | 88 Len=0 |
| 192.168.2.150  | 21    | 172.30.4.83     | 42855 | FTP      | Response: 230 Login successful.         |          |
| 172.30.4.83    | 42855 | 192.168.2.150   | 21    | TCP      | 42855 > ftp [ACK] Seq=29 Ack=78 Win=585 | 6 Len=0  |

#### *Login with username and password. Note the reverse DNS lookup attempt by the FTP server*

| Client      | Server        |
|-------------|---------------|
| 172.30.4.83 | 192.168.2.150 |
| 42855       | 21            |

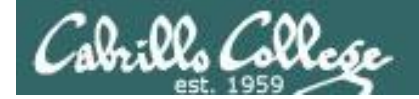

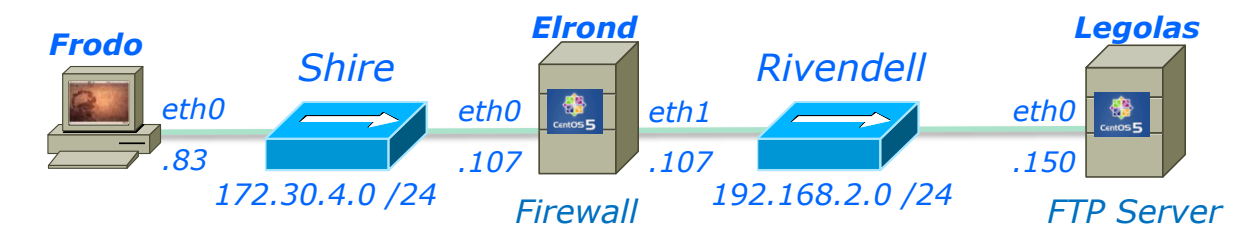

Remote system type is UNIX. Using binary mode to transfer files.

- Client requests system type and server replies UNIX.
- Client requests binary mode (Type I) transfers and server changes to binary mode

| SIP           | SP    | DIP           | DP    | Protocol | Info                                            | ١. |
|---------------|-------|---------------|-------|----------|-------------------------------------------------|----|
| 172.30.4.83   | 42855 | 192.168.2.150 | 21    | FTP      | Request: SYST                                   |    |
| 192.168.2.150 | 21    | 172.30.4.83   | 42855 | TCP      | ftp > 42855 [ACK] Seq=78 Ack=35 Win=5888 Len=0  | L. |
| 192.168.2.150 | 21    | 172.30.4.83   | 42855 | FTP      | Response: 215 UNIX Type: L8                     | X  |
| 172.30.4.83   | 42855 | 192.168.2.150 | 21    | TCP      | 42855 > ftp [ACK] Seq=35 Ack=97 Win=5856 Len=0  |    |
| 172.30.4.83   | 42855 | 192.168.2.150 | 21    | FTP      | Request: TYPE I                                 |    |
| 192.168.2.150 | 21    | 172.30.4.83   | 42855 | FTP      | Response: 200 Switching to Binary mode.         |    |
| 172.30.4.83   | 42855 | 192.168.2.150 | 21    | TCP      | 42855 > ftp [ACK] Seq=43 Ack=128 Win=5856 Len=0 | ズ  |

| Client      | Server        |
|-------------|---------------|
| 172.30.4.83 | 192.168.2.150 |
| 42855       | 21            |

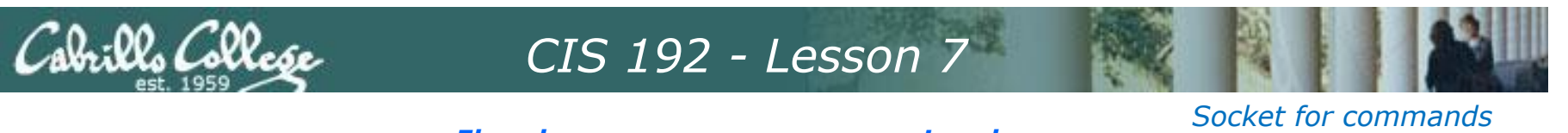

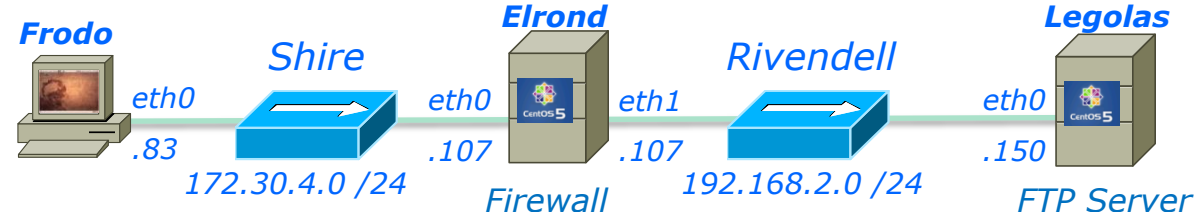

# 172.30.4.83192.168.2.1504285521

Server

Client

#### Socket for data transfer

| Client      | Server        |
|-------------|---------------|
| 172.30.4.83 | 192.168.2.150 |
| 42571       | 20            |

PORT command to

**Active Mode** is when server initiates new connection for data transfer

ftp> get legolas

local: legolas remote: legolas

200 PORT command successful. Consider using PASV.

150 Opening BINARY mode data connection for legolas (18 bytes).

226 File send OK.

18 bytes received in 0.04 secs (0.5 kB/s)

|               |       |               |       |          |                                       | liston on 166 7E                  |       |
|---------------|-------|---------------|-------|----------|---------------------------------------|-----------------------------------|-------|
| SIP           | SP    | DIP           | DP    | Protocol | Info                                  | $\frac{1151011011100}{-100}$      |       |
| 172.30.4.83   | 42855 | 192.168.2.150 | 21    | FTP      | Request: PORT 172,30,4,83,166,75      | -A07D - 72371                     |       |
| 192.168.2.150 | 21    | 172.30.4.83   | 42855 | FTP      | Response: 200 PORT command successfu  | <u>l. Consider u</u> sing PAS     |       |
| 172.30.4.83   | 42855 | 192.168.2.150 | 21    | FTP      | Request: RETR legolas Retrieve        | legolas file                      |       |
| 192.168.2.150 | 20    | 172.30.4.83   | 42571 | TCP      | ftp-data > 42571 [SYN] Seq=0 Wir 3 M  | vav handshake                     |       |
| 172.30.4.83   | 42571 | 192.168.2.150 | 20    | TCP      | 42571 > ftp-data [SYN, ACK] Seq       | isted by conver                   |       |
| 192.168.2.150 | 20    | 172.30.4.83   | 42571 | TCP      | ftp-data > 42571 [ACK] Seq=1 Ack      |                                   |       |
| 192.168.2.150 | 21    | 172.30.4.83   | 42855 | FTP      | Response: 150 Opening BINARY mode da  | <del>ta c</del> onnection for leg |       |
| 192.168.2.150 | 20    | 172.30.4.83   | 42571 | FTP-DATA | FTP Data: 18 bytes File transfe       | er                                |       |
| 192.168.2.150 | 20    | 172.30.4.83   | 42571 | TCP      | ftp-data > 42571 [FIN, ACK] Seq=19 A  | ck=1 Win=5888 Len=0               |       |
| 172.30.4.83   | 42571 | 192.168.2.150 | 20    | TCP      | 42571 > ftp-data [ACK] Se 4 way ha    | ndshake                           |       |
| 172.30.4.83   | 42571 | 192.168.2.150 | 20    | TCP      | 42571 > ftp-data [FIN, AC to close of | connection Len=0                  |       |
| 192.168.2.150 | 20    | 172.30.4.83   | 42571 | TCP      | ftp-data > 42571 [ACK] Seq=20 ACK=2   | win=5888 Len=0                    |       |
| 192.168.2.150 | 21    | 172.30.4.83   | 42855 | FTP      | Response: 226 File send OK.           |                                   | 1 7 1 |
| 172.30.4.83   | 42855 | 192.168.2.150 | 21    | TCP      | 42855 > ftp [ACK] Seq=82 Ack=263 Win  | =5856 Len=0                       | 131   |

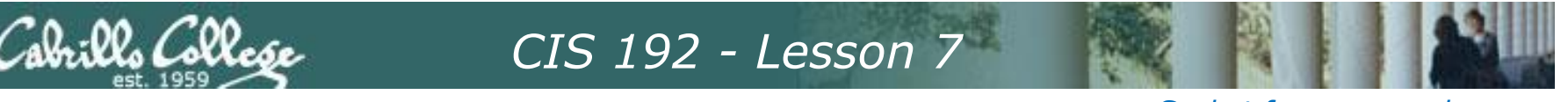

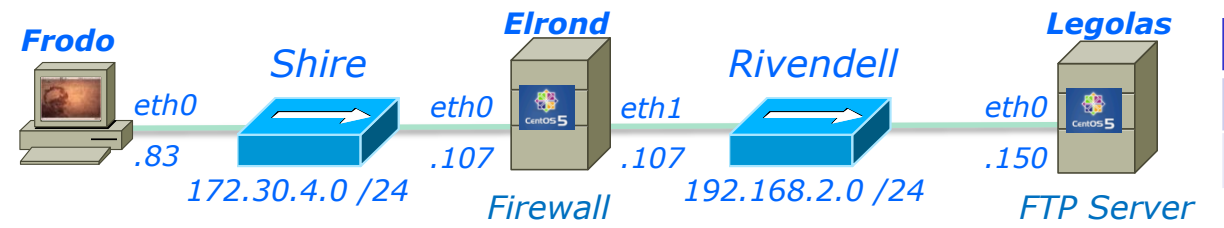

#### Socket for commands

| Client      | Server        |
|-------------|---------------|
| 172.30.4.83 | 192.168.2.150 |
| 42855       | 21            |

#### Socket for data transfer

| Client      | Server        |
|-------------|---------------|
| 172.30.4.83 | 192.168.2.150 |
| 41025       | 51283         |

antica wante ta

ftp> passive Passive Mode is when client initiates
Passive mode on. new connection for data transfer
ftp> get legolas
local: legolas remote: legolas
227 Entering Passive Mode (192,168,2,150,200,83)
150 Opening BINARY mode data connection for legolas (18 bytes).
226 File send OK.

18 bytes received in 0.00 secs (5.1 kB/s)

|               |       |               |       |          |                                | Passive reply to          |     |
|---------------|-------|---------------|-------|----------|--------------------------------|---------------------------|-----|
| SIP           | SP    | DIP           | DP    | Protocol | Info                           | listen on 200, 83         |     |
| 172.30.4.83   | 42855 | 192.168.2.150 | 21    | FTP      | Request: PASV                  | = C853 = 51283            |     |
| 192.168.2.150 | 21    | 172.30.4.83   | 42855 | FTP      | Response: 227 Entering Passive | Mode (192,168,2,150,200,  | 83  |
| 172.30.4.83   | 42855 | 192.168.2.150 | 21    | TCP      | 42855 > ftp [ACK] Seq=88 Ack=3 | 13 Win=5856 Len=0         |     |
| 172.30.4.83   | 41025 | 192.168.2.150 | 51283 | TCP      | 41025 > 51283 [SYN] Seq=0 Win= | 3 way handshake           |     |
| 192.168.2.150 | 51283 | 172.30.4.83   | 41025 | TCP      | 51283 > 41025 [SYN, ACK] Seq=0 | initiated by client       | =1  |
| 172.30.4.83   | 41025 | 192.168.2.150 | 51283 | TCP      | 41025 > 51283 [ACK] Seq=1 Ack= |                           | 1   |
| 172.30.4.83   | 42855 | 192.168.2.150 | 21    | FTP      | Request: RETR legolas R        | etrieve legolas file      |     |
| 192.168.2.150 | 21    | 172.30.4.83   | 42855 | FTP      | Response: 150 Opening BINARY m | ode data connection for l | .eg |
| 192.168.2.150 | 51283 | 172.30.4.83   | 41025 | FTP-DATA | FTP Data: 18 bytes File tr     | ansfer                    |     |
| 192.168.2.150 | 51283 | 172.30.4.83   | 41025 | TCP      | 51283 > 41025 [FIN, ACK] Seq=1 | 9 AC A WAY                | 1   |
| 172.30.4.83   | 41025 | 192.168.2.150 | 51283 | TCP      | 41025 > 51283 [ACK] Seq=1 Ack= | 19 W bandahaka ta         |     |
| 172.30.4.83   | 42855 | 192.168.2.150 | 21    | TCP      | 42855 > ftp [ACK] Seq=102 Ack= | 378 Handshake LO          |     |
| 172.30.4.83   | 41025 | 192.168.2.150 | 51283 | TCP      | 41025 > 51283 [FIN, ACK] Seq=1 | Ack close connection      |     |
| 192.168.2.150 | 51283 | 172.30.4.83   | 41025 | TCP      | 51283 > 41025 [ACK] Seq=20 Ack | =2 Win=5888 Len=0         |     |
| 192.168.2.150 | 21    | 172.30.4.83   | 42855 | FTP      | Response: 226 File send OK.    |                           |     |
| 172.30.4.83   | 42855 | 192.168.2.150 | 21    | TCP      | 42855 > ftp [ACK] Seq=102 Ack= | 397 Win=5856 Len=0        |     |
|               |       |               |       |          |                                |                           |     |

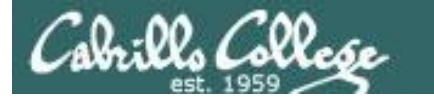

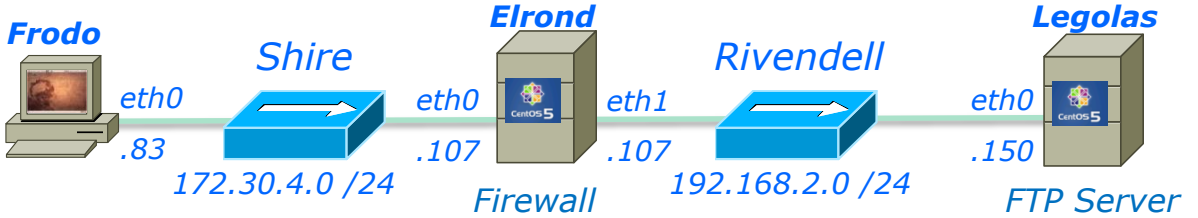

#### Socket for commands

| Client      | Server        |
|-------------|---------------|
| 172.30.4.83 | 192.168.2.150 |
| 42855       | 21            |

#### Socket for data transfer

| Client      | Server        |
|-------------|---------------|
| 172.30.4.83 | 192.168.2.150 |
| 34098       | 20            |

PORT command to

# **Active Mode** is when server initiates new connection for data transfer

local: legolas remote: legolas

200 PORT command successful. Consider using PASV.

150 Opening BINARY mode data connection for legolas (18 bytes).

226 File send OK.

Passive mode off.

ftp> get legolas

ftp> passive

18 bytes received in 0.00 secs (23.8 kB/s)

| SIP           | SP    | DIP           | DP    | Protocol | Info                               | listen on 133, 50        |
|---------------|-------|---------------|-------|----------|------------------------------------|--------------------------|
| 172.30.4.83   | 42855 | 192.168.2.150 | 21    | FTP      | Request: PORT 172,30,4,83,133,50   | <u>= 8532 = 34098</u>    |
| 192.168.2.150 | 21    | 172.30.4.83   | 42855 | FTP      | Response: 200 PORT command success | sful. Consider using PAS |
| 172.30.4.83   | 42855 | 192.168.2.150 | 21    | TCP      | 42855 > ftp [ACK] Seq=127 Ack=448  | Win=5856 Len=0           |
| 172.30.4.83   | 42855 | 192.168.2.150 | 21    | FTP      | Request: RETR legolas Retr         | ieve legolas file        |
| 192.168.2.150 | 20    | 172.30.4.83   | 34098 | TCP      | ftp-data > 34098 [SYN] Seq=0 Wi    | way handshake            |
| 172.30.4.83   | 34098 | 192.168.2.150 | 20    | TCP      | 34098 > ftp-data [SYN, ACK] Seq    | nitiated by conver       |
| 192.168.2.150 | 20    | 172.30.4.83   | 34098 | TCP      | ftp-data > 34098 [ACK] Seq=1 Ack   | Intraced by server       |
| 192.168.2.150 | 21    | 172.30.4.83   | 42855 | FTP      | Response: 150 Opening BINARY mode  | data connection for leg  |
| 192.168.2.150 | 20    | 172.30.4.83   | 34098 | FTP-DATA | FTP Data: 18 bytes File transfer   | r                        |
| 192.168.2.150 | 20    | 172.30.4.83   | 34098 | TCP      | ftp-data > 34098 [FIN, ACK] Seg=10 | Ack=1 Win=5888 Len=0     |
| 172.30.4.83   | 34098 | 192.168.2.150 | 20    | TCP      | 34098 > ftp-data [ACK] Seq=1 4 W   | ay handshake to          |
| 172.30.4.83   | 34098 | 192.168.2.150 | 20    | TCP      | 34098 > ftp-data [ACK] Seq=1 Clos  | e connection             |
| 172.30.4.83   | 42855 | 192.168.2.150 | 21    | TCP      | 42855 > ftp [ACK] Seq=141 Ack=513  | Win=5856 Len=0           |
| 172.30.4.83   | 34098 | 192.168.2.150 | 20    | TCP      | 34098 > ftp-data [FIN, ACK] Seq=1  | Ack=20 Win=5856 Len=0    |
| 192.168.2.150 | 20    | 172.30.4.83   | 34098 | TCP      | ftp-data > 34098 [ACK] Seq=20 Ack  | =2 Win=5888 Len=0        |
| 192.168.2.150 | 21    | 172.30.4.83   | 42855 | FTP      | Response: 226 File send OK.        |                          |
| 172.30.4.83   | 42855 | 192.168.2.150 | 21    | TCP      | 42855 > ftp [ACK] Seg=141 Ack=532  | Win=5856 Len=0           |

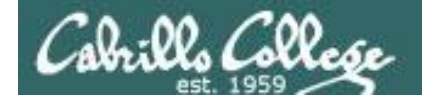

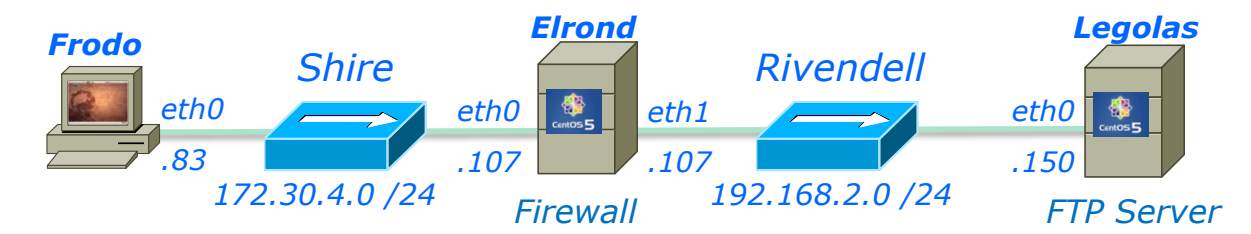

ftp> bye
221 Goodbye.

| SIP           | SP    | DIP           | DP    | Protocol | Info                                               |
|---------------|-------|---------------|-------|----------|----------------------------------------------------|
| 172.30.4.83   | 42855 | 192.168.2.150 | 21    | FTP      | Request: QUIT                                      |
| 192.168.2.150 | 21    | 172.30.4.83   | 42855 | FTP      | Response: 221 Goodbye.                             |
| 172.30.4.83   | 42855 | 192.168.2.150 | 21    | TCP      | 42855 > ftp [ACK] Seq=147 Ack=546 4 way            |
| 192.168.2.150 | 21    | 172.30.4.83   | 42855 | TCP      | ftp > 42855 [FIN, ACK] Seq=546 Ac handshake to     |
| 172.30.4.83   | 42855 | 192.168.2.150 | 21    | TCP      | 42855 > ftp [FIN, ACK] Seq=147 Ac                  |
| 192.168.2.150 | 21    | 172.30.4.83   | 42855 | TCP      | ftp > 42855 [ACK] Seq=547 Ack=148 CIOSE CONNECTION |

| Client      | Server        |
|-------------|---------------|
| 172.30.4.83 | 192.168.2.150 |
| 42855       | 21            |

# Firewalls and FTP

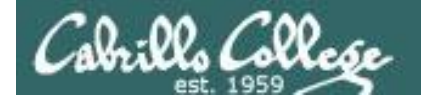

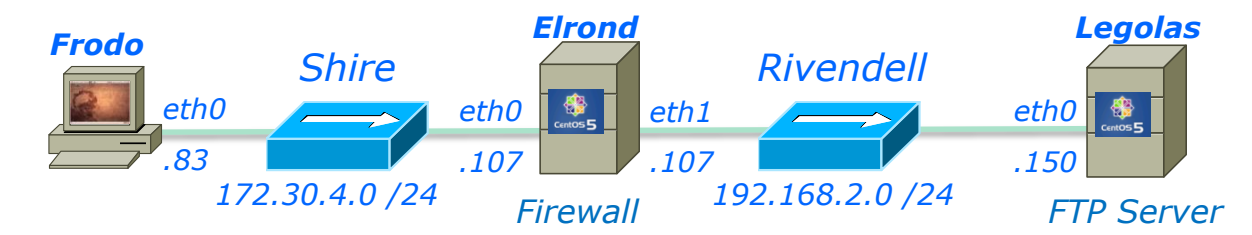

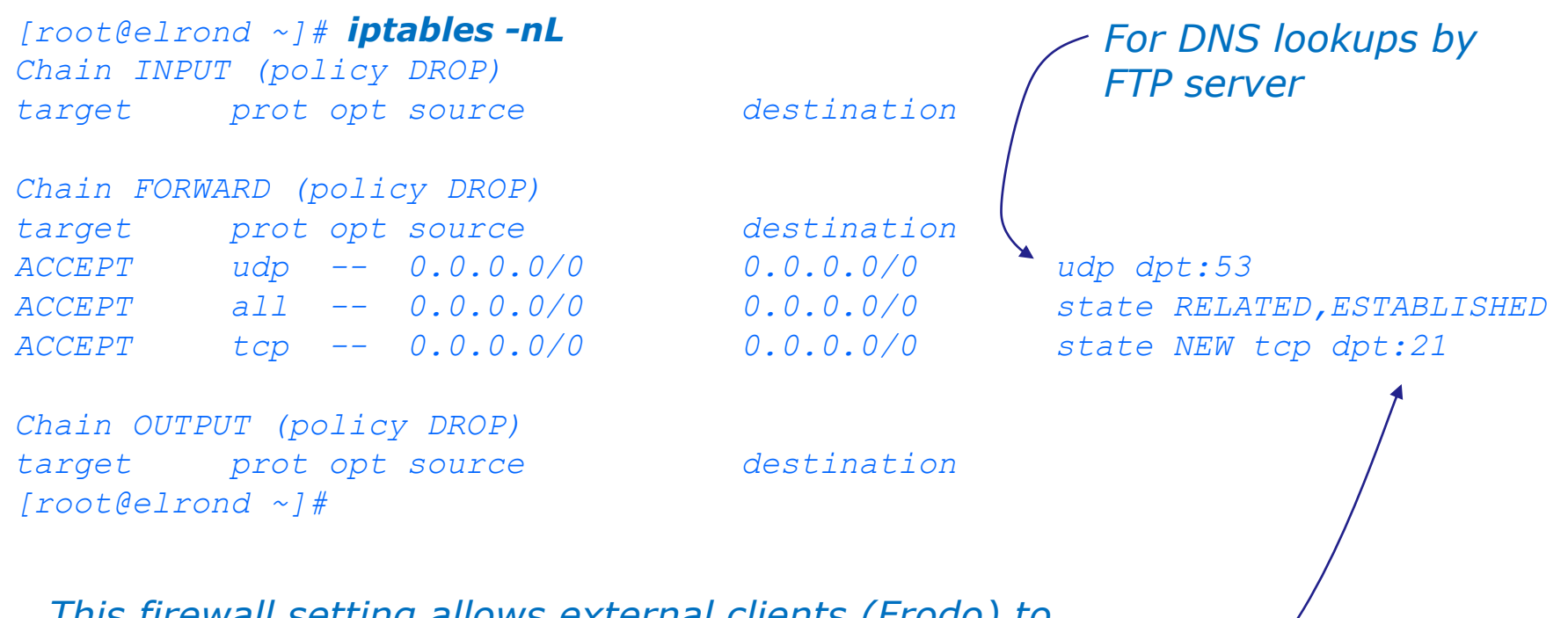

*This firewall setting allows external clients (Frodo) to access the FTP server (Legolas)* 

*Note: The FTP data port 20 is not specified* 

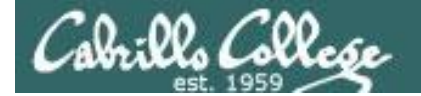

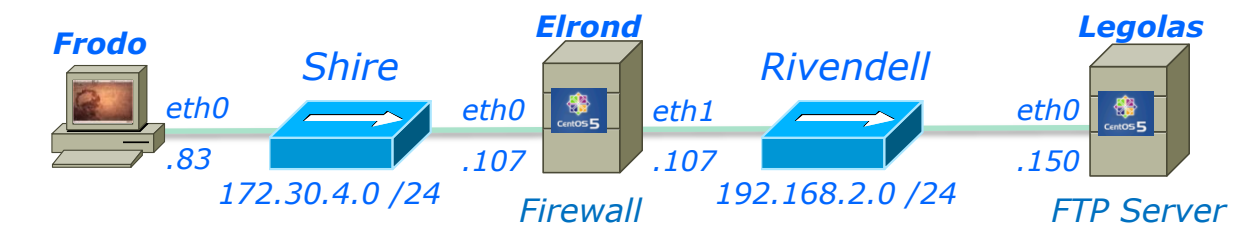

root@frodo:~# ftp legolas Connected to legolas. 220 (vsFTPd 2.0.5) Name (legolas:cis192): cis192 331 Please specify the password. Password: 230 Login successful. Remote system type is UNIX. Using binary mode to transfer files. ftp> get legolas *local: legolas remote: legolas* 200 PORT command successful. Consider using PASV. 150 Opening BINARY mode data connection for legolas (18 bytes). 226 File send OK. 18 bytes received in 0.00 secs (15.1 kB/s) ftp> passive Passive mode on. ftp> get legolas local: legolas remote: legolas 227 Entering Passive Mode (192,168,2,150,224,164) 150 Opening BINARY mode data connection for legolas (18 bytes). 226 File send OK. 18 bytes received in 0.00 secs (8.6 kB/s) ftp> bye 221 Goodbye. root@frodo:~#

Successful downloads using both active and passive mode using the firewall settings in previous slide

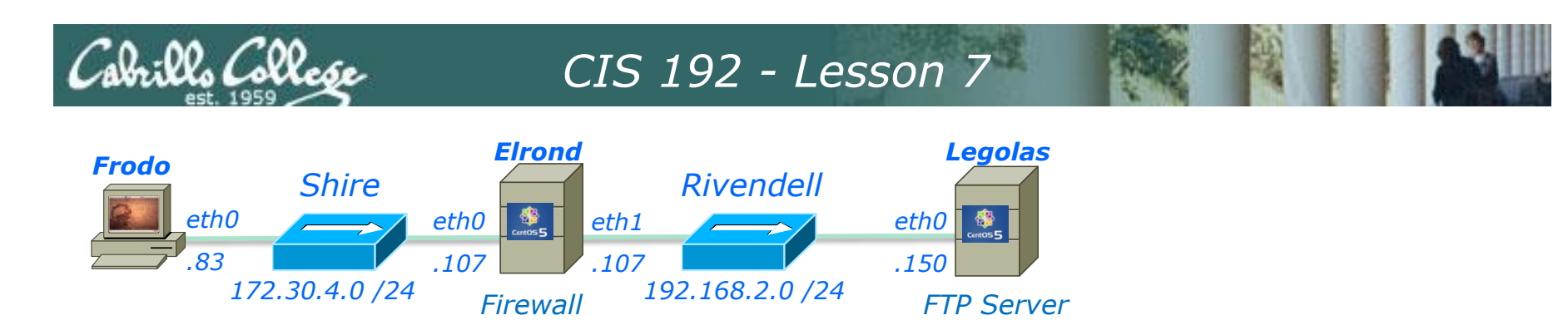

**What If?** We remove firewall opening for the DNS lookups sent by the FTP server

| [root@elr<br>Chain INF<br>target                             | rond ~]# <b>iptables -nL</b><br>PUT (policy DROP)<br>prot opt source                                | destination                                        |             |
|--------------------------------------------------------------|----------------------------------------------------------------------------------------------------|----------------------------------------------------|-------------|
| Chain FOR<br>target<br><del>ACCEPT</del><br>ACCEPT<br>ACCEPT | RWARD (policy DROP)         prot opt source         udp          0.0.0.0/0         all          1cp | destination<br>0.0.0.0/0<br>0.0.0.0/0<br>0.0.0.0/0 | <del></del> |

Chain OUTPUT (policy DROP) target prot opt source [root@elrond ~]#

destination

Now DNS lookups are blocked

[root@elrond ~] # iptables -D FORWARD 1

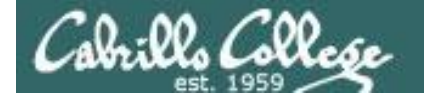

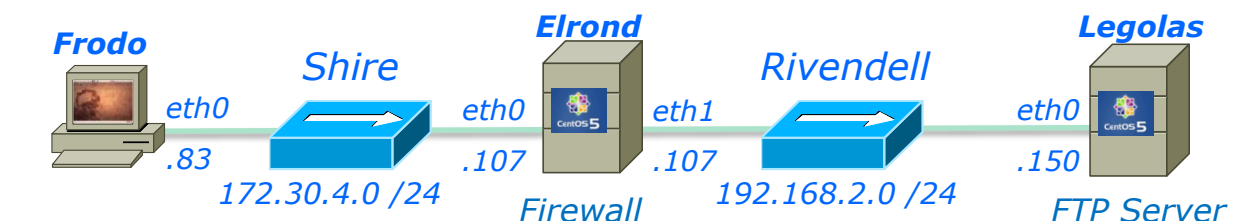

root@frodo:~# ftp legolas Connected to legolas. 220 (vsFTPd 2.0.5) *Result: Instead of a fast login, now* Name (legolas:cis192): cis192 there is a delay of about 15 seconds 331 Please specify the password. Password: before the successful login messages 230 Login successful. and ftp prompt are displayed Remote system type is UNIX. Using binary mode to transfer files. ftp> get legolas *local: legolas remote: legolas* 200 PORT command successful. Consider using PASV. 150 Opening BINARY mode data connection for legolas (18 bytes). 226 File send OK. 18 bytes received in 0.00 secs (15.1 kB/s) ftp> passive Passive mode on. ftp> get legolas local: legolas remote: legolas 227 Entering Passive Mode (192,168,2,150,224,164) 150 Opening BINARY mode data connection for legolas (18 bytes). 226 File send OK. 18 bytes received in 0.00 secs (8.6 kB/s) ftp> bye 221 Goodbye. root@frodo:~#

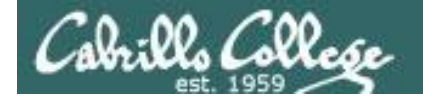

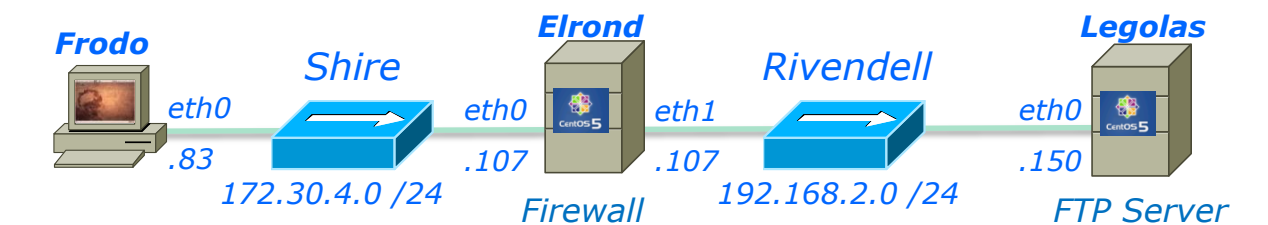

| root@frodo:~# ftp legolas        |
|----------------------------------|
| Connected to legolas.            |
| 220 (vsFTPd 2.0.5)               |
| Name (legolas:cis192): cis192    |
| 331 Please specify the password. |
| Password:                        |
| 230 Login successful.            |

- Delay encountered (~15 seconds) here after dropping DNS lookups in firewall

| SIP           | SP    | DIP           | DP.   | Protocol | Info                                        | No. Time     |   |
|---------------|-------|---------------|-------|----------|---------------------------------------------|--------------|---|
| 172.30.4.195  | 40823 | 192.168.2.150 | 21    | FTP      | Request: PASS Cabrillo                      | 12 8.920738  | ۲ |
| 192.168.2.150 | 58200 | 207.62.187.54 | 53    | DNS      | Standard query PTR 195.4.30.172.in-addr.arg | 13 8.938715  |   |
| 192.168.2.150 | 21    | 172.30.4.195  | 40823 | TCP      | ftp > 40823 [ACK] Seq=55 Ack=29 Win=5888 Lt | 14 8.951876  |   |
| 192.168.2.150 | 58200 | 207.62.187.54 | 53    | DNS      | Standard query PTR 195.4.30.172.in-addr.ar  | 15 16.612474 |   |
| 192.168.2.150 | 21    | 172.30.4.195  | 40823 | FTP      | Response: 230 Login successful.             | 16 24.336986 |   |

The login is delayed while the two DNS requests time-out.

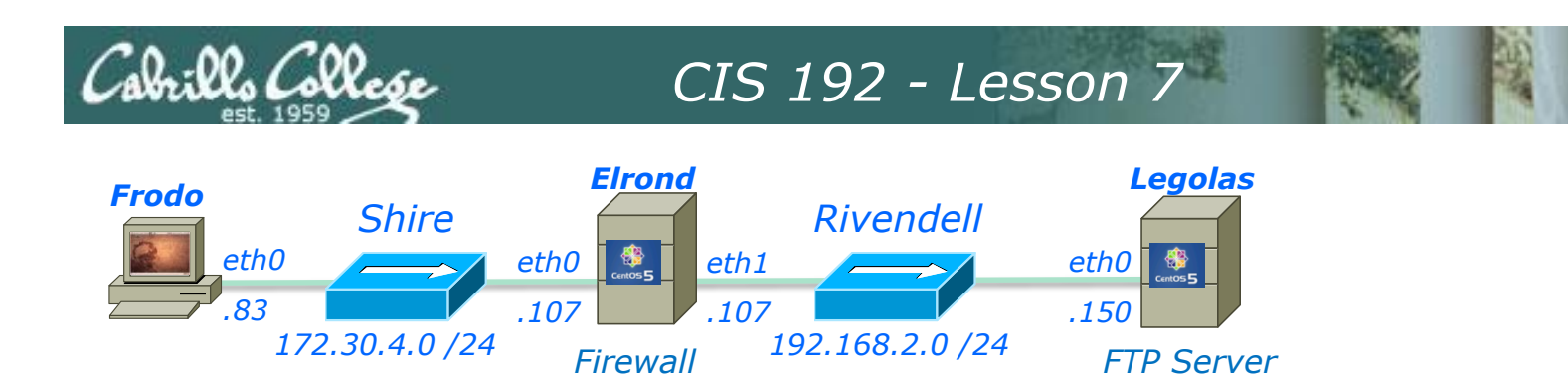

**What If?** We next remove the related state condition from the firewall?

[root@elrond ~]#

| [root@elr<br>Chain INP | ond ~]# <b>iptables -nL</b><br>PUT (policy DROP) |             |                                       |
|------------------------|--------------------------------------------------|-------------|---------------------------------------|
| target                 | prot opt source                                  | destination |                                       |
| Chain FOR              | WARD (policy DROP)                               |             |                                       |
| target                 | prot opt source                                  | destination |                                       |
| ACCEPT                 | all 0.0.0.0/0                                    | 0.0.0/0     | state <del>RELATED</del> ,ESTABLISHED |
| ACCEPT                 | tcp 0.0.0.0/0                                    | 0.0.0/0     | state NEW tcp dpt:21                  |
| Chain OUI              | PUT (policy DROP)                                |             |                                       |
| target                 | prot opt source                                  | destination |                                       |

[root@elrond ~]# iptables -D FORWARD 1
[root@elrond ~]# iptables -I FORWARD 1 -m state --state ESTABLISHED -j ACCEPT141

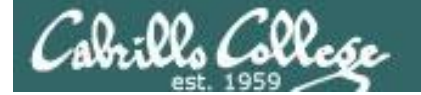

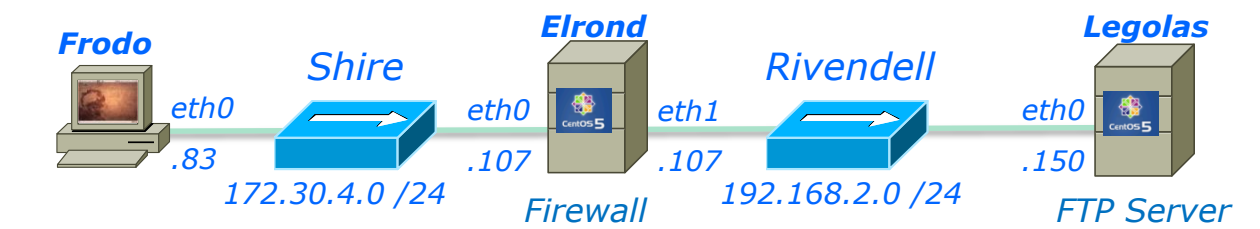

root@frodo:~# ftp legolas Connected to legolas. 220 (vsFTPd 2.0.5) Name (legolas:cis192): cis192 331 Please specify the password. Password: 230 Login successful. Remote system type is UNIX. Using binary mode to transfer files. ftp> get legolas local: legolas remote: legolas 200 PORT command successful. Consider using PASV. 425 Failed to establish connection. ftp>

Hangs up here, because the related connection for the data transfer is now blocked by the firewall.

Gives up after 5 tries of attempting to do a 3-way handshake \_\_\_\_\_

| SIP           | SP    | DIP             | DP    | Protocol | Info                                         | No  | Time         |
|---------------|-------|-----------------|-------|----------|----------------------------------------------|-----|--------------|
| 172.30.4.195  | 59956 | 192.168.2.150   | 21    | FTP      | Request: RETR legolas                        | 123 | 383.241428   |
| 192.168.2.150 | 20    | 172.30.4.195    | 58333 | TCP      | ftp-data > 58333 [SYN] Seq=0 Win=5840 Len=(  | 124 | 383.242944   |
| 192.168.2.150 | 21    | 172.30.4.195    | 59956 | TCP      | ftp > 59956 [ACK] Seq=179 Ack=84 Win=5888 l  | 125 | 383.316282   |
| 192.168.2.150 | 20    | 172.30.4.195    | 58333 | TCP      | ftp-data > 58333 [SYN] Seq=0 Win=5840 Len=(  | 129 | 388.071827   |
| 192.168.2.150 | 20    | 172.30.4.195    | 58333 | TCP      | ftp-data > 58333 [SYN] Seq=0 Win=5840 Len=(  | 134 | 397.449484   |
| 192.168.2.150 | 20    | 172.30.4.195    | 58333 | TCP      | ftp-data > 58333 [SYN] Seq=0 Win=5840 Len=(  | 143 | 416.129995   |
| Vmware_7c:18: |       | Vmware_4e:21:a5 |       | ARP      | Who has 192.168.2.107? Tell 192.168.2.150    | 154 | 443.727874   |
| Vmware_4e:21: |       | Vmware_7c:18:f5 |       | ARP      | 192.168.2.107 is at 00:0c:29:4e:21:a5        | 155 | 443.727967   |
| 192.168.2.150 | 20    | 172.30.4.195    | 58333 | TCP      | ftp-data > 58333 [SYN] Seq=0 Win=5840 Len=(  | 159 | 453.553314   |
| 192.168.2.150 | 21    | 172.30.4.195    | 59956 | FTP      | Response: 425 Failed to establish connection | 167 | 476.875137   |
| 172.30.4.195  | 59956 | 192.168.2.150   | 21    | TCP      | 59956 > ftp [ACK] Seq=84 Ack=216 Win=5856 l  | 168 | 476.916311 4 |

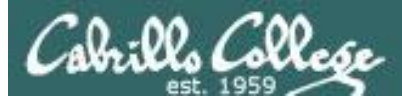

# Warmup

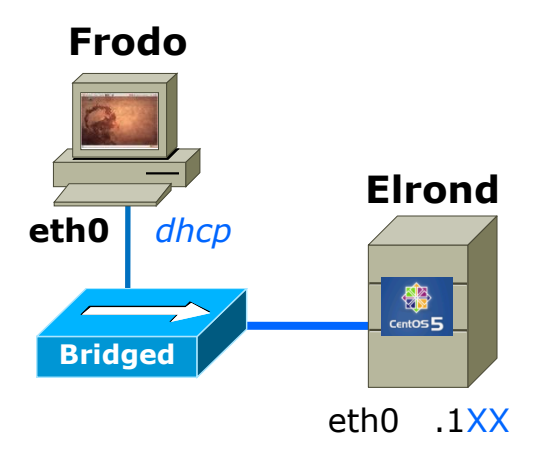

#### 172.30.<mark>N</mark>.0/24

.1XX is based on your station number and the IP Table N=1 for the classroom and N=4 for the CIS lab or CTC http://simms-teach.com/docs/static-ip-addrs.pdf

- Cable as shown
- Configure NICs
  - Frodo eth0: use DHCP
    - This is the default
  - Elrond eth0: use DHCP

#### dhclient eth0

- Add Elrond's IP address to Frodo's /etc/hosts
- Test:
  - ping 172.30.N.1
  - ping google.com
  - Check that Frodo and Elrond can ping each other

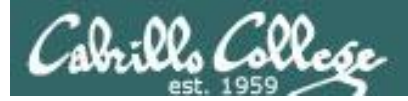

# Fire Up

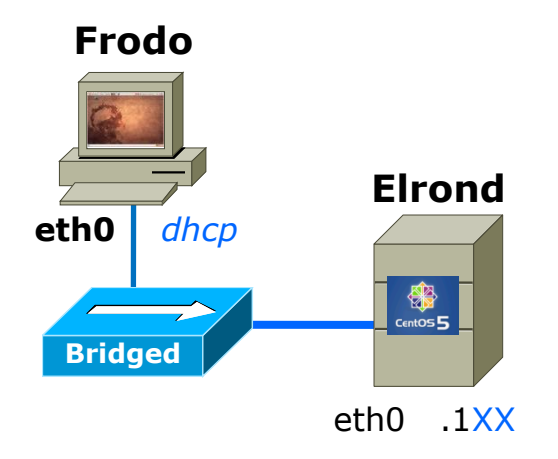

- Restart your Windows station
- Revert to VM's to snapshot
- Power them ON
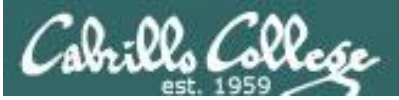

## CIS 192 - Lesson 14

#### Frodo

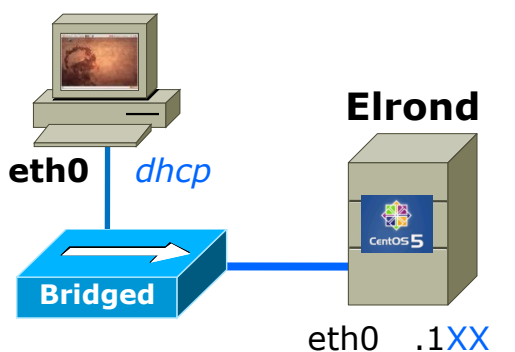

# Setting up a FTP server

Elrond

#### • yum install vsftpd

- Configure the banner (line 83 in /etc/vsftpd/vsftpd.conf)
- Either configure or disable the firewall
- Either configure contexts or disable for SELinux
- Put some sample files in /var/ftp/pub on Elrond

#### cd /var/ftp/pub; echo almost > almost; echo there > there

service vsftpd start

Frodo:

- Do an anonymous FTP get from Frodo
  - ftp elrond
  - Name: anonymous

Password: email-address

ls

cd pub

ls

get almost

bye

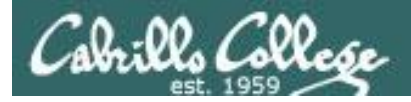

## Which web severs do the busiest sites use?

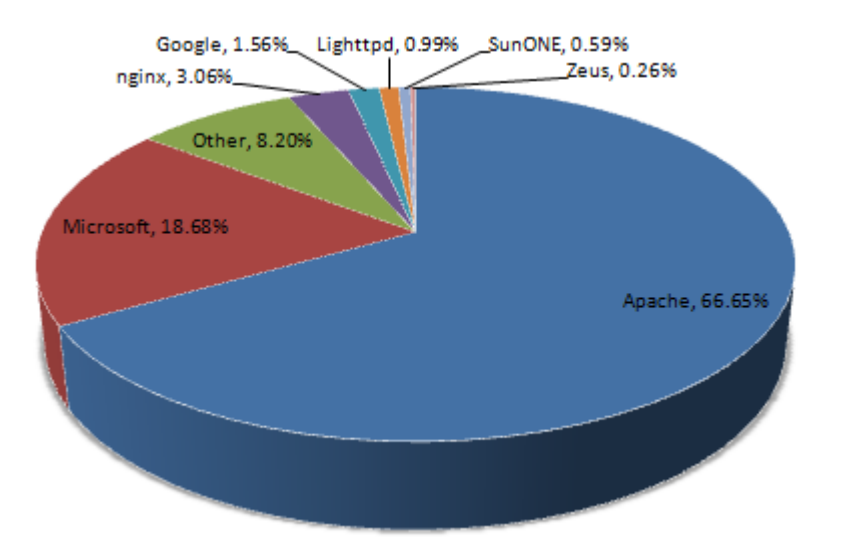

Source: http://news.netcraft.com/archives/web\_server\_survey.html

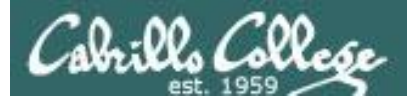

Multiple web sites served using different IP addresses.

- This approach is based on virtual domains
- Each IP address is associated with a different virtual domain
- Examples:
  - http://192.168.2.107
  - http://192.168.2.99
  - http://192.168.2.100

One web server has been configured with multiple IP addresses using IP aliases

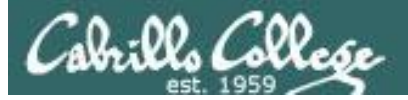

CIS 192 – Lesson 14

## Apache IP Aliases

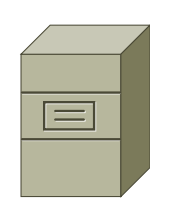

Elrond

Web Server

Different web sites [root@elrond ~]# ls -1 /www total 32 drwxr-xr-x 2 root root 4096 May 17 10:35 ando drwxr-x--x 2 root root 4096 Apr 14 21:48 aragorn drwxr-x--x 2 root root 4096 Apr 14 21:48 gandalf drwxr-xr-x 2 root root 4096 May 17 10:25 hiro [root@elrond ~]# ifconfig eth1:3 eth1:3 Link encap:Ethernet HWaddr 00:0C:29:E3:93:94 inet addr: 192.168.2.97 Bcast: 192.168.2.255 Mask: 255.255.25.0 UP BROADCAST RUNNING MULTICAST MTU:1500 Metric:1 Interrupt:185 Base address:0x1480 [root@elrond ~]# tail -4 /etc/httpd/conf/httpd.conf <VirtualHost 192.168.2.97> This VirtualHost directive associates ServerName hiro.rivendell

DocumentRoot /www/ando </VirtualHost> *This VirtualHost directive associates the 192.168.2.97 IP address with files in /www/ando* 

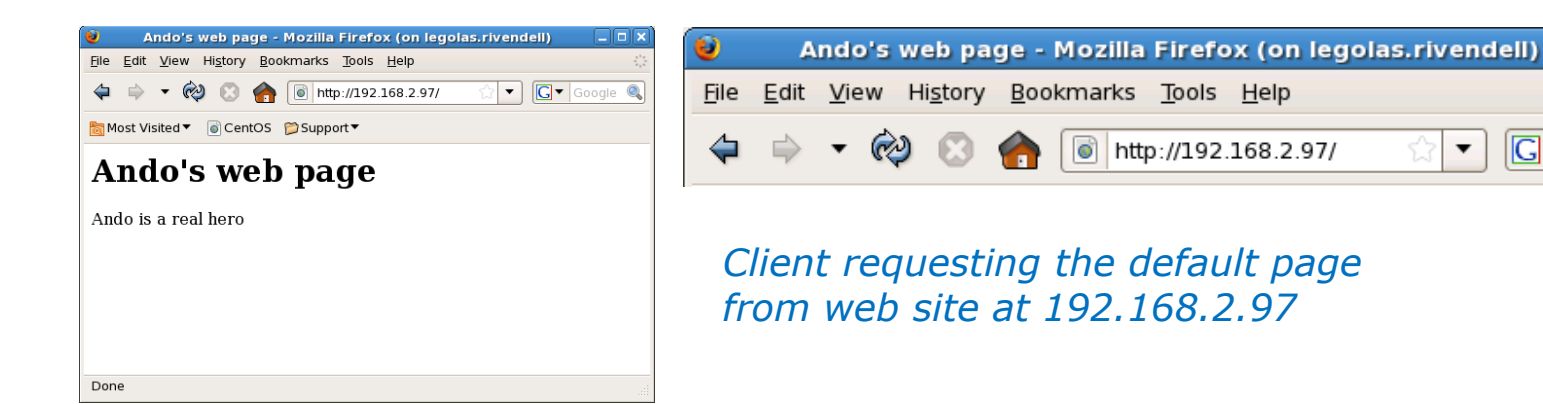

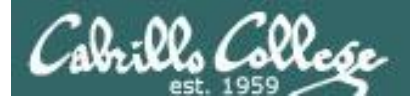

#### http://192.168.2.97

| 🕽 🛛 Ando's web page - Mozilla Firefox (on legolas.rivendell) |  |  |  |  |  |  |
|--------------------------------------------------------------|--|--|--|--|--|--|
| File Edit View History Bookmarks Tools Help                  |  |  |  |  |  |  |
| ←                                                            |  |  |  |  |  |  |
| 🗟 Most Visited ▼ 🛛 🗑 CentOS 🛛 🎾 Support ▼                    |  |  |  |  |  |  |
| Ando's web page                                              |  |  |  |  |  |  |
| Ando is a real hero                                          |  |  |  |  |  |  |
|                                                              |  |  |  |  |  |  |
|                                                              |  |  |  |  |  |  |
|                                                              |  |  |  |  |  |  |
| Done                                                         |  |  |  |  |  |  |
|                                                              |  |  |  |  |  |  |

Elrond has multiple IP addresses. The IP address specified by the URL determines which web page is served

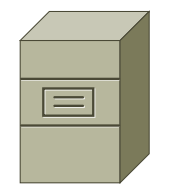

Elrond One Web Server Multiple web sites

#### http://192.168.2.98

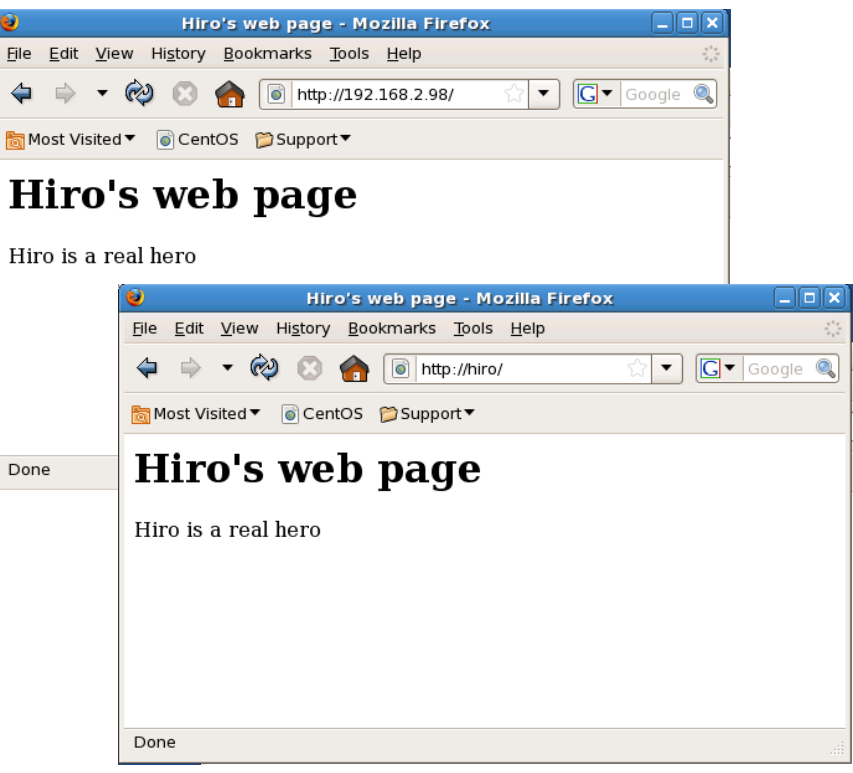

http://hiro/

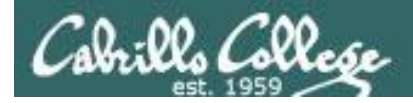

To enable users to publish web pages from their home directories:

- 1) Create different web sites in a directory like /www
- 2) Create multiple IP addresses using IP aliases
- 3) Configure new IP addresses in DNS zone file or /etc/hosts files.
- 4) Create a VirtualHost directive in the Apache configuration file that maps the IP address to the document root
- 5) Set 751 permissions on the directory being published
- 6) Open port **80** in the firewall
- 7) For SELinux (enforcing mode), change context types to httpd\_sys\_content\_t on any published directories and files

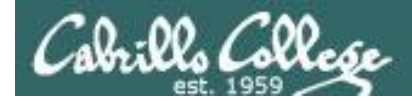

## Create different web pages

```
[root@elrond ~]# ls /www/{hiro,ando}
/www/ando:
index.html
/www/hiro:
index.html
[root@elrond ~]# ls -l /www/{hiro,ando}
/www/ando:
total 8
-rw-r--r-- 1 root root 131 May 17 10:35 index.html
/www/hiro:
total 8
-rw-r--r-- 1 root root 131 May 17 10:25 index.html
[root@elrond ~]#
```

#### We will create a Hiro web site and a Ando web site in /www

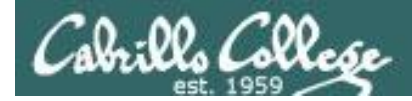

## Create additional IP addresses for the web server with IP aliases

### Adding 192.168.2.97 to eth1:3

#### **Example:**

[root@elrond ~]# ifconfig eth1:3 192.168.2.97 netmask 255.255.255.0 broadcast 192.168.2.255

#### Verify:

[root@elrond ~]# ifconfig eth1:3

eth1:3 Link encap:Ethernet HWaddr 00:0C:29:E3:93:94 inet addr:192.168.2.97 Bcast:192.168.2.255 Mask:255.255.255.0 UP BROADCAST RUNNING MULTICAST MTU:1500 Metric:1 Interrupt:185 Base address:0x1480

#### Make permanent:

[root@elrond ~]# cat /etc/sysconfig/network-scripts/ifcfg-eth1:3
# Advanced Micro Devices [AMD] 79c970 [PCnet32 LANCE]
DEVICE=eth1:3
ONBOOT=yes
BOOTPROTO=static
IPADDR=192.168.2.97
NETMASK=255.255.255.0
NETWORK=192.168.2.0
BROADCAST=192.168.2.255

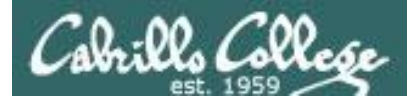

DocumentRoot /www/ando

</VirtualHost>

## Apache IP Aliases

Make virtual domains using the VirtualHost directive in /etc/httpd/conf/httpd.conf

```
### Section 3: Virtual Hosts
#
# VirtualHost: If you want to maintain multiple domains/hostnames on your
# machine you can setup VirtualHost containers for them. Most configurations
# use only name-based virtual hosts so the server doesn't need to worry about
 IP addresses. This is indicated by the asterisks in the directives below.
#
#
# Please see the documentation at
# <URL:http://httpd.apache.org/docs/2.2/vhosts/>
# for further details before you try to setup virtual hosts.
#
# You may use the command line option '-S' to verify your virtual host
# configuration.
<VirtualHost 192.168.2.98>
                                     Map requests to 192.168.2.98 to
    ServerName hiro.rivendell
                                     files in /www/hiro
    DocumentRoot /www/hiro
</VirtualHost>
<VirtualHost 192.168.2.97>
                                      Map requests to 192.168.2.97 to
    ServerName hiro.rivendell
```

files in /www/ando

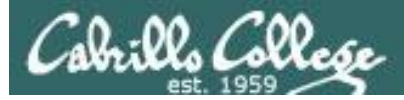

#### — IP address is 192.168.2.97

|                                    |                                                                                                    |                          |                      |                  |          |            |                                                                     | _ |  |
|------------------------------------|----------------------------------------------------------------------------------------------------|--------------------------|----------------------|------------------|----------|------------|---------------------------------------------------------------------|---|--|
| No.                                | Time                                                                                                    | SIP                      | SP                   | DIP              | DP       | Protocol   | Info                                                                | 2 |  |
| 3                                  | 0.000225                                                                                                    | 192.168.2.105            | 38976                | 192.168.2.97     | 80       | тср        | 38976 > http [SYN] Seq=0 Win=5840 Len=0 MSS=1460 TSV=317190553 TSEF |   |  |
| 4                                  | 0.000832                                                                                                    | 192.168.2.97             | 80                   | 192.168.2.105    | 38976    | TCP        | http > 38976 [SYN, ACK] Seq=0 Ack=1 Win=5792 Len=0 MSS=1460 TSV=16] |   |  |
| 5                                  | 0.001777                                                                                                    | 192.168.2.105            | 38976                | 192.168.2.97 🍢   | 80       | тср        | 38976 > http [ACK] Seq=1 Ack=1 Win=5888 Len=0 TSV=317190556 TSER=16 |   |  |
| 6                                  | 0.003615                                                                                                    | 192.168.2.105            | 38976                | 192.168.2.97     | 80       | нттр       | GET / HTTP/1.1                                                      |   |  |
| 7                                  | 0.003878                                                                                                    | 192.168.2.97             | 80                   | 192.168.2.105    | 38976    | ТСР        | http > 38976 [ACK] Seq=1 Ack=387 Win=6912 Len=0 TSV=161077028 TSER= |   |  |
| 8                                  | 0.010213                                                                                                    | 192.168.2.97             | 80                   | 192.168.2.105    | 38976    | HTTP       | HTTP/1.1 200 OK (text/html)                                         |   |  |
| 9                                  | 0.010243                                                                                                    | 192.108.2.97             | 80                   | 192.168.2.105    | 38976    | 102        | nttp > 38976 [FIN, ACK] Seq=394 ACK=387 Win=6912 Len=0 ISV=16107703 | ~ |  |
| ÞF                                 | rame 6 (452                                                                                                    | bytes on wire,           | 452 byte             | es captured)     |          |            |                                                                     |   |  |
| ▶ E                                | <pre>&gt; Ethernet II, Src: Vmware_30:86:76 (00:0c:29:30:86:76), Dst: Vmware_e3:93:94 (00:0c:29:e3:93:94)</pre> |                          |                      |                  |          |            |                                                                     |   |  |
| Þĭ                                 | nternet Prot                                                                                                    | ocol, Src: 192.          | 168.2.10             | 05 (192.168.2.10 | 5), Dst: | 192.168.   | 2.97 (192.168.2.97)                                                 |   |  |
| ⊳т                                 | ransmission                                                                                                    | Control Protoco          | l, Src F             | ort: 38976 (389) | 76), Dst | : Port: ht | tp (80), Seg: 1, Ack: 1, Len: 386                                   |   |  |
| ⊽ Η                                | /pertext Tra                                                                                                    | nsfer Protocol           |                      |                  |          |            |                                                                     |   |  |
| ⊳                                  | GET / HTTP/                                                                                                    | ′1.1\r\n                 |                      |                  |          |            |                                                                     |   |  |
|                                    | Host: 192.1                                                                                                    |                          |                      |                  |          |            |                                                                     |   |  |
|                                    | llser-Agent:                                                                                                    | Mozilla/5.0 (            | x11: U:              | linux i686: en-U | S: rv:1  | 9.0.5) G   | ecko/2008121911 Cent05/3.0.5-1.el5.centos Eirefox/3.0.5\r\n         |   |  |
|                                    | Accent: tex                                                                                                    | t/html applica           | tion/vht             | ml+vml applicati | on/vml.  | n−0 0 */*  | un=0 9\r\n                                                          |   |  |
|                                    | Accept. Lan                                                                                                    |                          | - a=0 5) n           | \n<br>\n         | .011/    | q=0.9, .7. | q=0.0 (1 (1)                                                        |   |  |
|                                    | Accept-Lang                                                                                                    | juage. en-us,en          | ;q=0.5\1<br>1=+=\=\= | Au -             |          |            |                                                                     |   |  |
| Accept-Encoding: gzip, deflate\r\n |                                                                                                    |                          |                      |                  |          |            | 🔰 🛛 Ando's web page - Mozilla Firefox (on legolas.rivendell) 📃 🗆 🗙  |   |  |
|                                    | Accept-Char                                                                                                    | Set: 150-8859-           | 1, UTT-8;            | q=0.7,*;q=0.7\r\ | 'n       |            | File     Edit     View     History     Bookmarks     Tools     Help |   |  |
|                                    | Keep-Alive:<br>Connection:                                                                                      | 300\r\n<br>keep-alive\r\ | n                    |                  |          |            |                                                                     |   |  |
|                                    | \r\n                                                                                                    |                          |                      |                  |          |            | Support▼                                                            |   |  |
|                                    |                                                                                                    |                          |                      |                  |          |            | Ando's web page                                                     |   |  |
|                                    |                                                                                                    | _                        |                      |                  |          |            | Ando is a real hero                                                 | 1 |  |
| Be                                 | cause t                                                                                                    | he IP ada                | ress                 | was              |          |            |                                                                     |   |  |
| 10                                 | 2 160 2                                                                                                    | $0.7 + b_{0.1}$          | uch n                |                  | d        |            |                                                                     |   |  |
| 19                                 | 2.100.2                                                                                                    |                          | ven p                | aye serve        | u        |            |                                                                     |   |  |
| wi                                 | ll be /w                                                                                                    | ww/ando/                 | /inde                | x.html           |          |            |                                                                     |   |  |
|                                    | ,                                                                                                    | ,                        | _                    |                  |          |            |                                                                     |   |  |
|                                    |                                                                                                    |                          |                      |                  |          |            |                                                                     |   |  |
|                                    |                                                                                                    |                          |                      |                  |          |            | Done                                                                | 1 |  |

# Apache Names

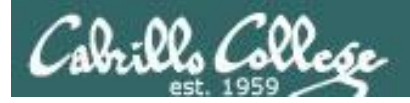

Multiple web sites served using different server hostnames

- This approach is based on virtual domains
- Each name is associated with a different virtual domain
- Examples:
  - http://aragorn.rivendell
  - http://gandalf.rivendell

*One web server has been configured with multiple hostnames* 

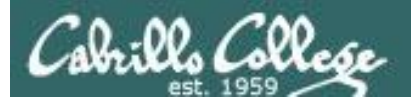

CIS 192 - Lesson 14

## Websites by Names

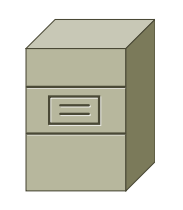

[root@elrond ~]# ls -1 /www Different web sites
total 32
drwxr-xr-x 2 root root 4096 May 17 10:35 ando
drwxr-xr-x 2 root root 4096 Apr 14 21:48 aragorn
drwxr-xr-x 2 root root 4096 Apr 14 21:48 gandalf
drwxr-xr-x 2 root root 4096 May 17 10:25 hiro

Elrond Web Server

#### From /var/named/db.rivendell:

| ;CNAME records |    |       |        |
|----------------|----|-------|--------|
| gandalf        | ΙN | CNAME | elrond |
| aragorn        | ΙN | CNAME | elrond |

DNS zone file has aragorn name aliased to Elrond

<VirtualHost 192.168.2.107> ServerName aragorn.rivendell DocumentRoot /www/aragorn TransferLog /www/aragorn/transfer\_log ErrorLog /www/aragorn/error\_log </VirtualHost>

*This VirtualHost directive associates the aragorn.rivendell name with files in /www/aragorn* 

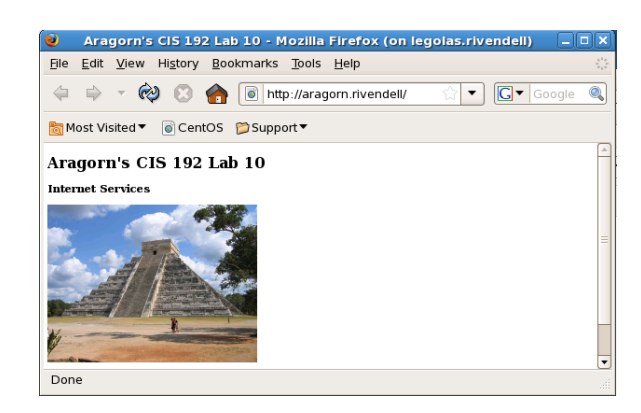

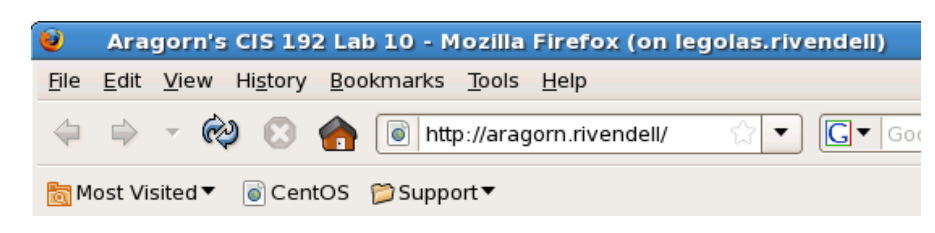

Client requesting the default page from the aragorn.rivendell web site

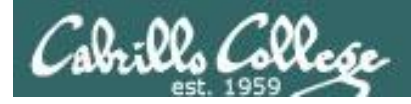

### http://aragorn.rivendell

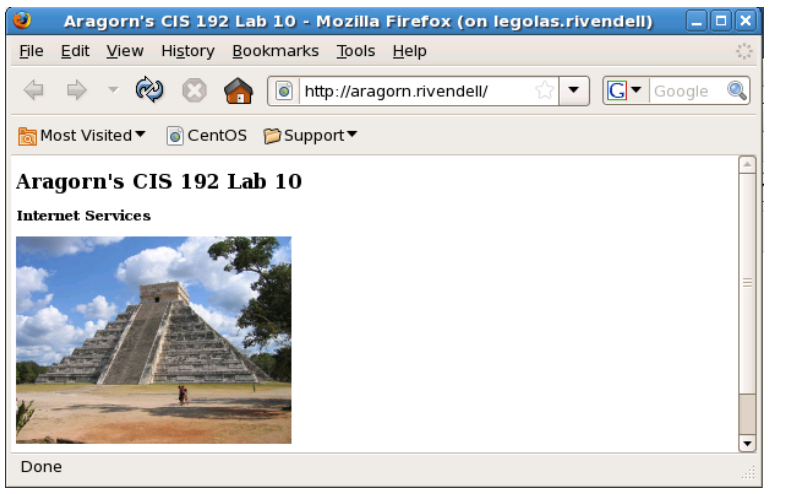

#### http://gandalf.rivendell

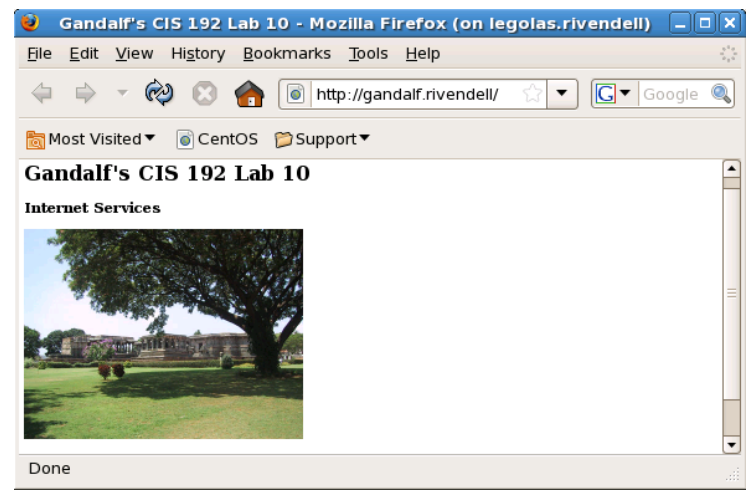

Aragorn and Gandalf are DNS aliases for Elrond. The host name used in the URL will determine which web page is served.

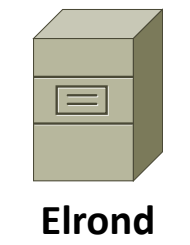

One Web Server Multiple web sites

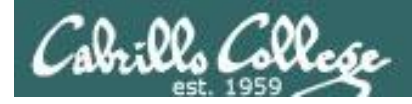

To enable users to publish web pages by names:

- 1) Create different web sites in a directory like /www
- 2) Create multiple hostnames for the web server using CNAME records in the DNS zone file
- 3) Create a VirtualHost directive in the Apache configuration file that maps the hostnames to the document root
- 4) Set 751 permissions on the directory being published
- 5) Open port **80** in the firewall
- 6) For SELinux (enforcing mode), change context types to httpd\_sys\_content\_t on any published directories and files

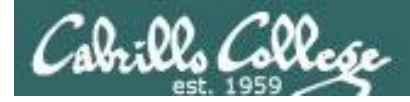

## Create different web pages

```
[root@elrond gandalf]# ls -1 /www/{aragorn,gandalf}
/www/aragorn:
total 76
-rw-r--r-- 1 root root 404 Apr 14 21:56 error_log
-rw-r--r-- 1 root root 900 Apr 14 15:01 index.html
-rw-r--r-- 1 root root 45536 Apr 14 14:13 pyramid.jpg
-rw-r--r-- 1 root root 1383 May 17 12:21 transfer_log
/www/gandalf:
total 88
-rw-r--r-- 1 root root 714 May 16 21:21 error_log
-rw-r--r-- 1 root root 898 Apr 14 15:01 index.html
```

-rw-r--r-- 1 root root 56481 Apr 14 14:13 temple.jpg -rw-r--r-- 1 root root 2710 May 17 12:21 transfer log

We will create a Aragorn web site and a Gandalf web site in /www

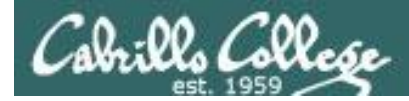

Create additional names for the web server in the DNS zone file

```
Example:
[root@elrond gandalf]# cat /var/named/db.rivendell
$TTL 604800
; Rivendell Zone Definition
Rivendell.
              IN SOA elrond.rivendell. root.rivendell. (
                             : serial number
              2009041701
                            ; refresh rate
               8н
               2н
                             ; retry
                             ; expire
               4 W
                             ; minimum
              1D)
:Name Server Records
Rivendell. IN NS elrond.rivendell.
:Address Records
localhost IN A 127.0.0.1
legolas IN A 192.168.2.105
                                      Elrond is the web server
elrond IN A 192.168.2.107
< snipped >
; CNAME records
; Used in Lab 10 Part 3
                                     Use CNAME records to add
gandalf IN CNAME elrond
aragorn IN CNAME elrond
                                     hostname aliases of Flrond
```

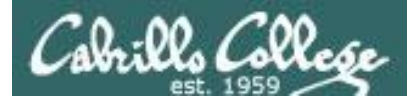

Make virtual domains using the VirtualHost directive in /etc/httpd/conf/httpd.conf

```
### Section 3: Virtual Hosts
# VirtualHost: If you want to maintain multiple domains/hostnames on your
# machine you can setup VirtualHost containers for them. Most configurations
# use only name-based virtual hosts so the server doesn't need to worry about
 IP addresses. This is indicated by the asterisks in the directives below.
#
#
# Please see the documentation at
# <URL:http://httpd.apache.org/docs/2.2/vhosts/>
# for further details before you try to setup virtual hosts.
#
# You may use the command line option '-S' to verify your virtual host
# configuration.
<VirtualHost 192.168.2.107>
                                     Map requests to gandalf.rivendell
    ServerName gandalf.rivendell
                                     to files in /www/gandalf
    DocumentRoot /www/gandalf
</VirtualHost>
```

<VirtualHost 192.168.2.107> ServerName aragorn.rivendell DocumentRoot /www/aragorn </VirtualHost>

Map requests to aragorn.rivendell to files in /www/aragorn

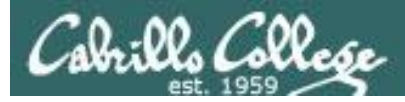

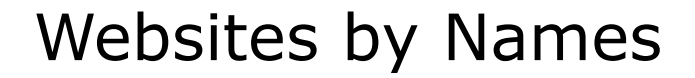

| IP                                 | IP address resolved to 192.168.2.107                                                            |                  |          |                  |            |                                             |                                                                                                    |  |  |  |
|------------------------------------|-------------------------------------------------------------------------------------------------|------------------|----------|------------------|------------|---------------------------------------------|----------------------------------------------------------------------------------------------------|--|--|--|
| No.                                | Time                                                                                            | SIP              | SP       | DIP -            | DP         | Protocol                                    | Info                                                                                                    |  |  |  |
|                                    | 5 0.047793                                                                                      | 192.168.2.105    | 60474    | 192.168.2.107    | 53         | DNS                                         | Standard query A aragorn.rivendell                                                                              |  |  |  |
|                                    | 6 0.047825                                                                                      | 192.168.2.107    | 53       | 192.168.2.105    | 60474      | DNS                                         | Standard query response CNAME elrond.rivendell A 192.168.2.107                                                  |  |  |  |
|                                    | 7 0.056575                                                                                      | 192.168.2.105    | 44829    | 192.168.2.107    | 80         | TCP                                         | 44829 > http [SYN] Seq=0 Win=5840 Len=0 MSS=1460 TSV=320913151 TSEF                                             |  |  |  |
|                                    | 8 0.057226                                                                                      | 192.168.2.107    | 80       | 192.168.2.105    | 44829      | ТСР                                         | http > 44829 [SYN, ACK] Seq=0 Ack=1 Win=5792 Len=0 MSS=1460 TSV=164                                             |  |  |  |
|                                    | 9 0.058032                                                                                      | 192.168.2.105    | 44829    | 192.168.2.107    | <b>8</b> 0 | ТСР                                         | 44829 > http [ACK] Seq=1 Ack=1 Win=5888 Len=0 TSV=320913153 TSER=16                                             |  |  |  |
|                                    | 0 0.065473                                                                                      | 192.168.2.105    | 44829    | 192.168.2.107    | 80         | TCD                                         | GET / HTTP/1.1                                                                                                  |  |  |  |
|                                    | 1 0.003810                                                                                      | 192.108.2.107    | 80       | 192.108.2.105    | 44629      | ICP                                         | 11Ctp > 44829 [ACK] Seq=1 ACK=392 W11=0912 Left=0 15V=104555557 15EK= ↓                                         |  |  |  |
| Þ                                  | Frame 10 (457 bytes on wire, 457 bytes captured)                                                |                  |          |                  |            |                                             |                                                                                                    |  |  |  |
| Þ                                  | Ethernet II, Src: Vmware_30:86:76 (00:0c:29:30:86:76), Dst: Vmware_e3:93:94 (00:0c:29:e3:93:94) |                  |          |                  |            |                                             |                                                                                                    |  |  |  |
| ▶ :                                | Internet Proto                                                                                  | col, Src: 192.1  | 68.2.10  | 5 (192.168.2.105 | 5), Dst:   | 192.168.                                    | 2.107 (192.168.2.107)                                                                                           |  |  |  |
| ▶ 1                                | Transmission (                                                                                  | Control Protocol | ., Src P | ort: 44829 (4482 | 29), Dst   | t Port: ht                                  | tp (80), Seq: 1, Ack: 1, Len: 391                                                                               |  |  |  |
| γŀ                                 | lypertext Tran                                                                                  | sfer Protocol    |          |                  |            |                                             |                                                                                                    |  |  |  |
| 1                                  | GET / HTTP/                                                                                     | 1.1\r\n          |          |                  |            |                                             |                                                                                                    |  |  |  |
|                                    | Host: arago                                                                                     | rn.rivendell\r\ı | n        |                  |            |                                             |                                                                                                    |  |  |  |
|                                    | User-Agent:                                                                                     | Mozilla/5.0 (X   | 11; U; I | inux i686; en-U  | S; rv:1    | .9.0.5) Ge                                  | ecko/2008121911 CentOS/3.0.5-1.el5.centos Firefox/3.0.5\r\n                                                     |  |  |  |
|                                    | Accept: tex                                                                                     | t/html,applicat: | ion/xht  | nl+xml,applicati | on/xml;    | q=0.9.*/*                                   | ;q=0.8\r\n                                                                                                    |  |  |  |
|                                    | Accept-Lang                                                                                     | uage: en-us,en;  | q=0.5(\r | \n               |            |                                             | Aragorn's CIS 192 Lab 10 - Mozilla Firefox (on legolas.rivendell)                                               |  |  |  |
| Accept-Encoding: gzip deflate\r\n  |                                                                                                 |                  |          |                  |            | File Edit View History Bookmarks Tools Help |                                                                                                    |  |  |  |
|                                    | Accept-Charset: ISO-8859-1,utf-8;q=0.7,*;q=0.7\r\n<br>Keep-Alive: 300\r\n                       |                  |          |                  |            |                                             |                                                                                                    |  |  |  |
|                                    |                                                                                                 |                  |          |                  |            |                                             |                                                                                                    |  |  |  |
|                                    | Connection: keep-alive\r\n                                                                      |                  |          |                  |            | Image: Support       Image: Support         |                                                                                                    |  |  |  |
|                                    | \r\n                                                                                            |                  |          | hostnar          | ne t       | he use                                      | ے r Aragorn's CIS 192 Lab 10                                                                                    |  |  |  |
|                                    |                                                                                                 |                  |          | ····             |            |                                             | Internet Services                                                                                               |  |  |  |
|                                    |                                                                                                 |                  |          | specifie         | a in       | the UF                                      | RL I                                                                                                    |  |  |  |
|                                    |                                                                                                 |                  |          |                  |            |                                             |                                                                                                    |  |  |  |
|                                    |                                                                                                 |                  |          |                  |            |                                             |                                                                                                    |  |  |  |
| E                                  | Rocauco                                                                                         | the LIDI c       | nocif    | ind the          |            |                                             |                                                                                                    |  |  |  |
| L                                  | ecause i                                                                                        | LIE UKL S        | pecii    | ieu liie         |            |                                             |                                                                                                    |  |  |  |
| aragorn.rivendell hostname the web |                                                                                                 |                  |          |                  |            |                                             | N Barrison and Annual Annual Annual Annual Annual Annual Annual Annual Annual Annual Annual Annual Annual Annua |  |  |  |
|                                    |                                                                                                 |                  |          |                  |            |                                             |                                                                                                    |  |  |  |
|                                    |                                                                                                 |                  |          |                  |            |                                             | Done                                                                                                    |  |  |  |
|                                    | /www/aragorn/index.html                                                                         |                  |          |                  |            |                                             |                                                                                                    |  |  |  |